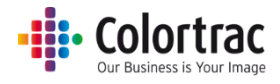

# SmartWorks MFP5 取扱説明書

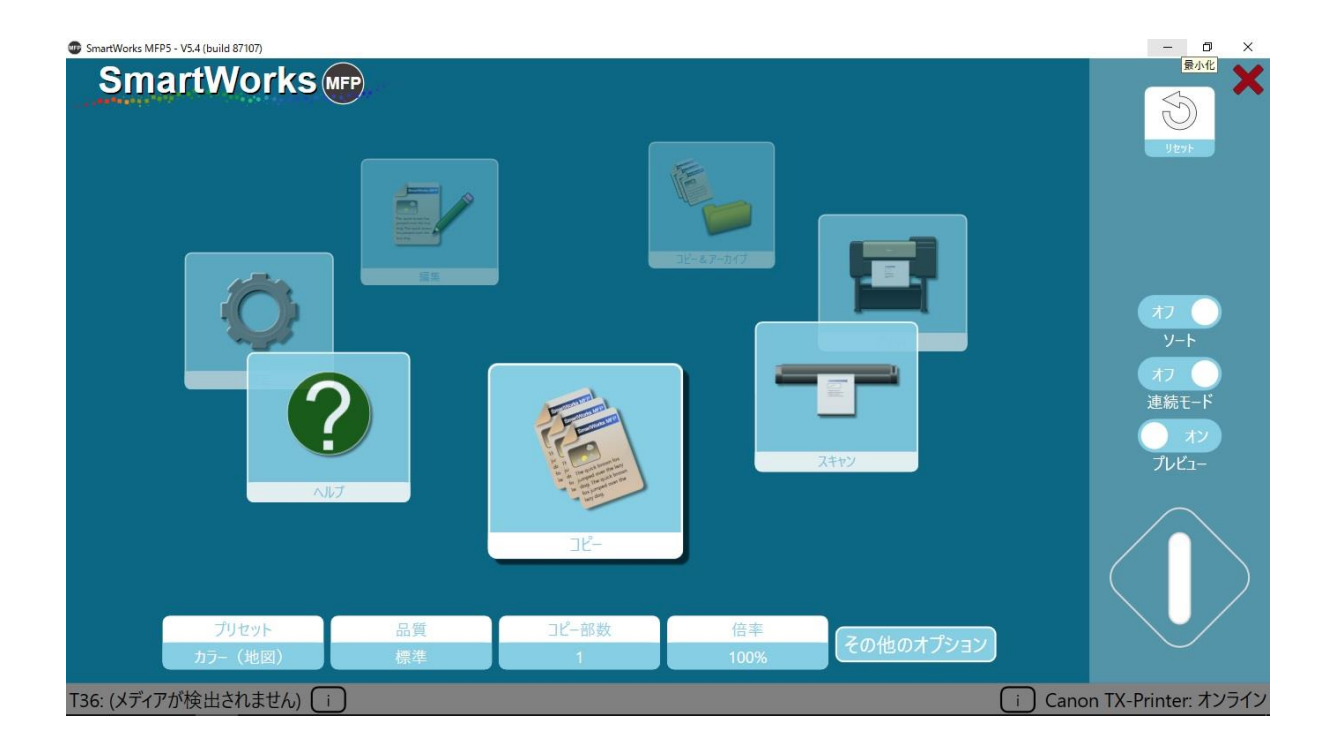

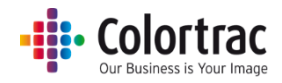

## 目次

| コントローラーについて                             | 5  |
|-----------------------------------------|----|
| 概要                                      | 5  |
| ドングルの機能 (ハードウェア、ソフトウェアライセンス)について        | 5  |
| ホーム画面と基本操作                              | 6  |
| タイムアウトのリセット                             | 8  |
| コントローラーの環境設定                            | 10 |
| 使用する言語と単位                               | 10 |
| デフォルトスキャンフォルダーの設定                       | 12 |
| スキャナーの検知                                | 14 |
| スキャナーの情報と設定                             | 14 |
| プリンターの情報と出力用紙設定(折り設定含む)                 | 15 |
| 開始アイコンが水色の時に確認すること                      | 17 |
| コントローラーの操作                              |    |
| ホーム画面 連続モードとプレビュー                       |    |
| ホーム画面 一時的にプリセットを変更する                    |    |
| クイックコピー、クイックスキャン、クイックコピー&アーカイブ(プレビューなし) | 19 |
| クイックコピー、クイックスキャン、クイックコピー&アーカイブ(プレビューあり) | 21 |
| プレビューして画像の編集、プリント出力する                   | 24 |
| プレビュー画面での編集                             |    |
| ファイル設定 (スキャン / 編集)                      | 27 |
| プリント設定(コピー / プリント)                      | 27 |
| 折り                                      |    |
| 切抜き                                     |    |
| 傾き補正                                    |    |
| 画像の回転                                   |    |
| 白黒ポイント                                  |    |
| 明るさとコントラスト                              |    |
| シャープネス                                  |    |
| 色の変更                                    |    |
| 色の反転                                    |    |
| ミラー                                     |    |
| シンプルしきい値(白黒モード)                         |    |
| 最適化しきい値(白黒モード)                          |    |

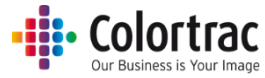

| 連続モード(プレビューなし)               |    |
|------------------------------|----|
| 連続モード(プレビューあり)               |    |
| スキャン to マルチページ PDF (プレビューあり) |    |
| ソートの設定                       | 41 |
| コピー : その他のオプション              |    |
| スキャン : その他のオプション             |    |
| ヘルプ                          | 65 |
| 設定                           |    |
| プリンターの設定:使用するプリンターを選択する      | 67 |
| プログラム環境設定                    |    |
| ホーム画面 表示される機能アイコン            |    |
| 表示される用紙サイズ                   |    |
| プレビュー                        |    |
| 作業終了時に PC を閉じる               |    |
| 連続モード                        |    |
| カスタマイズ                       | 70 |
| ソフトウェアリセットタイム                | 71 |
| 言語                           | 72 |
| 長さの単位                        | 72 |
| プリセット                        | 73 |
| プリセット:デフォルト / 表示 / コピー / 編集  | 75 |
| デフォルト :                      | 76 |
| 表示:                          | 76 |
| ユーザー / 汎用 :                  | 76 |
| お気に入りプリセット:                  | 76 |
| プリセットのコピー(新規プリセットの作成):       | 76 |
| プリセットの削除 :                   | 77 |
| プリセットの編集 :                   | 77 |
| プリセット : 新しいプリセットを保存する        |    |
| 設定画面から:                      | 80 |
| プレビューのページから :                |    |
| ユーザーアカウント                    |    |
| 管理者                          | 82 |
|                              |    |

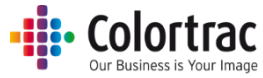

| ユーザー                                 |
|--------------------------------------|
| ユーザーアカウントの作成                         |
| ログインの詳細                              |
| ユーザーレベル設定オプション89                     |
| カウンター確認                              |
| 管理者プログラム設定91                         |
| Email91                              |
| プリンターステータス92                         |
| ネットワークモード                            |
| スキャン to フォルダー                        |
| スキャナーのメンテナンス                         |
| スキャナーのキャリブレーション95                    |
| オートステッチ                              |
| スキャナーをより効果的にお使いいただくために99             |
| 画像の端が切り取られるのを防ぐ方法99                  |
| 原稿サイズと原稿向きのオプション100                  |
| トラブルシューティング                          |
| 操作に関するよくある質問102                      |
| スキャン開始のボタンを押しても、USBメモリーにスキャンデータが入らない |
| コピー開始のボタンを押してもコピーできない102             |
| スキャン中、原稿がスムーズに搬送されず、途中で止まったりする       |
| ヘルプが英語で表示される102                      |
| ネットワークエラー                            |
| SmartWorks MFP とプリンターとの通信障害103       |
| SmartWorks MFP がフリーズする103            |
| 仕様                                   |
| 用語集105                               |

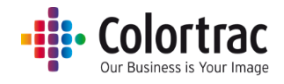

## コントローラーについて

概要

コントローラー画面にはタッチスクリーンを採用しています。

機能:

コピー、スキャン、プリント、編集、コピー&アーカイブ

「スキャンワンス機能」を採用し、画像のプレビューや編集などの一連の作業をスムーズに行えるワ ークフローをサポートします。「スキャンワンス機能」は一度スキャンした後、プレビュー画面でスキ ャン画像に様々な編集をリアルタイムに行うことができ、編集した画像を即プリント出力、またはファ イル保存することができます。設定を変更して何度もスキャンし直す必要がない為、搬送によって 傷つきやすいデリケートな原稿のスキャンにも適しています。

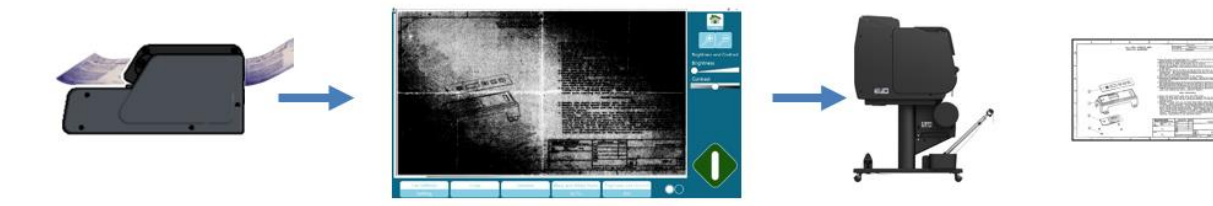

## ドングルの機能 (ハードウェア、ソフトウェアライセンス)について

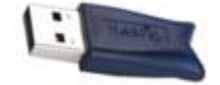

ドングルが付属する商品:(※海外仕様品で国内の取扱はございません)

- コントローラーの USB ポートにドングルを差し込んでください。
- SC Xpress スキャナーのみサポートします。
- Océ ColorWave と PlotWave プリンター (折り含む)をサポートします。
- ソフトウェアはプリンターが検知されなくても起動し、使用できます。

ドングルが付属しない製品:

- TX-MFP シリーズ用ソフトウェアはドングル非同梱です。
- Tシリーズスキャナーのみサポートします。
- キヤノンの TX シリーズプリンターをサポートします。
- プリンターが検知されないとソフトウェアが起動しません。

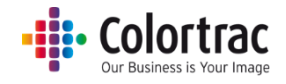

## ホーム画面と基本操作

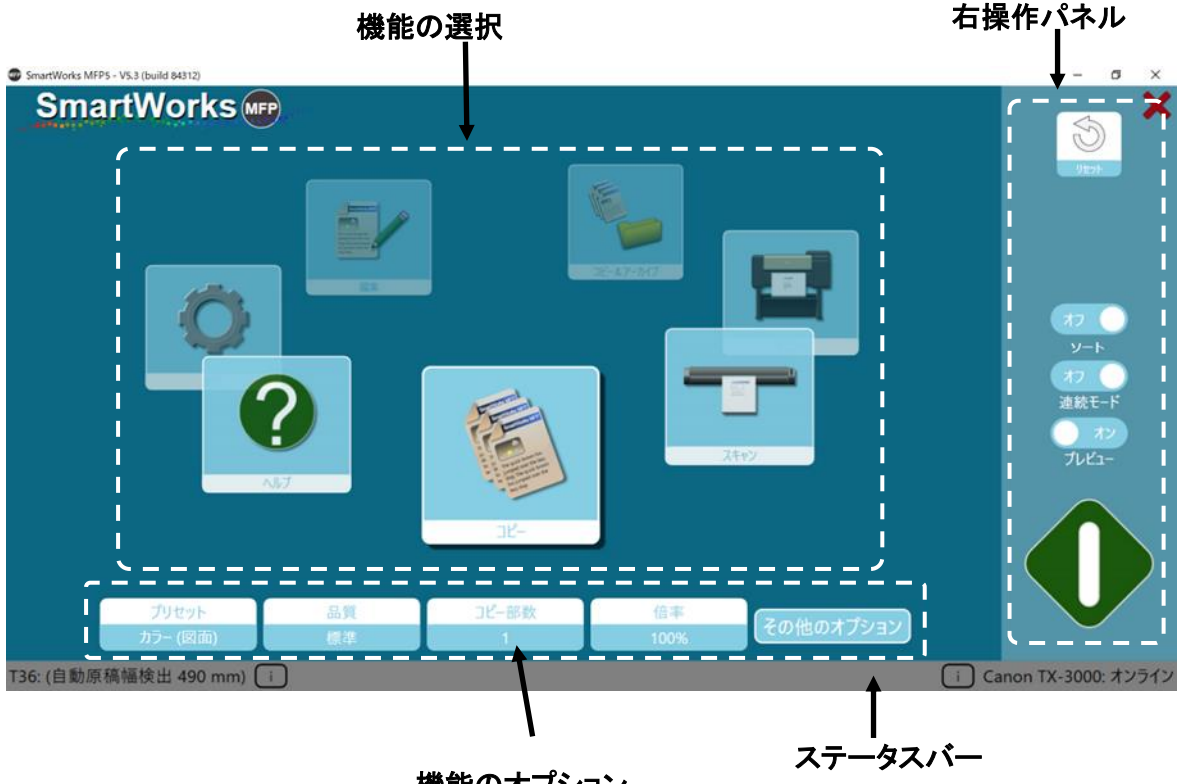

機能のオプション

ホーム画面にはスライダー方式で機能がアイコン表示されます。中央、最前にあるアイコンが現在 選択されている機能です。(上図ではコピーが選択されています)アイコンをタップ、またはスワイプ して使用する機能を選択します。

機能が選択されるとその下に設定項目が表示されます。

例: コピー機能で設定が可能な項目:プリセット、品質、コピー部数、倍率

選択された機能によって異なる設定項目がアイコンの下に表示されます。さらに詳細な設定を行う には「その他のオプション」をタップします。

機能が選択されると画面右側にその機能を操作するボタンが表示されます。 例: プレビュー:オン/オフ、バッチ(連続)モード:オン/オフ

ホーム画面右上にはリセットアイコンがあります。このアイコンをタップすると電源投入時の初期設 定に戻ります。

ホーム画面右上の X をタップするとソフトウェアのみを閉じるか、またはソフトウェアを閉じた後にコ ントローラーの電源を終とします。(「システム環境設定」でソフトウェアの終了方法を設定できます)

画面の下、左にはスキャナー、右にはプリンターの現在の情報が表示されています。印をタップす るとスキャナー、またはプリンターの詳細情報が表示されます。

# Colortrac

画面によってはアイコンの数が多く、数ページに表示される場合があります。画面下中央の「O」は 何ページあるかを示しています。現在のページは白い丸で表示されます。直接「O」をタップすると そのページに画面が切り替わります。

| SmartWorks MFP5 - V5.4 (build 87107)        |                                                                    |                             |             | - 🛛 🗡                |
|---------------------------------------------|--------------------------------------------------------------------|-----------------------------|-------------|----------------------|
| SmartWorks mp                               | スキャン<br>プリセット: カラー(地図) *                                           | Į.                          |             | ×                    |
| ー番近い定型サイズ<br>原稿サイズ                          | に<br>で<br>で<br>で<br>で<br>で<br>で<br>で<br>で<br>で<br>で<br>で<br>で<br>で | <b>業業</b><br>標準<br>品質       |             | 87                   |
| C:¥Users¥T-MFP¥Pictures                     | x7                                                                 | <b>运</b> 流<br><sub>無効</sub> |             | 連統モード<br>オン<br>ブレビュー |
| スキャン to フォルダー<br>T36: (自動原稿幅検出 594 mm A1) i | スキャン to クラウド                                                       | ЕХ-Л                        | î) Canon TX | -Printer: オンライン      |

下図、画面右上には「ホーム画面に戻る」アイコンと「前のページに戻る」矢印があります。また 「OK」をタップすることで前のページに戻る画面もあります。

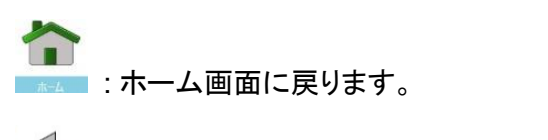

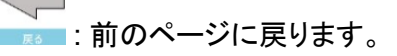

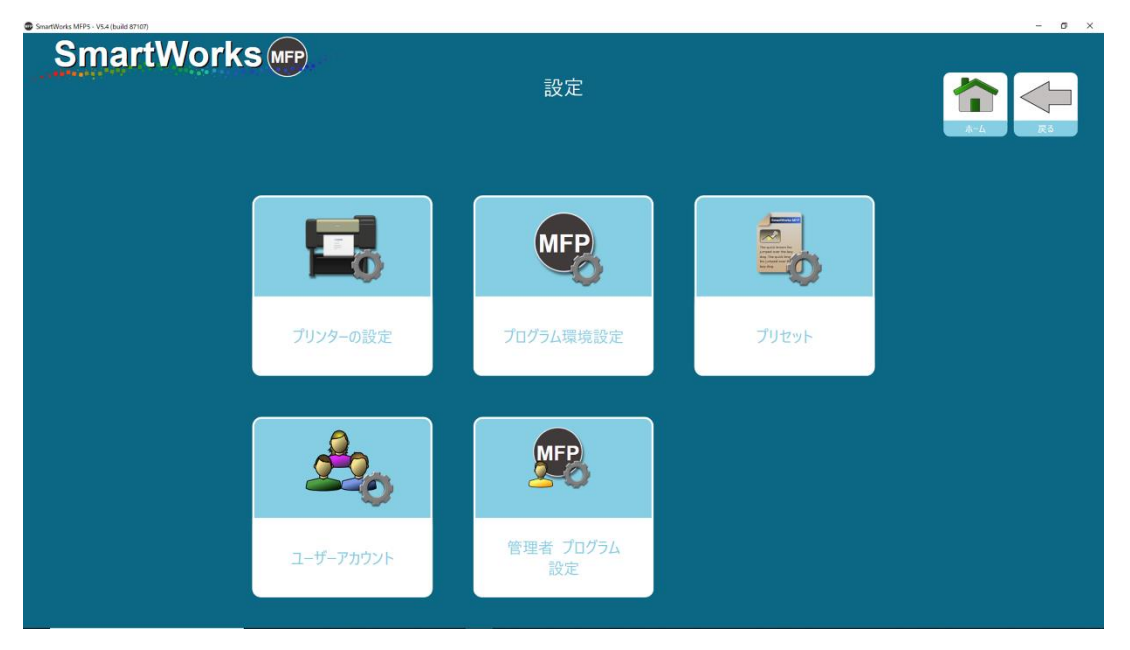

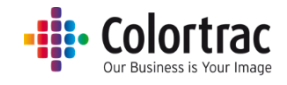

| SmartWorks MFP5 - V5.3 (build 84312) | - 0    |
|--------------------------------------|--------|
| SmartWorks                           |        |
| 設定                                   |        |
| スキャナ                                 |        |
| Т36                                  |        |
| ファームウェア                              | : 2.08 |
|                                      |        |
| スキャン後に排紙する <mark>後</mark>            | 方排紙    |
| スキャンスピード 📭                           |        |
| 2 (15) 省電力時間(分) 15                   |        |
|                                      |        |
|                                      |        |
| オートステ                                | ッチ     |
| ++1171-                              |        |
|                                      |        |
| OK                                   |        |

## タイムアウトのリセット

2分間ソフトウェアが使用されない場合、自動的にホーム画面に戻り、電源投入時の初期設定にリ セットされます。ユーザーアカウントでログインしている場合、現在のユーザー画面をログアウトし、 ログオン画面に戻ります。

タイムアウトの時間は「システム環境設定」の「ソフトウェアリセットタイム」で設定することができます。

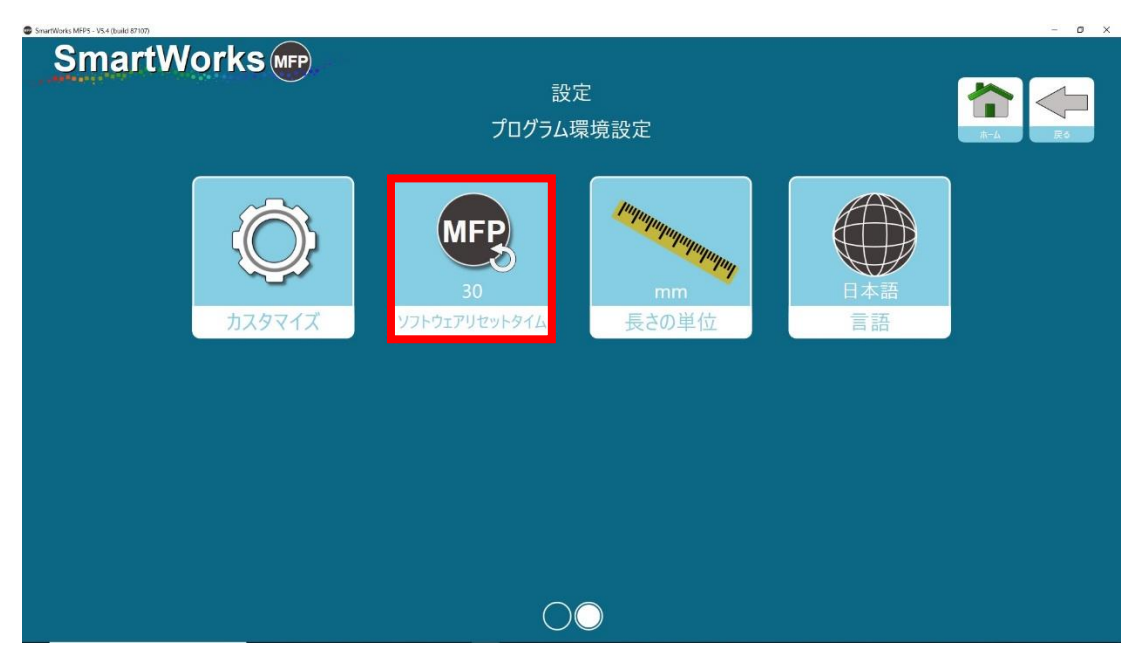

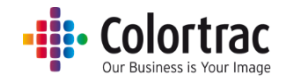

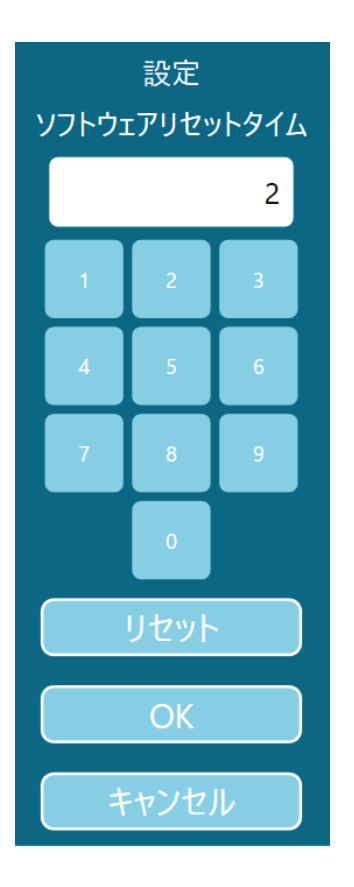

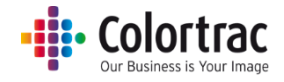

## コントローラーの環境設定

## 使用する言語と単位

ホーム画面で「設定」のアイコンをタップします。

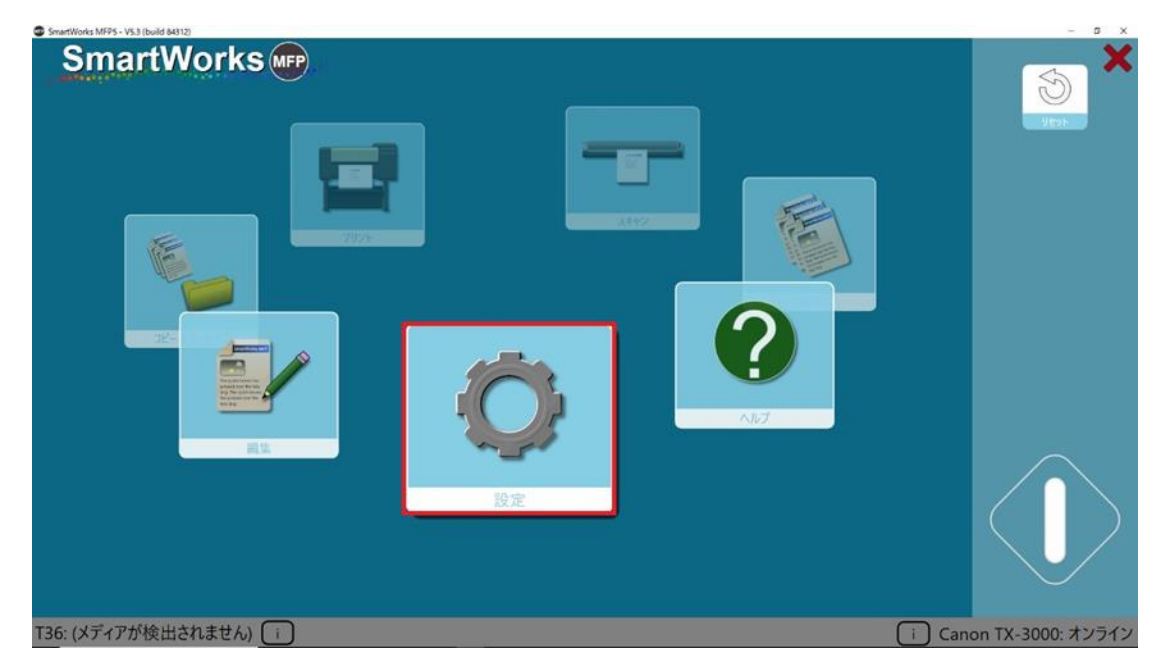

「プログラム環境設定」をタップします。

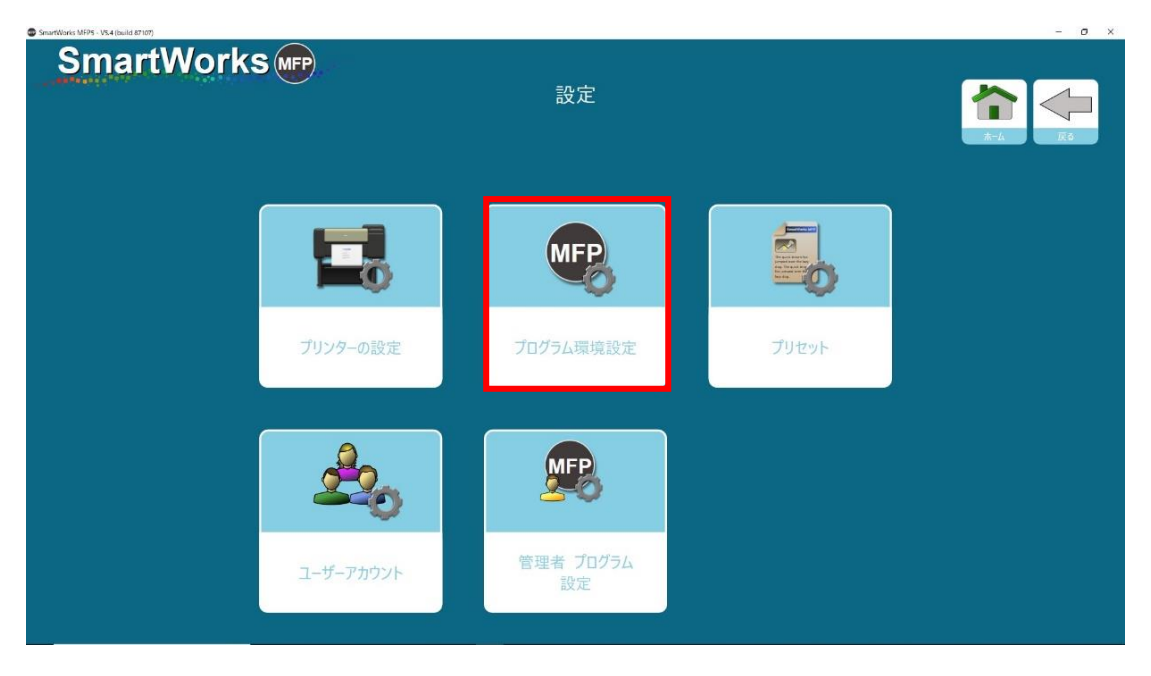

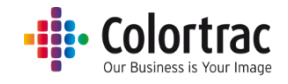

「プログラム環境設定」の2ページ目に進みます。

| SmartWorks MEPS - VS4 (build 87107) |                  |                        |     | - 0 × |
|-------------------------------------|------------------|------------------------|-----|-------|
| SmartWorks MPP                      | 設定<br>プログラム環     |                        |     |       |
| Ô                                   | <b>MFP</b><br>30 | un hababababababababab | 日本語 |       |
| カスタマイズ                              | ソフトウェアリセットタイム    | 長さの単位                  | 言語  |       |
|                                     |                  |                        |     |       |
|                                     |                  |                        |     |       |
|                                     |                  |                        |     |       |

単位を選択します。デフォルトでは「mm」に設定されています。

使用する言語を選択します。

| SmartWorks MFP5 - V5.3 (build 84312) |            | - 0 |
|--------------------------------------|------------|-----|
| SmartWork                            | SMFP       |     |
|                                      | 設定         |     |
|                                      | 言語         |     |
|                                      | C English  |     |
|                                      | 🜔 čeština  |     |
|                                      | 中文 (简体)    |     |
|                                      | 中文 (編巻)    |     |
|                                      | C Prançais |     |
|                                      | Deutsch    |     |
|                                      | Laliano    |     |
|                                      |            |     |
|                                      | Español    |     |
|                                      |            |     |
|                                      | ОК         |     |
|                                      |            |     |

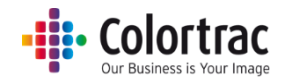

## デフォルトスキャンフォルダーの設定

スキャンした画像ファイルは、初期設定ではログインユーザーの「ピクチャー」フォルダーに保存されます。変更したい場合は下記の設定を実施します。

ホーム画面で「設定」を選択します。

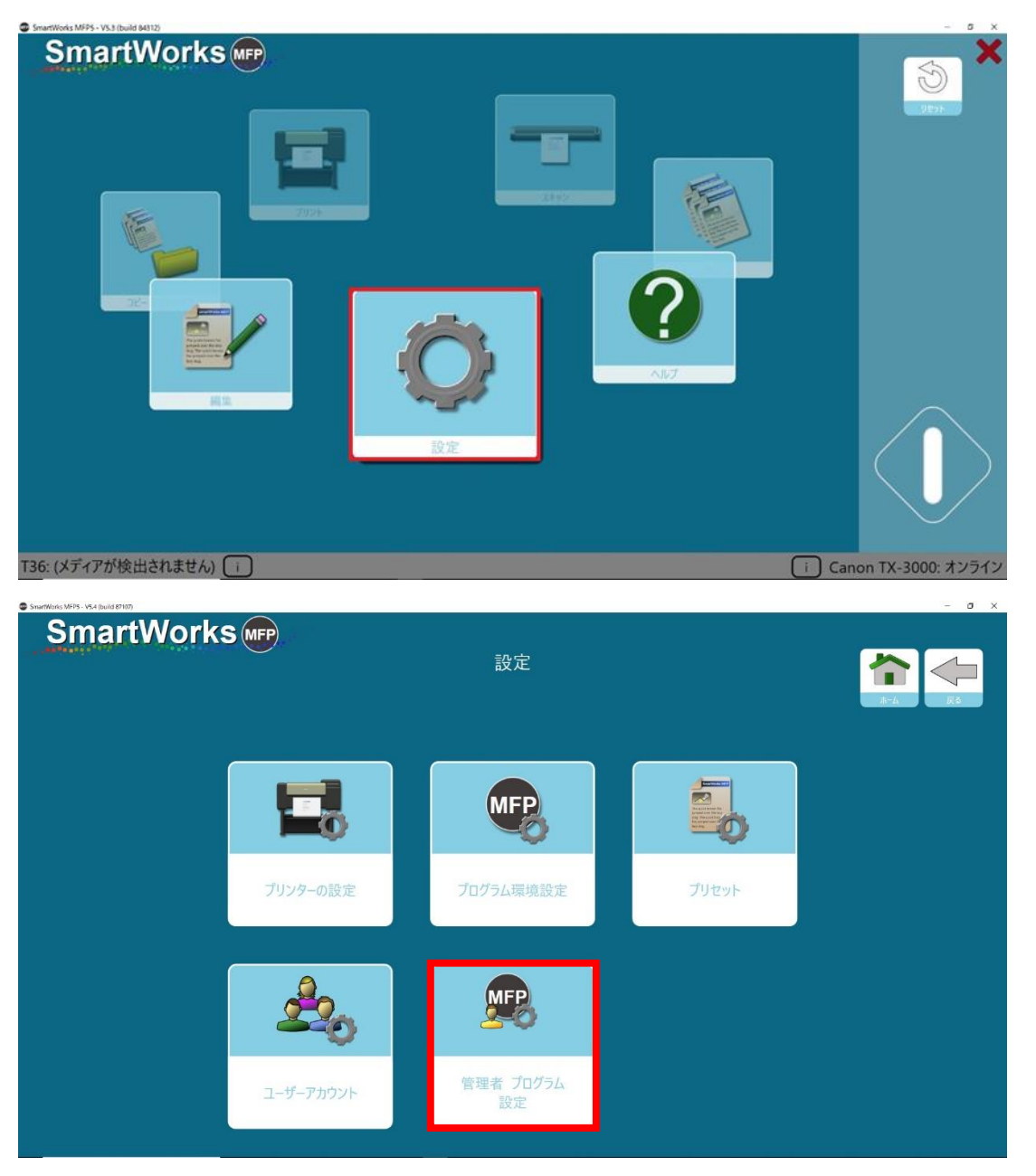

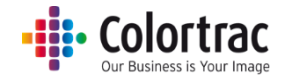

「管理者プログラム設定」を選択します。

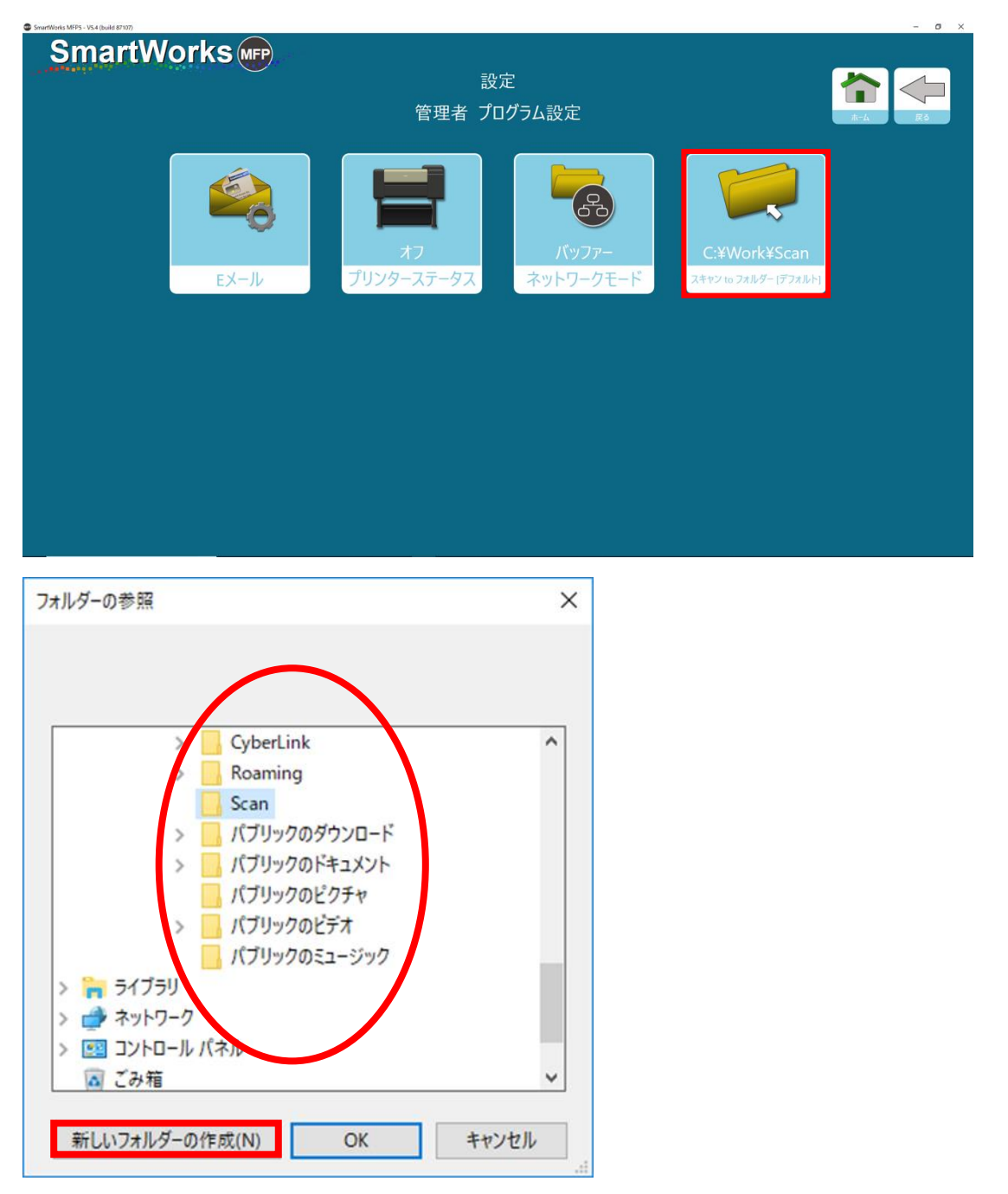

任意の階層を選択し、「フォルダーを新規作成」ボタンをタップし、フォルダーを作成します。保存先として選択します。

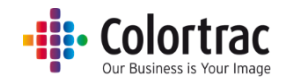

## スキャナーの検知

スキャナーの電源が入っていてコントローラーに接続されている場合、ソフトウェアはスキャナーを 検知し、画面下の左端にスキャナーのモデルを表示します。

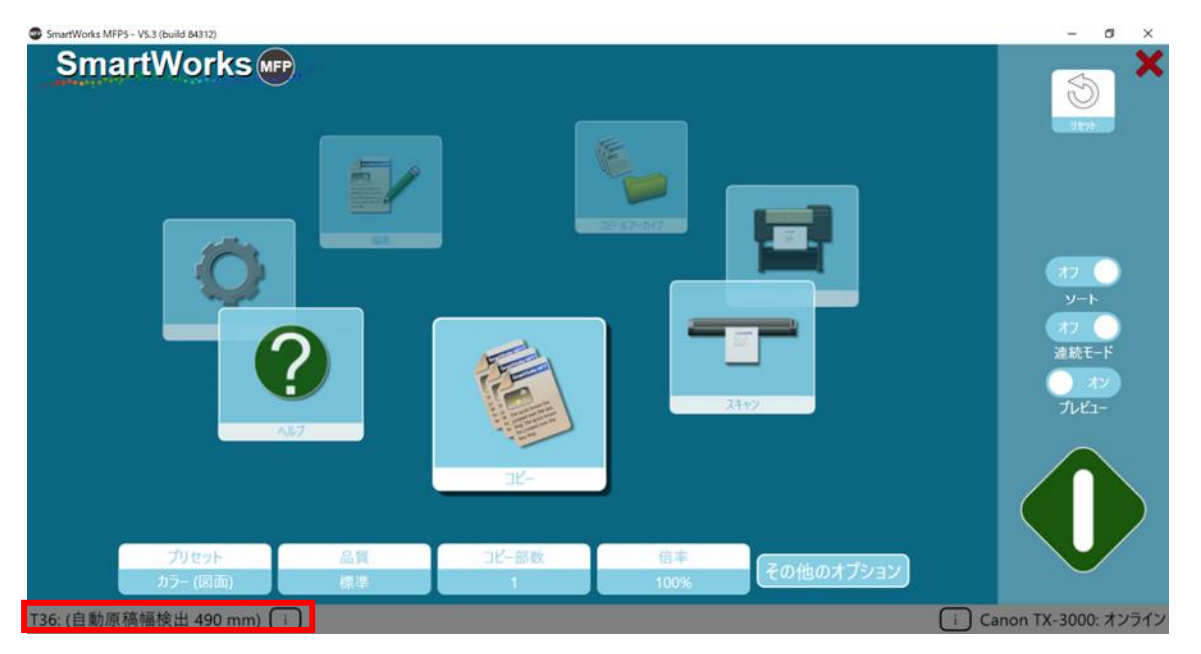

## スキャナーの情報と設定

スキャナーの情報がホーム画面の左下に表示されます。①のアイコンをタップするとさらに詳しい 情報が表示されます。またスキャナーの設定、オートステッチ・キャリブレーションの操作を行うこと ができます。

| SmartWorks MFP5 + VS3 (build 64312) | - 0 | 5 × |
|-------------------------------------|-----|-----|
| SmartWorks 📭                        |     |     |
| 設定                                  |     |     |
| スキャナー                               |     |     |
| Т36                                 |     |     |
| ファームウェア: 2.08                       |     |     |
|                                     |     |     |
| スキャンプタに排紙90 夜力排紙                    |     |     |
|                                     |     |     |
| 省電力時間(分) <mark>15</mark>            |     |     |
|                                     |     |     |
| オートステッチ                             |     |     |
|                                     |     |     |
| キャリプレーション                           |     |     |
| ОК                                  |     |     |

スキャン完了後に原稿をスキャナー後方から排紙、または前方に巻き戻すかの選択ができます。 (「連続モード」を選択すると自動で「後方排紙」が設定されます。)

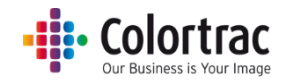

スキャンスピードは次のように設定することができます。

※100% = フルスピード、50% = ハーフスピード、33% = 1/3のスピード、25 = ¼のスピード デリケートな原稿をスキャンする時、またはスキャンが滞ったり、止まったりする場合は遅めのスピ ード設定でスキャンすることをお勧めします。

「省電力時間(分)」はスキャナーに動作がなく、スキャナーがスリープモードに移行するまでの時間 を示します。デフォルトでは 15 分と設定されています。最長 240 分まで設定できます。

## プリンターの情報と出力用紙設定(折り設定含む)

※折り設定については、海外製品向けの機能です。

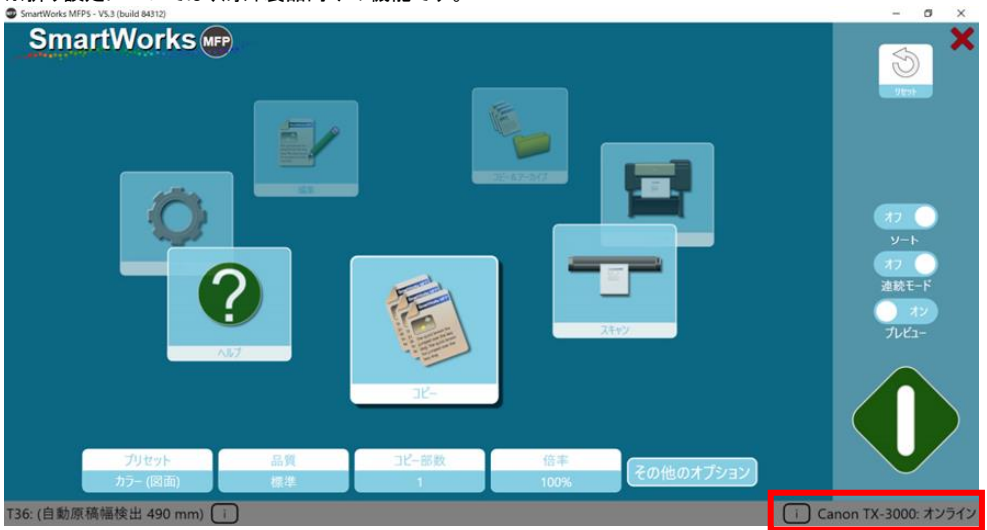

プリンターの情報が画面の右下に表示されます。プリンター名の左にある田をタップするとプリンタ ーのモデル、ポート、セットされているメディアの種類が確認できます。※[更新]ボタンが表示されて いる場合はボタンをクリックするとプリンターの情報が更新されます。

# - Colortrac

ロールユニットを搭載し、2段ロール給紙に対応したプリンターの場合、コピーやプリントに使用する 用紙種類とロール段を本画面で選択します。デフォルトでは上段ロール紙が選択されます。

折りに対応しているプリンターの場合、スキャナーに原稿を挿入しながら折りステータス、折りテン プレート(プリンター設定)またはオリジナルの原稿のタイトルブロックの位置を選択することができ ます。

| SmartWorks MFP5 - V5.4 (build 87107) |                                                                        | - 0 ×      |
|--------------------------------------|------------------------------------------------------------------------|------------|
| SmartWorks (MPP)                     | 設定<br>プリンターの設定 Oce                                                     |            |
|                                      | プリンター: ColoWave550<br>ポート: 192.168.100.230                             |            |
|                                      | メディアメディアの種類で選択                                                         |            |
|                                      | LFM147 Recycled Zero 80 841mm                                          |            |
|                                      |                                                                        |            |
|                                      |                                                                        |            |
|                                      |                                                                        |            |
|                                      |                                                                        |            |
|                                      | ОК                                                                     |            |
| SmartWorks MFP5 - V5.4 (build 87107) |                                                                        | - 0 ×      |
| SmartWorks (MPP)                     | 設定                                                                     |            |
|                                      | プリンターの設定 Oce                                                           | <u>★</u> → |
|                                      | プリンター: ColorWave550<br>ポート: 192.168.100.230                            |            |
|                                      | メディアメディアの種類で選択                                                         |            |
|                                      | LFM147 Recycled Zero 80 841mm                                          |            |
|                                      | 折り<br>折りステータス オフ<br>折りテンプレート FoldProgram2 FoldProgram1<br>FoldProgram2 |            |
|                                      | タイトルブロック 右上                                                            |            |
|                                      |                                                                        |            |
|                                      | ОК                                                                     |            |

その他のセットアップ

詳細な設定を行う場合は、「設定」を参照して下さい。

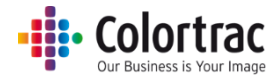

開始アイコンが水色の時に確認すること

開始アイコンが水色の時は、その画面の操作ができないことを示しています。下記の内容を確認してください。

<u>コピー、スキャン、コピー&アーカイブ</u>

スキャナーの電源がオンになっている。

スキャナーに原稿が挿入されている。

プリンターは電源が入っており印刷可能な状態にある。

画面右下プリンター情報に[更新]ボタンがある場合は、ボタンをタップして情報を更新でき、オンラインになっている。(ドングルが使用されている場合、プリンター無しでもスキャン操作可能です)

<u>プリント</u>

ファイルが選択されている。

プリンターの電源が入っており印刷可能な状態にある。

画面右下プリンター情報に[更新]ボタンがある場合は、ボタンをタップして情報を更新でき、オンラインになっている。

プリンターのパネルでロール紙、カット紙いずれかのアイコンが印刷準備(白色)表示になっている。

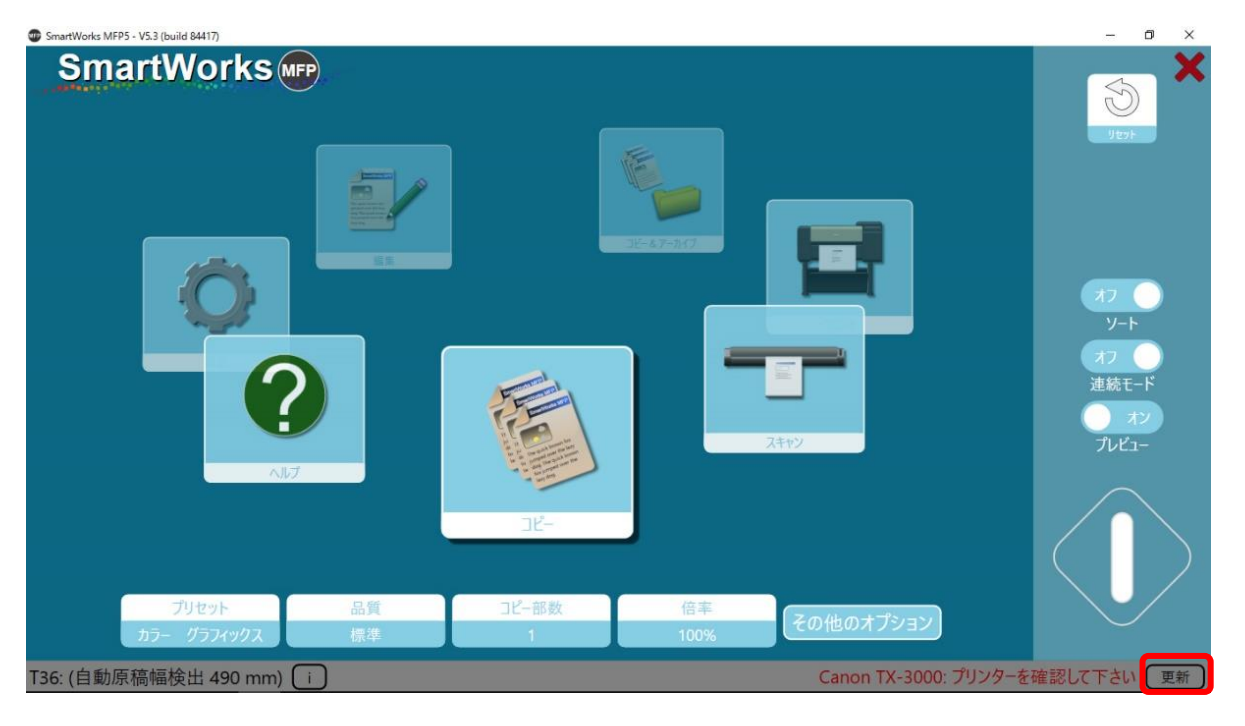

#### <u>編集</u>

ファイルが選択されている。

スキャナーやプリンターは必ずしも接続されている必要はありません。

#### <u>デモモード</u>

プリンターの電源が入っていない、または LAN 未接続等でプリンターが検出されない場合、ドング ルが接続されていない場合は、デモモードに切り替わります。すべてのページにアクセスできます が「コピー」、「スキャン」、「プリント」、「コピー&アーカイブ」を開始する開始アイコンが緑の実行可能 状態になりません。「編集」を選択した場合、プレビュー画面で編集の作業が行えます。

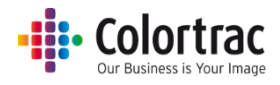

## コントローラーの操作

ホーム画面 連続モードとプレビュー

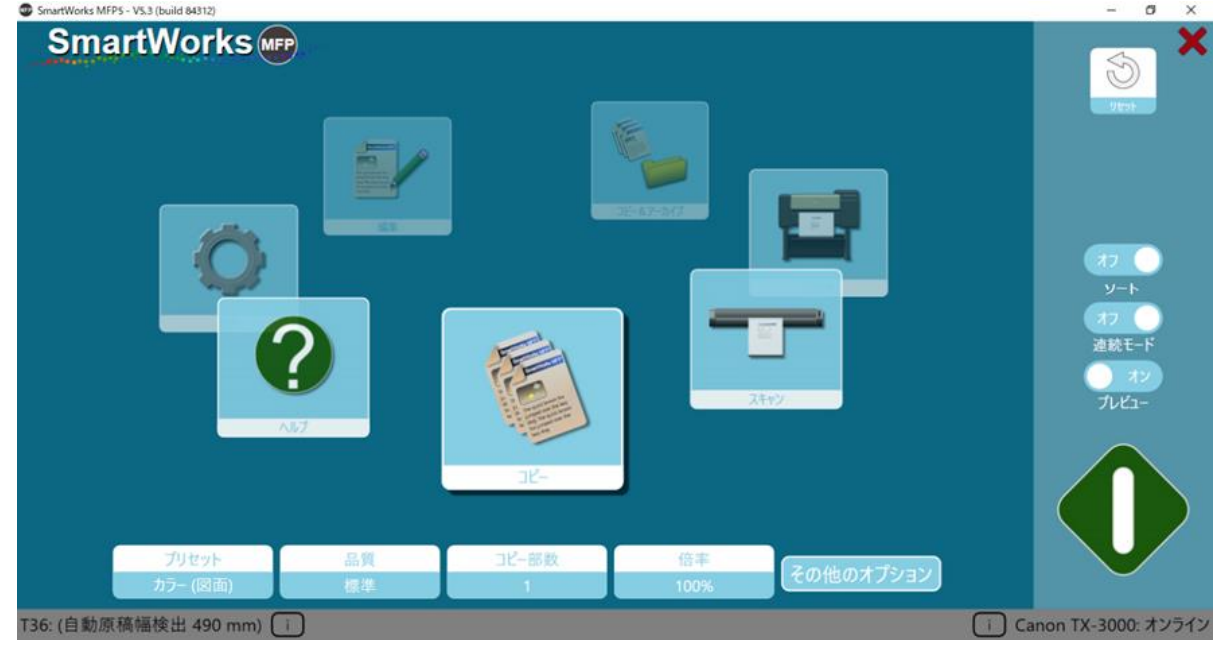

## 連続モード (コピー、スキャン、コピー&アーカイブモード)

複数の原稿をコピー、スキャン、コピー&アーカイブする場合に連続モードを選択した場合: 緑の開始アイコンをタップしてー枚目の原稿をスキャンします。次のページからはスキャナーに原 稿を挿入すると自動でスキャンを行います。青の終了アイコンを押して連続スキャンを終了します。

## プレビュー (コピー、スキャン、コピー&アーカイブモード)

画面にスキャンした画像が表示されます。プリント出力やファイル保存をする前に画像に編集を施 すことができます。

ホーム画面 一時的にプリセットを変更する

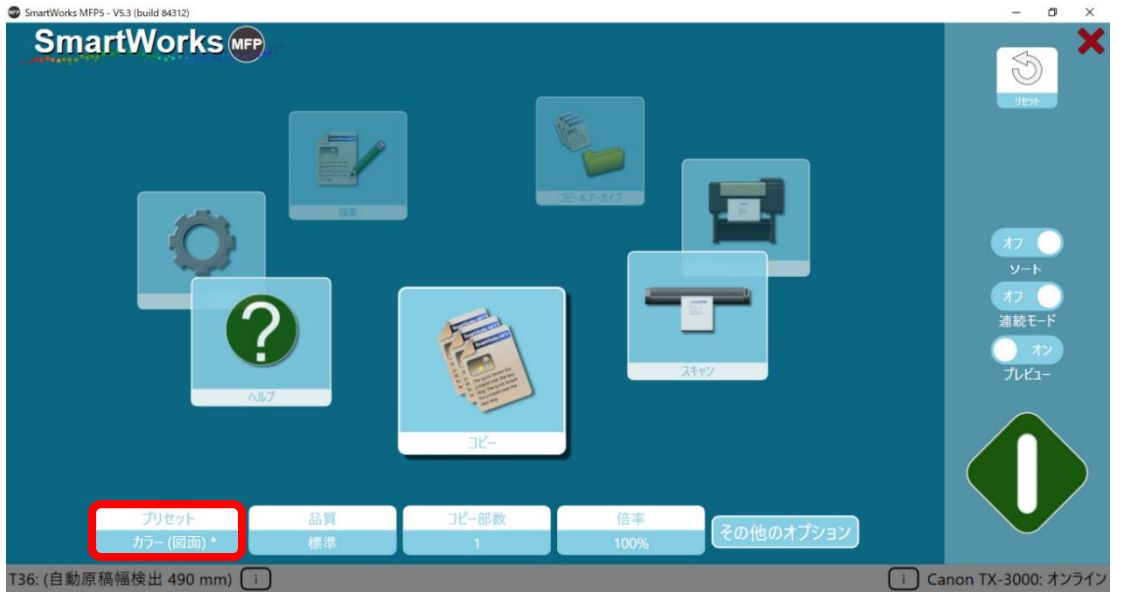

プリセット名の右上に米印"\*"がある場合、そのプリセットは一時的に編集され、登録されているプリ セットとは異なる設定がされていることを示します。

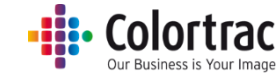

## クイックコピー、クイックスキャン、クイックコピー&アーカイブ(プレビューなし)

- 1. スキャナーの中央部にスキャンする面を上にして原稿を挿入します。原稿サイズが ソフト画面の左下に表示されます。
- 2. ホーム画面から「コピー」、「スキャン」、または「スキャン&アーカイブ」のいずれかを 選択します。

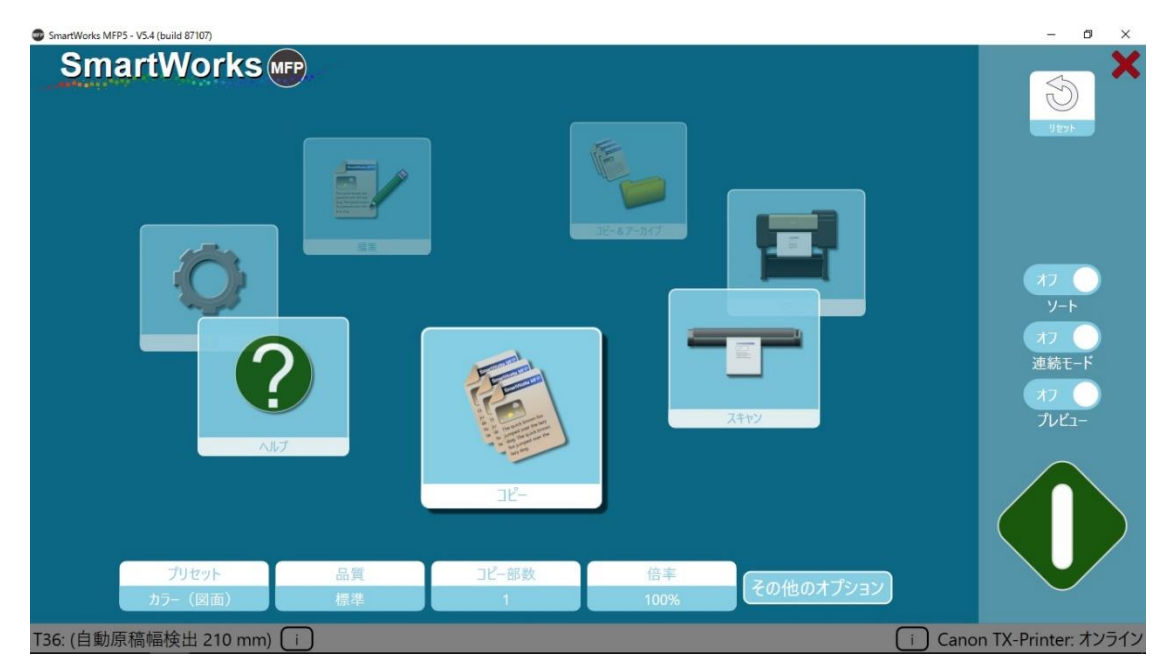

- 3. 必要に応じて設定を変更します。
  - a. コピー 画面の場合: プリセット(原稿の種類)、品質、コピー部数、倍率

| -futeral | F3 /6/F |       | Internation |           |
|----------|---------|-------|-------------|-----------|
| フリゼット    | 前具      | コピー部数 | 估爭          | その他のオプション |
| カラー (図面) | 標準      | 1     | 100%        |           |

b. スキャン画面の場合:プリセット(原稿の種類)、品質、スキャン画像の保存先、 ファイルの種類

| C:¥Work¥Scan¥スキャン 2018-5-1(hr,min,sec).pdf |    |            |         |           |  |
|--------------------------------------------|----|------------|---------|-----------|--|
| プリセット                                      | 品質 | スキャン画像の保存先 | ファイルの種類 |           |  |
| カラー (図面) *                                 | 標準 | フォルダー      | PDF     | その他のオフション |  |

スキャン画像の保存先:コントローラーのフォルダー または USB

スキャンした画像はコントローラーのフォルダーに保存されるようにデフォルト設定 されています。コントローラーに USB メモリーが差し込まれると自動的に「スキャン to USB」のアイコンに切り替わります。

コントローラーから USB メモリーを取り外すときは「USB を取り外す」というアイコン をタップしてから取り外してください。USB メモリーに正しくデータが転送されて安全 に取り外すことができます。

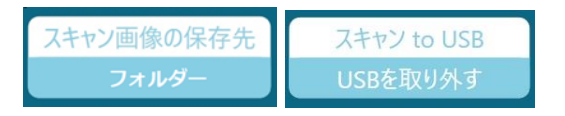

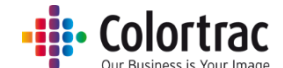

c. コピー & アーカイブ画面の場合: プリセット(原稿の種類)、品質、スキャン画像の保存先、コピー部数

|            | C:¥Work¥ | Scan¥スキャン 2018-5-1(hr,r | nin,sec).pdf |            |
|------------|----------|-------------------------|--------------|------------|
| プリセット      | 品質       | スキャン画像の保存先              | コピー部数        | Zo/hotf>-> |
| カラー (図面) * | 標準       | フォルダー                   | 1            |            |

4. 「連続モード」と「プレビュー」をオフにして緑の開始アイコンをタップします。

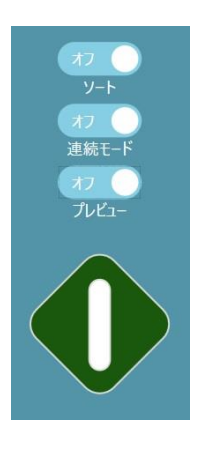

5. 赤のアイコンをタップして作業をキャンセルします。

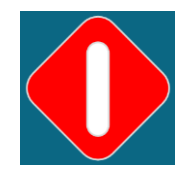

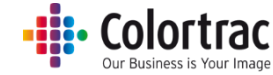

クイックコピー、クイックスキャン、クイックコピー&アーカイブ(プレビューあり)

- 1. スキャナーの中央部にスキャンする面を上にして原稿を挿入します。原稿サイズが ソフト画面の左下に表示されます。
- 2. ホーム画面から「コピー」、「スキャン」、または「スキャン&アーカイブ」のいずれかを 選択します。

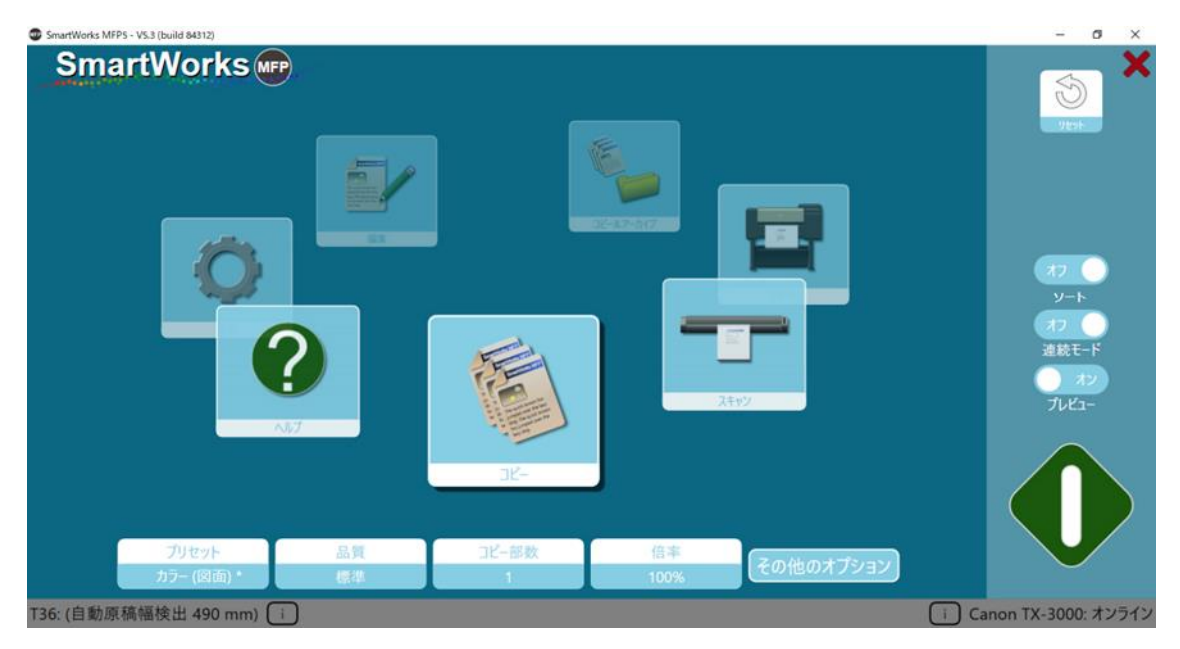

- 3. 必要に応じて設定を変更します。
  - a. コピー画面の場合:プリセット(原稿の種類)、品質、コピー部数、倍率

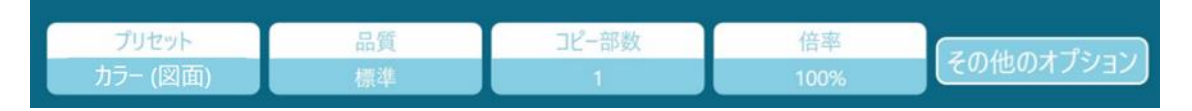

b. スキャン画面の場合:プリセット(原稿の種類)、品質、スキャン画像の保存先、 ファイルの種類

| C:¥Work¥Scan¥スキャン 2018-5-1(hr,min,sec).pdf |    |            |         |           |  |  |
|--------------------------------------------|----|------------|---------|-----------|--|--|
| プリセット                                      | 品質 | スキャン画像の保存先 | ファイルの種類 |           |  |  |
| カラー (図面) *                                 | 標準 | フォルダー      | PDF     | その他のオフショフ |  |  |

スキャン画像の保存先 : フォルダー または USB

スキャンした画像はコントローラーのフォルダーに保存されるようにデフォルト設定され ています。コントローラーに USBメモリーが差し込まれると自動的に「スキャン to USB」のアイコンに切り替わります。

コントローラーから USB メモリーを取り外すときは「USB を取り外す」というアイコンをタ ップしてから取り外してください。USB メモリーに正しくデータが転送されて安全に取り 外すことができます。

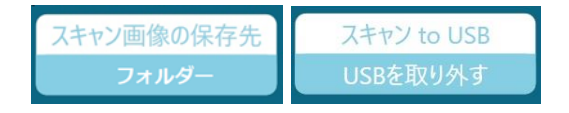

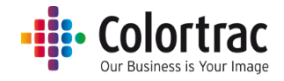

c. コピー&アーカイブ画面の場合: プリセット (原稿の種類)、品質、スキャン画像の 保存先、コピー部数

| プリセット      | 品質 | スキャン画像の保存先 | コピー部数 | 70/10-1-12-24 |
|------------|----|------------|-------|---------------|
| カラー (図面) * | 標準 | フォルダー      | 1     | その他のオフション     |

4. 「連続モード」をオフにして「プレビュー」をオンにします。緑の開始アイコンをタップします。

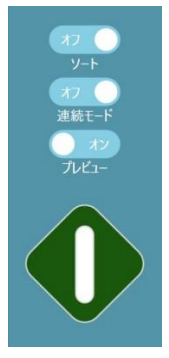

5. 赤のアイコンをタップして作業をキャンセルします。

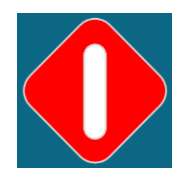

スキャンした画像がプレビュー画面に表示されます。必要に応じて画像に編集します。
 (「<u>プレビュー</u>」参照)

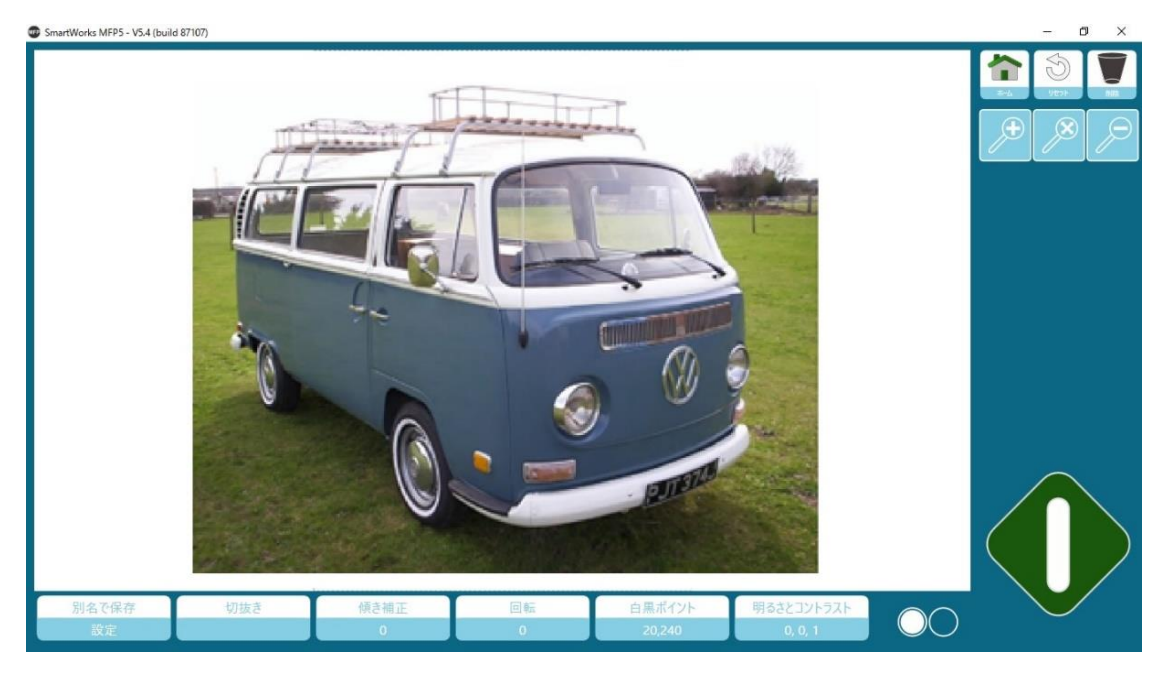

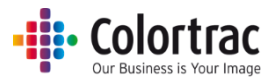

7. 緑のアイコンをタップして編集した画像を保存、またはプリント出力します。 ホームアイコンをタップするとプリント出力をキャンセル、または編集前のオリジナル画像を ファイル保存します。リセットアイコンで画像の編集を全てキャンセルし、元の画像に戻しま す。「削除」アイコンをタップし、スキャンファイルを削除するとホーム画面に戻ります。(スキ ャンモードのみ)

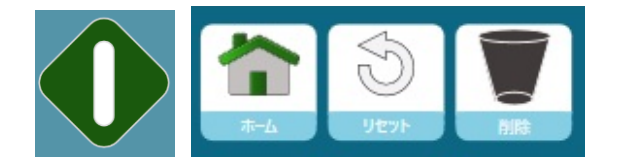

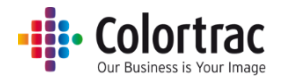

## プレビューして画像の編集、プリント出力する

1. ホーム画面で「編集」、または「プリント」を選択します。

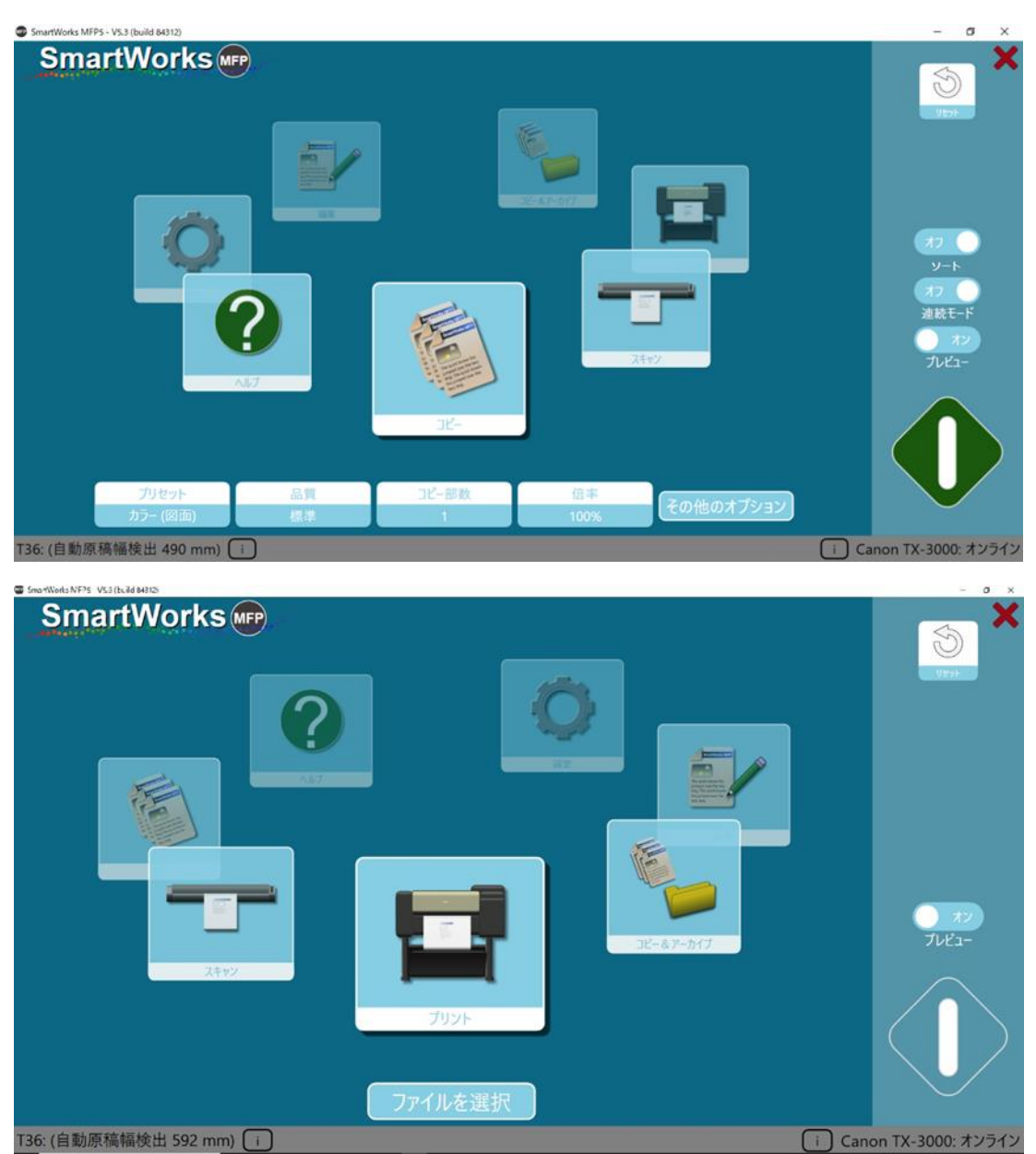

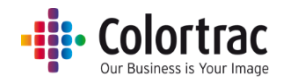

2. 編集やプリント出力をする Tiff、または JPEG 画像ファイルを選択します。

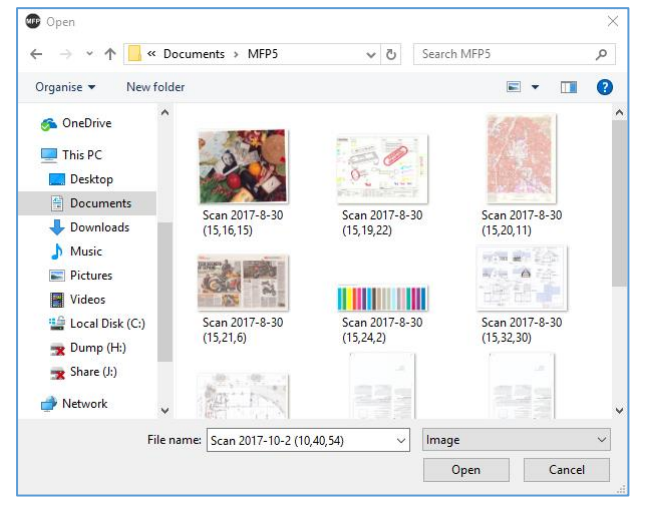

3. 緑の開始アイコンをタップします。

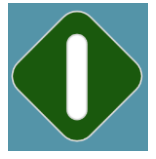

 個像がプレビュー画面に表示されます。必要に応じて画像に編集を施します。
 (「<u>プレビュー</u>」参照)

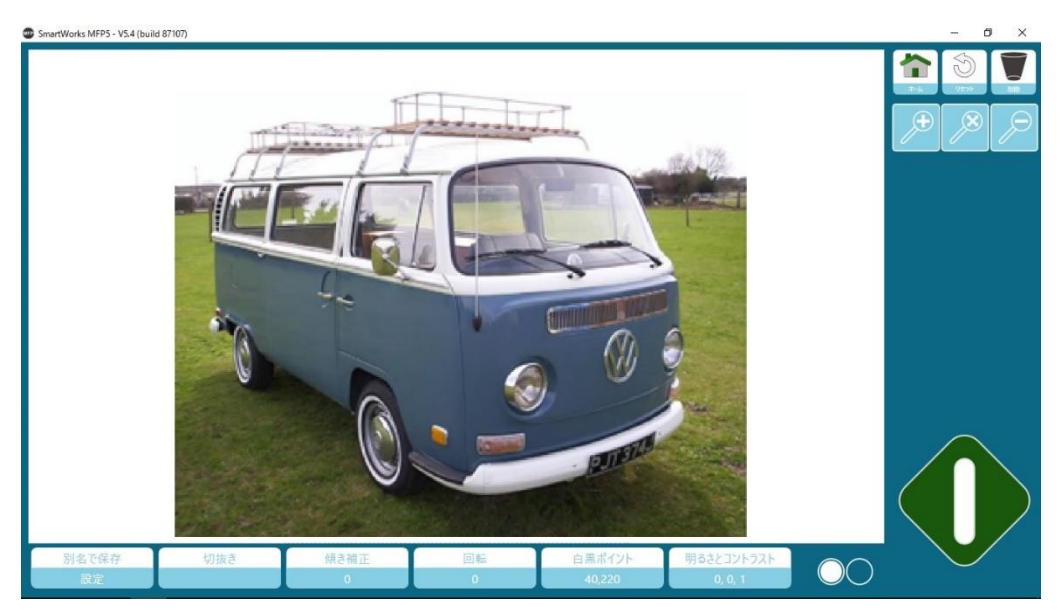

5. 緑のアイコンをタップして編集した画像を保存、またはプリント出力します。ホームアイコン をタップして編集をキャンセルします。リセットボタンで全ての編集をキャンセルして元の画 像に戻します。

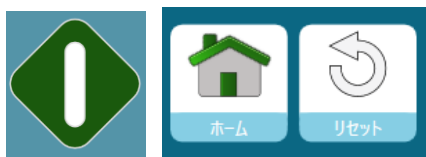

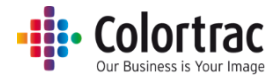

## プレビュー画面での編集

プレビュー画面で画像に様々な編集を施すことができます。

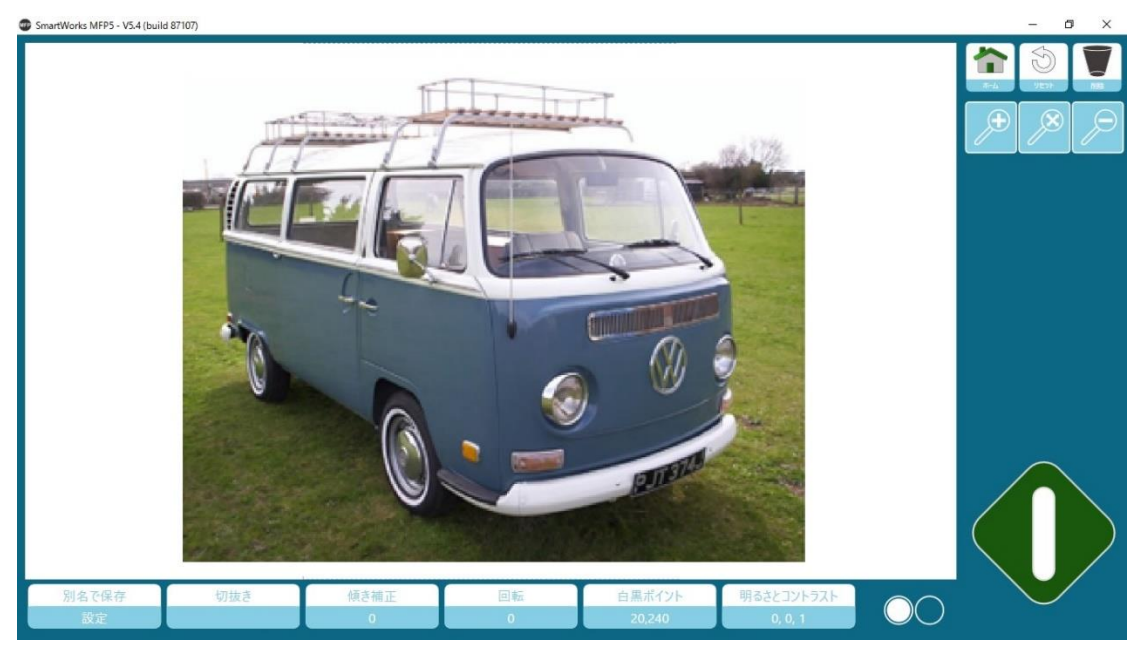

 ホーム:ホームアイコンをタップするとプリントをキャンセル、または画像の編集を せずにオリジナルのスキャンファイルを保存します。

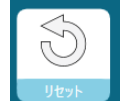

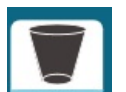

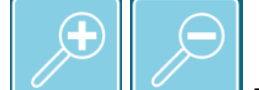

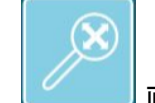

● 画像をプレビューウインドウの大きさに合わせて表示します。

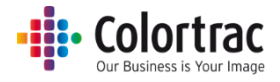

### ファイル設定 (スキャン/編集)

保存する画像のファイル名やファイル形式の変更ができます。

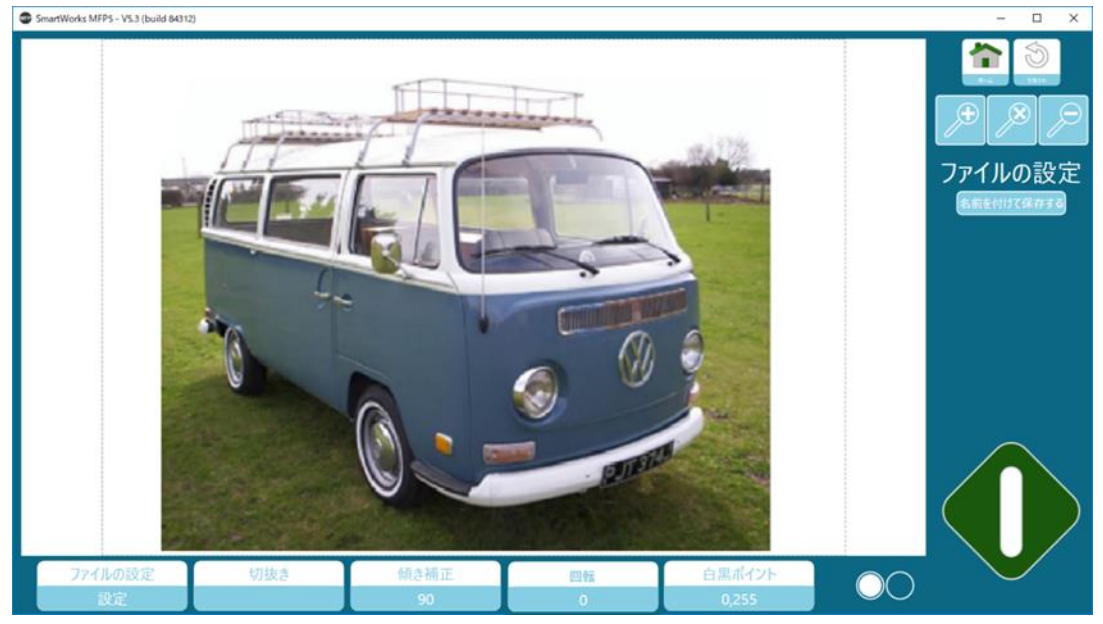

## プリント設定(コピー / プリント)

プリントする前にコピー数を変更できます。

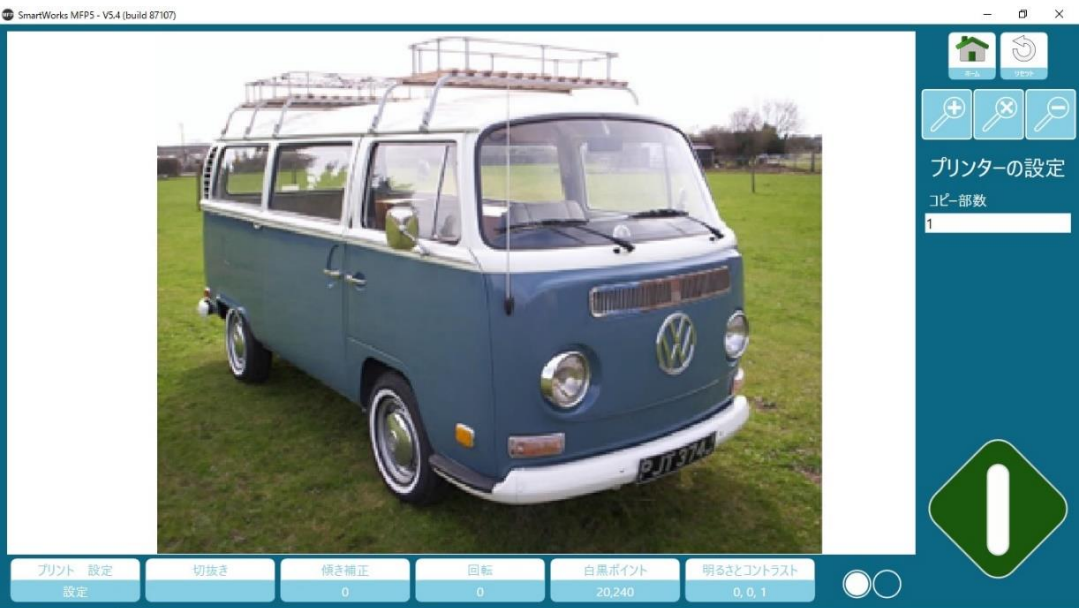

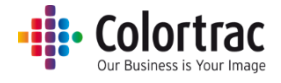

折り ※本機能は、海外製品向けの機能です。

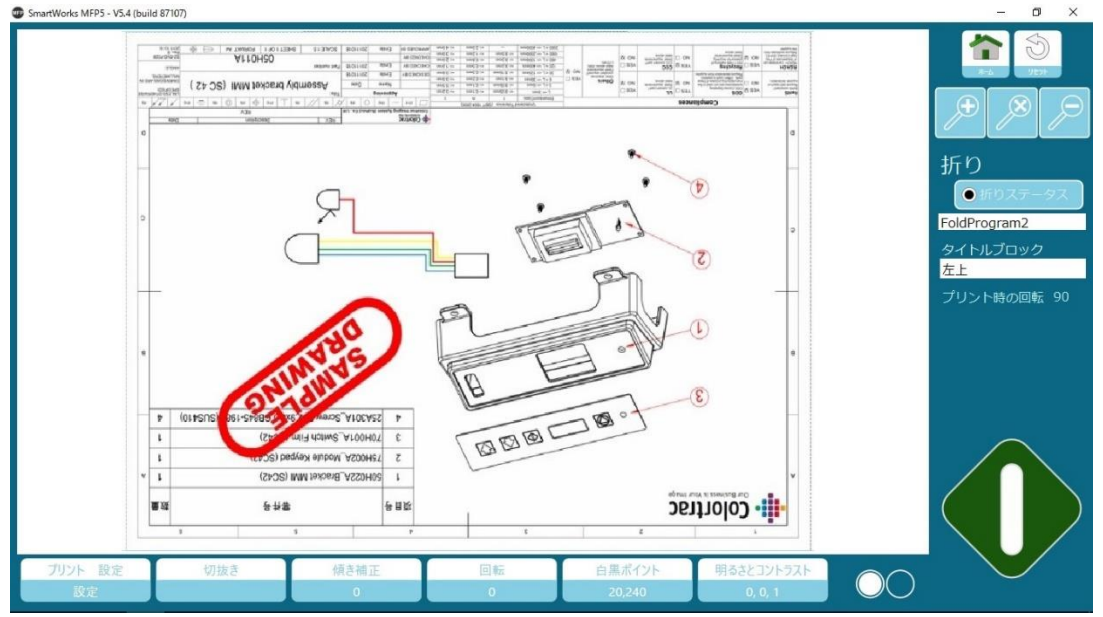

#### 折りに対応するプリンターの場合、折りのオプションを再設定することができます。

## 切抜き

プリント、保存したい画像のエリアに切抜きボックスを配置します。切抜きボックスを画像の 外までドラッグして拡大し、画像の外に余白を作ることができます。

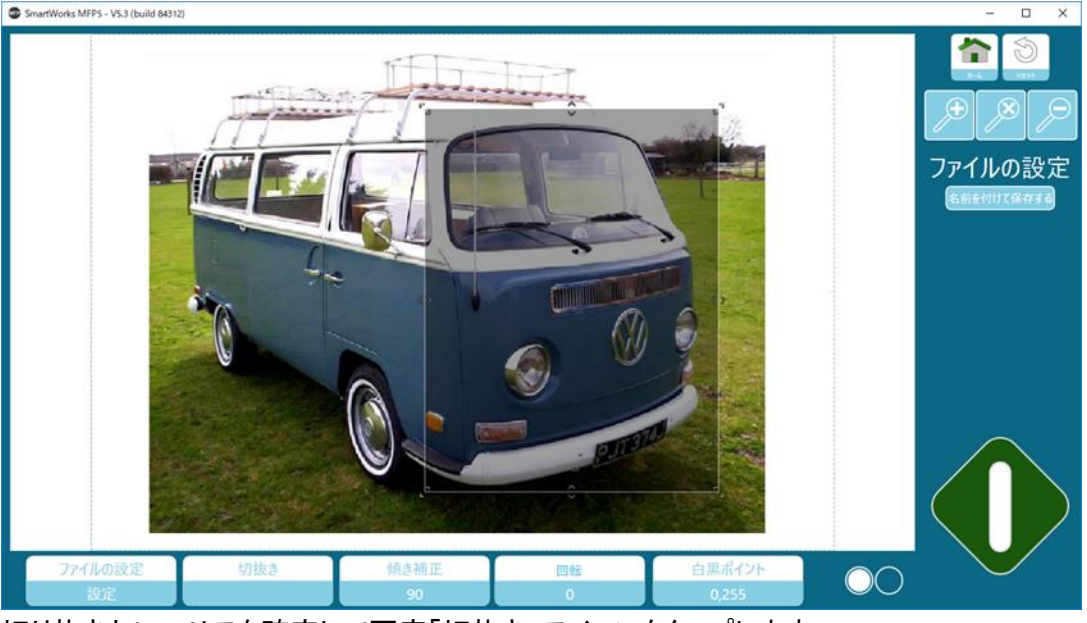

切り抜きたいエリアを確定して再度「切抜き」アイコンをタップします。

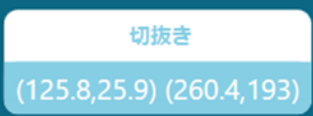

切抜きエリアを変更するにはもう一度「切抜き」アイコンをタップします。エリアを決めた時に は「切抜き」アイコンをタップして確定します。(実際の切抜きは緑の開始アイコンをタップし たときに行われます。)

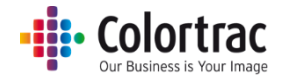

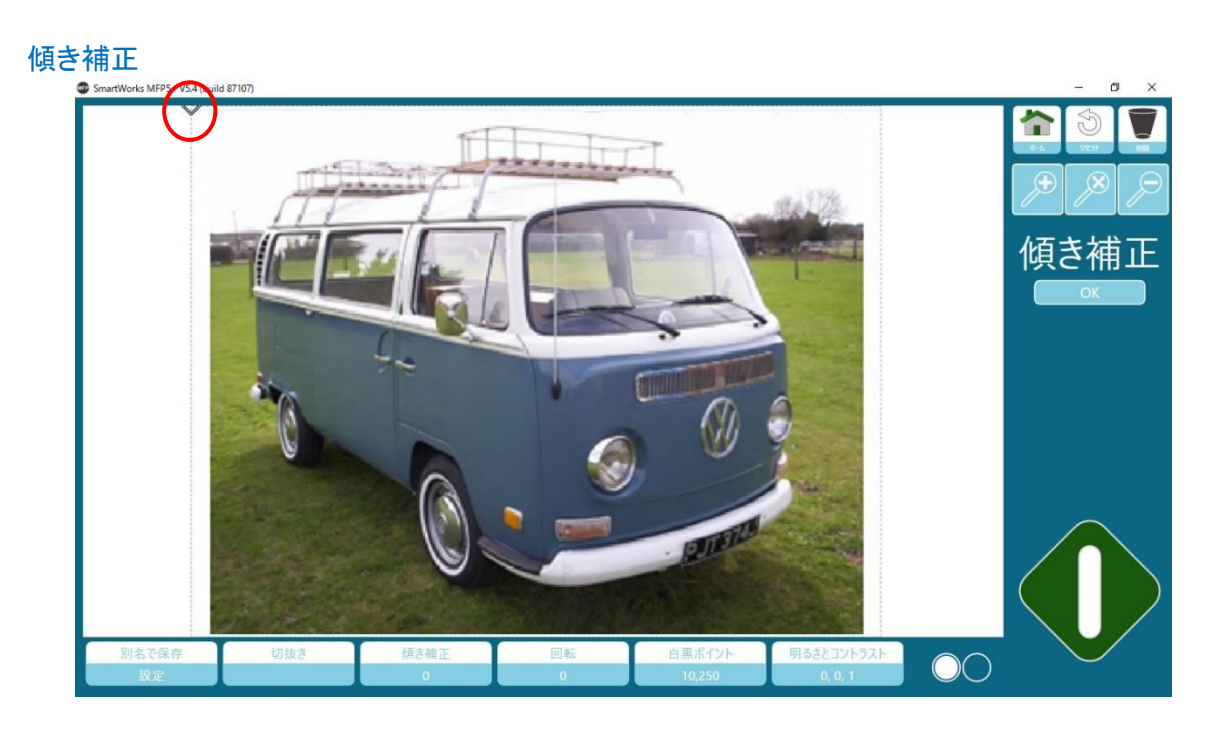

ズームアウトして画像の一番上を確認します。画像左上にダイヤマークがあることを確認し て下さい。

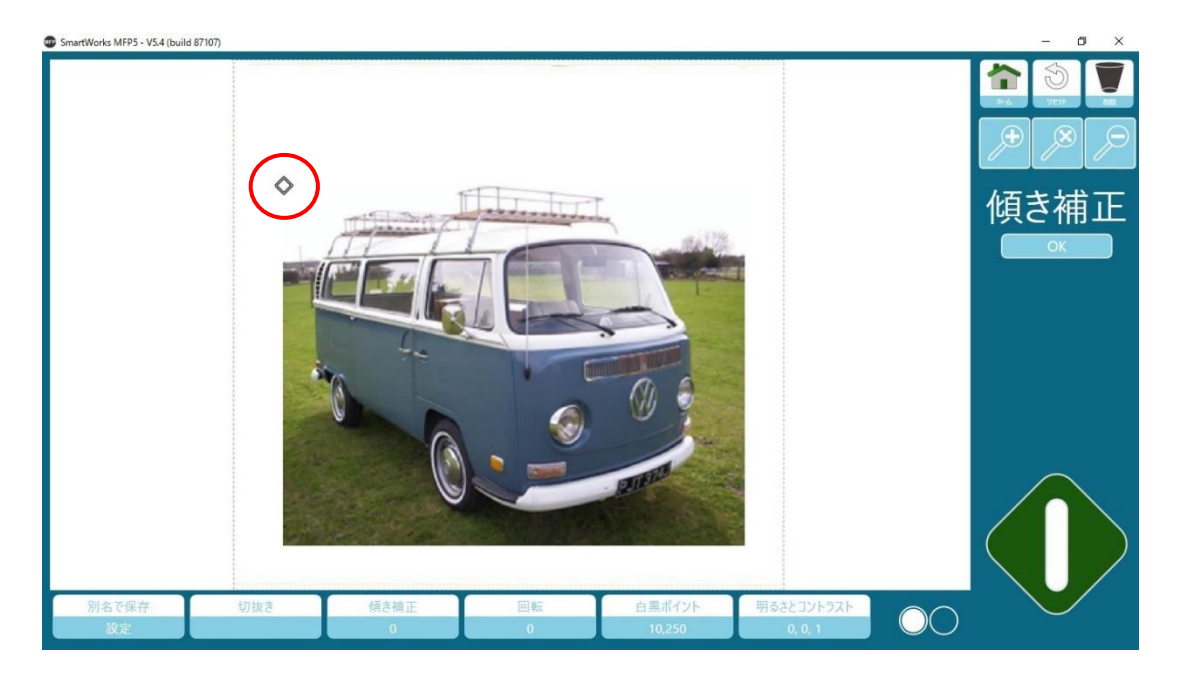

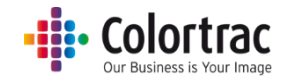

ダイヤマークにタッチして画像の右側にドラッグし、傾きを補正する基準となる位置を決めます。

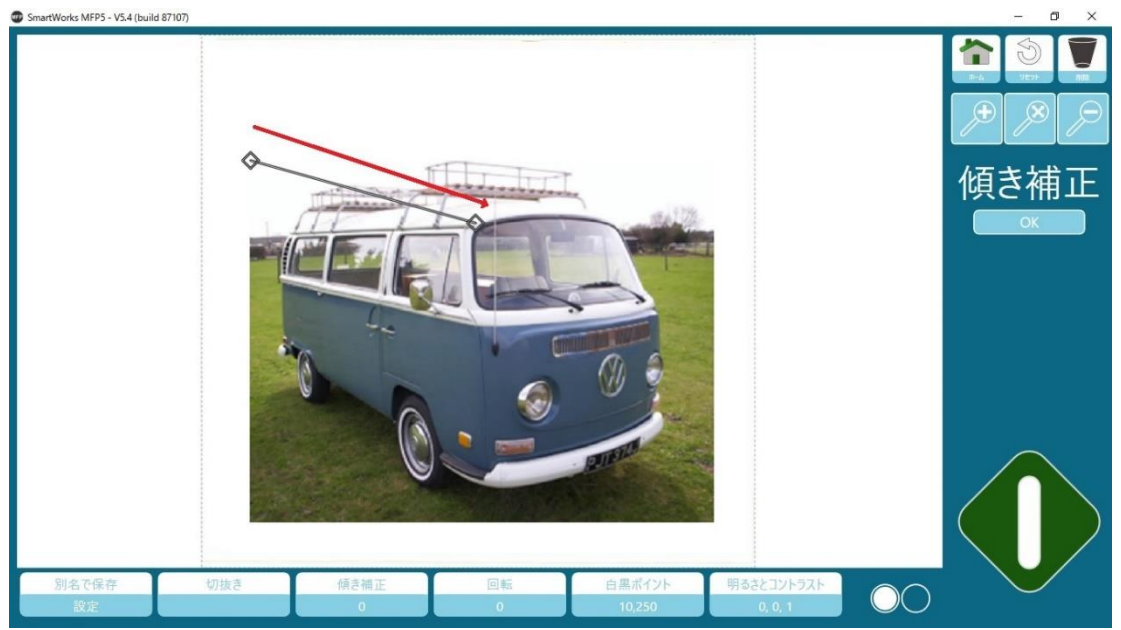

左側のダイヤマークにタッチして左端にドラッグし、傾きを補正する基準となる位置を決め ます。(上図の例では車の窓の上の線)

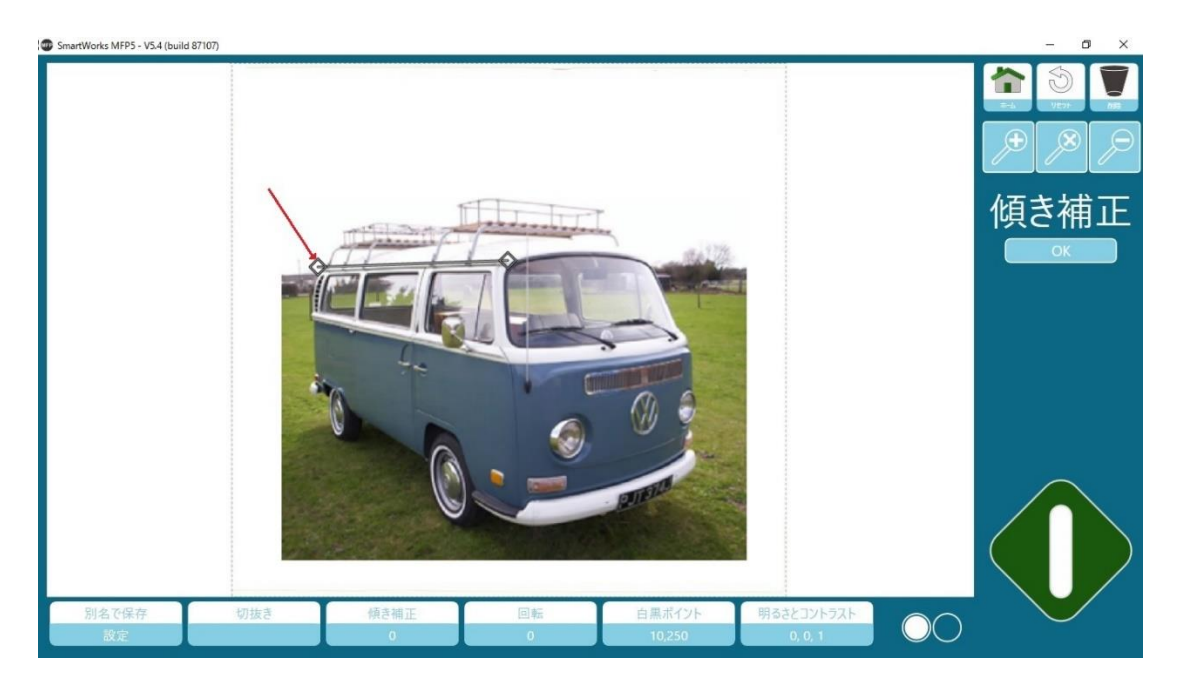

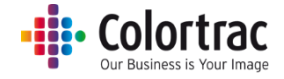

OK をタップして傾き補正を確定します。

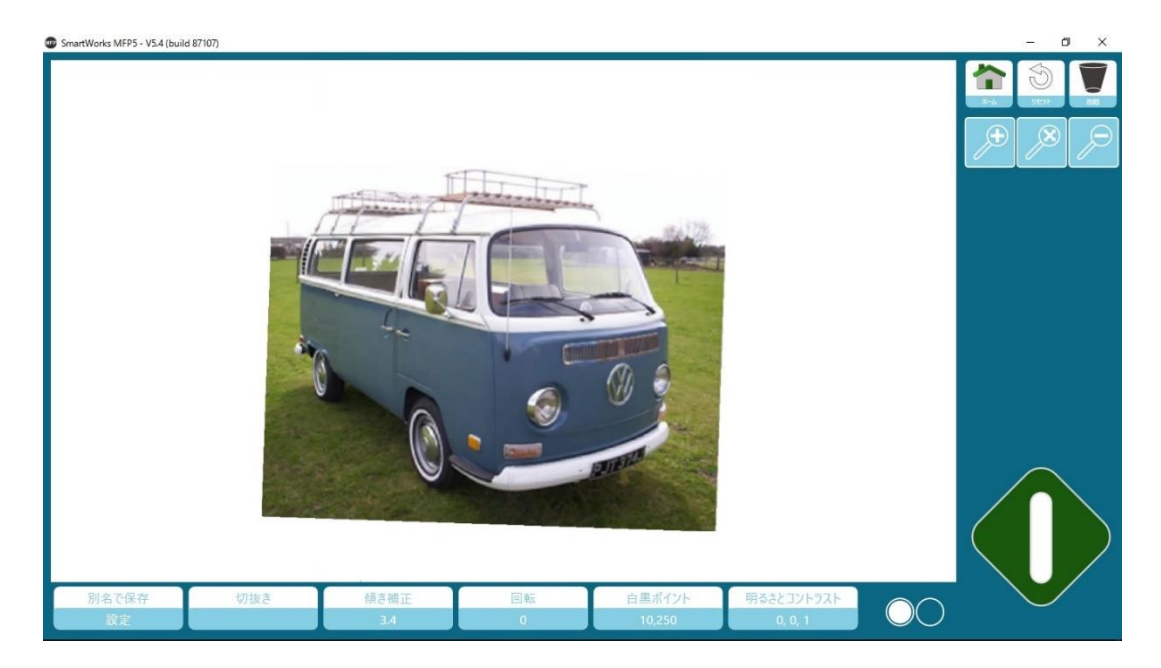

## 画像の回転

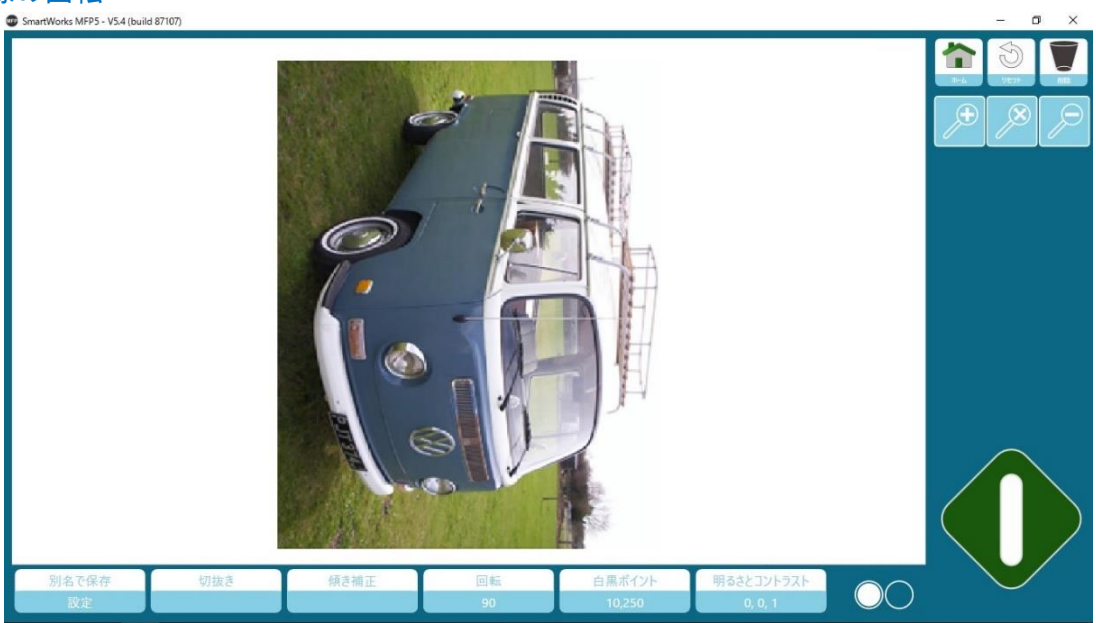

回転をタップして画像を 90 度、180 度、270 度回転します。

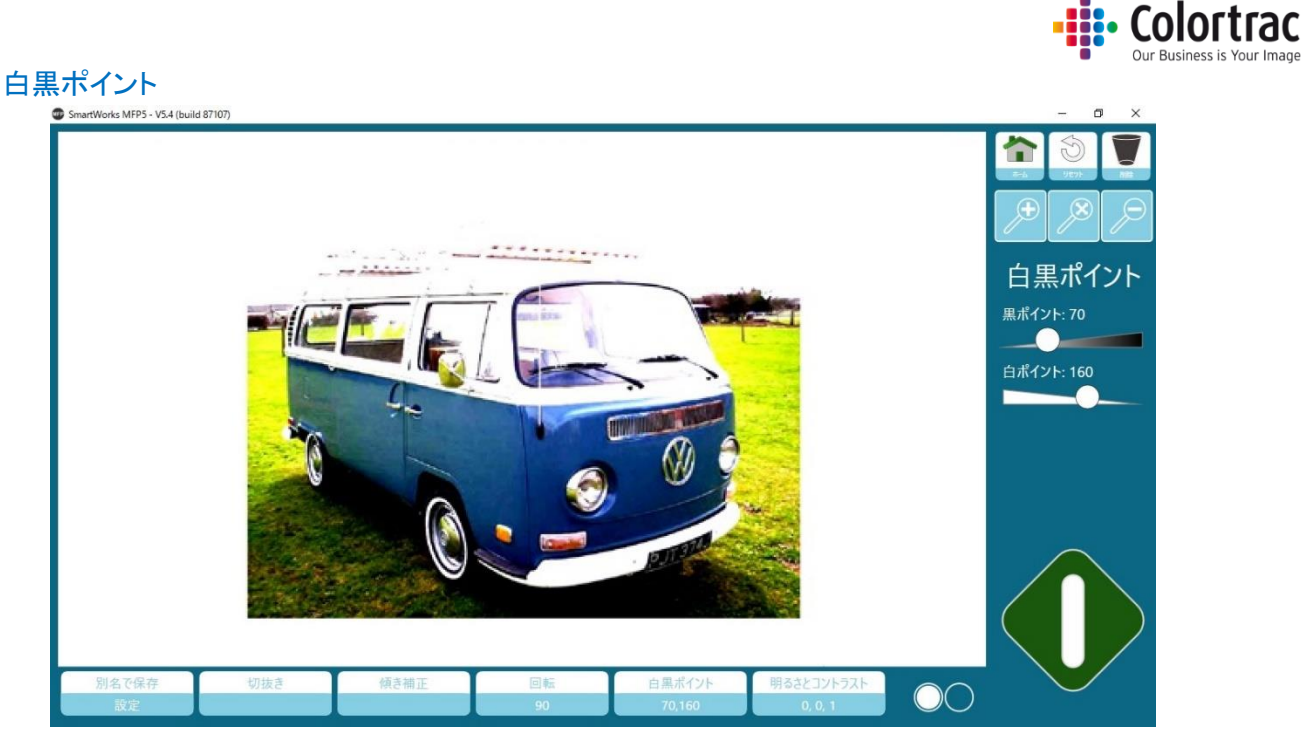

「黒ポイント」を調整して画像の暗いエリアをより暗くすることができます。スライダーを右側に移動すると数値が高くなり、黒さが増します。

「白ポイント」を調整すると画像の淡い色のエリアをより白くすることができます。スライダー を左側に移動すると数値が低くなり、画像がより白くなります。 この調整によって色相が変わることはありません。特定の影やハイライトを強制的に黒、ま

スライダーで調整:スライダーの丸いドットにタッチして右、左にドラッグします。またはドット の右、左側をタッチしてスライダーを段階的に移動します。

たは白にします。

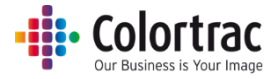

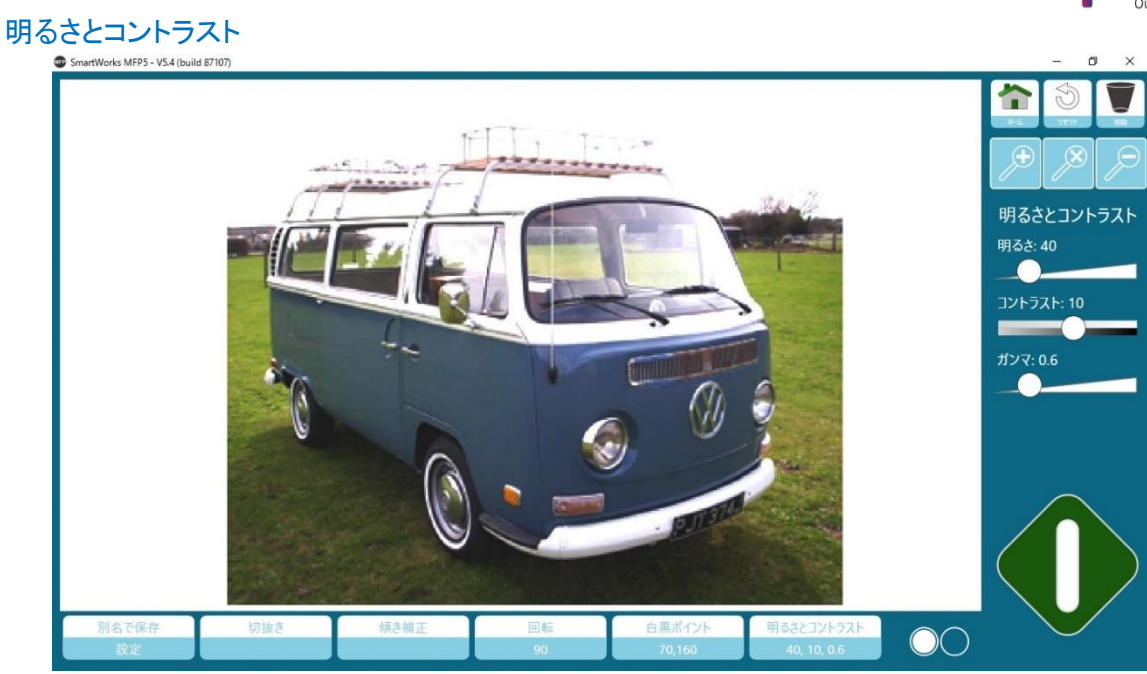

「明るさ」の調整機能で画像全体を明るく、または暗くします。 「コントラスト」調整機能で画像の明るい部分と暗い部分との明暗の差を調整します。 「ガンマ」調整機能で暗い領域と明るい領域の境界の表現を調整できます。

スライダーを使用して調整する:スライダーの丸いドットにタッチして右、左にドラッグしま す。またはドットの右、左側をタッチしてスライダーを段階的に移動させます。

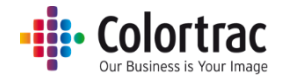

シャープネス

ラインやエッジを強調します。

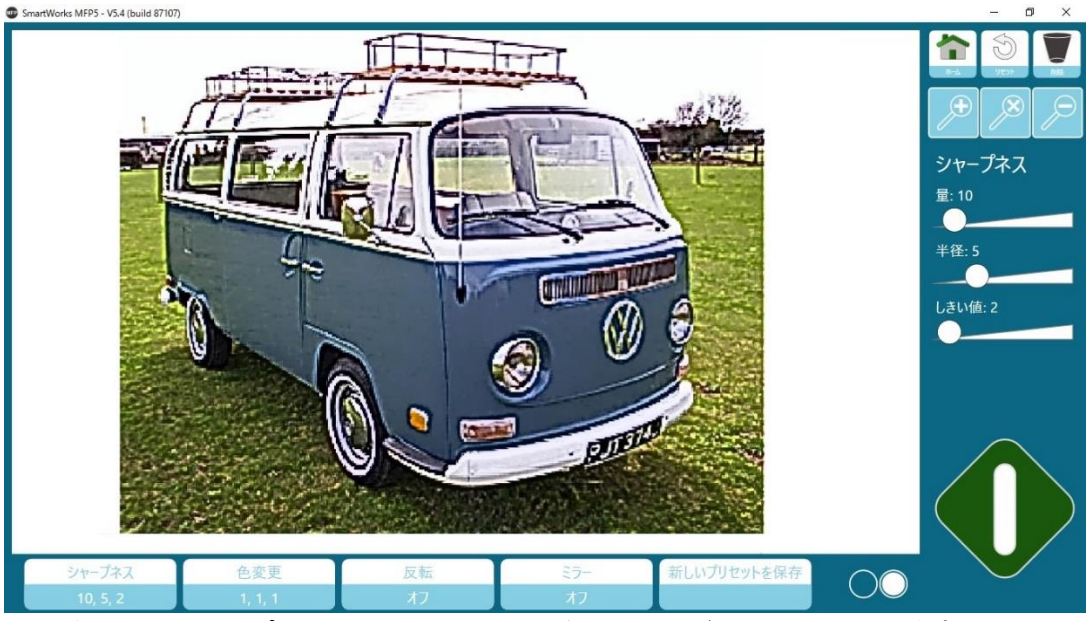

**量**:適用するシャープの量を設定します。値が大きければ大きいほどエッジピクセル間の コントラストが増し、シャープさが強調されます。

**半径**:シャープの影響を受ける輪郭周辺の幅を設定します。半径の値が大きいほど適用される範囲は広くなり、シャープな画像になります。

しきい値:シャープを適用しない範囲を設定します。設定した値が周囲のピクセル値を超えると、シャープニングの対象として判断されます。

**スライダーで調整**:スライダーの丸いドットにタッチして右、左にドラッグします。またはドットの右、左側をタッチしてスライダーを段階的に移動させます。

#### 色の変更

画像の赤、緑、青の数値を調整します。

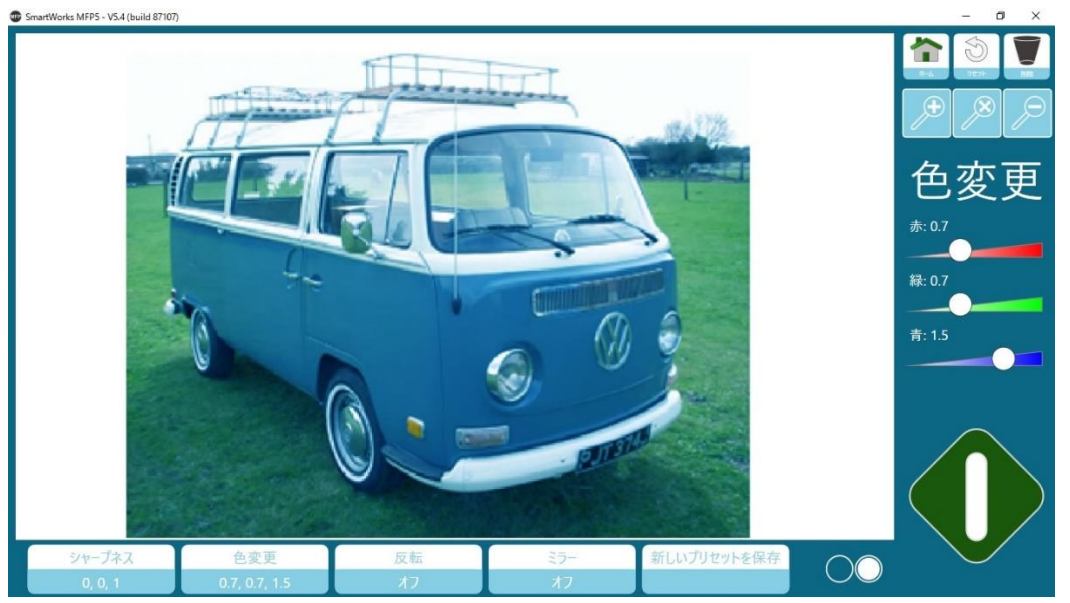

スライダーで調整:スライダーの丸いドットにタッチして右、左にドラッグします。またはドット の右、左側をタッチしてスライダーを段階的に移動させます。

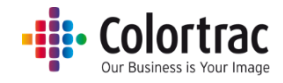

色の反転

色を反転します。青や黒のバックグラウンドにある白の線を白のバックグラウンドの青や黒 の線に変換するときによく使用されます。

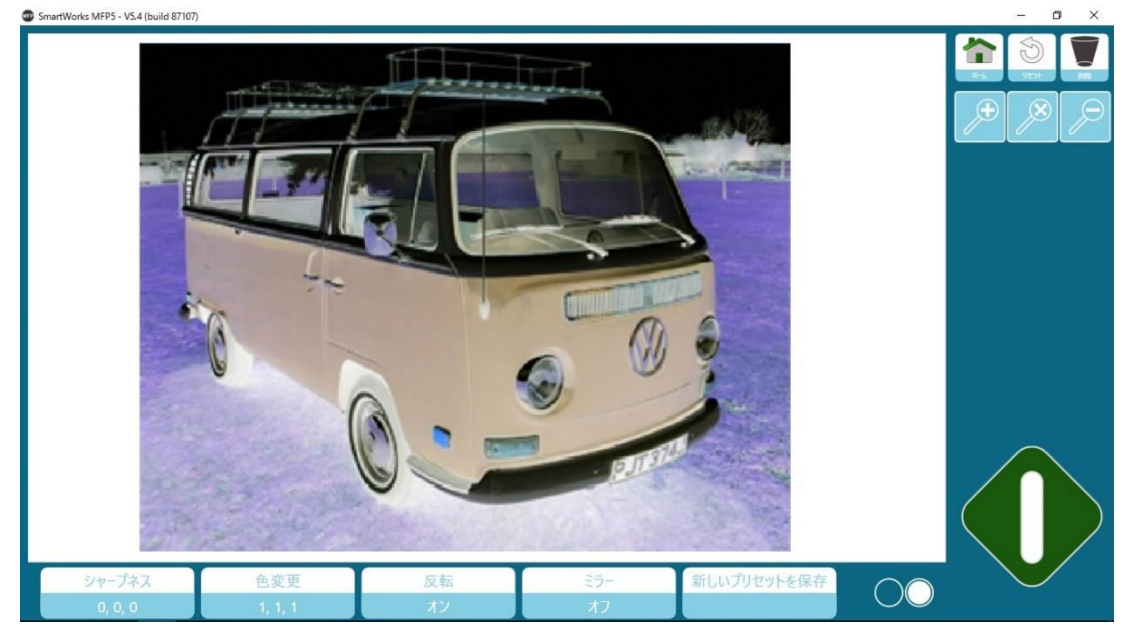

#### ミラー

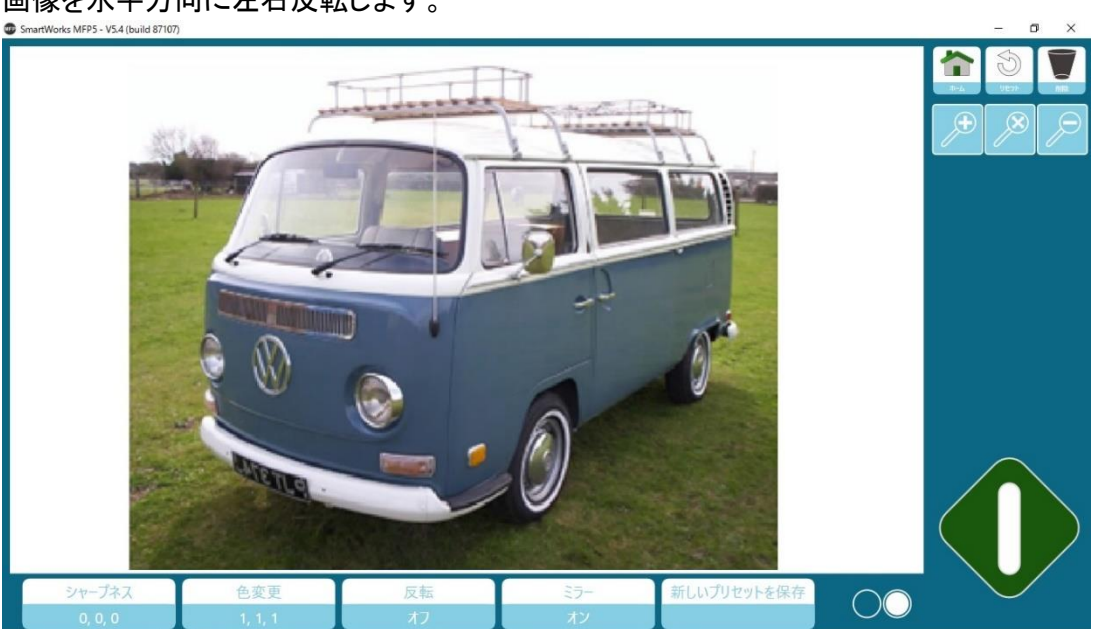

画像を水平方向に左右反転します。

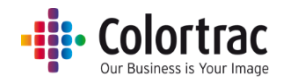

## シンプルしきい値(白黒モード)

画像全体にシンプルなしきい値を設定します。汚れが少なく、きれいな原稿のスキャン画像 に、より効果的です。

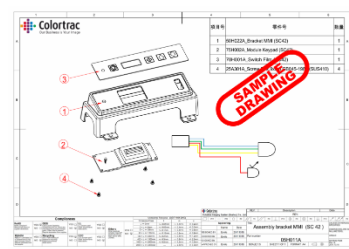

ピクセルを黒、または白にする基準を設定します。数値が高いほどより多くのピクセルが黒 にセットされます。

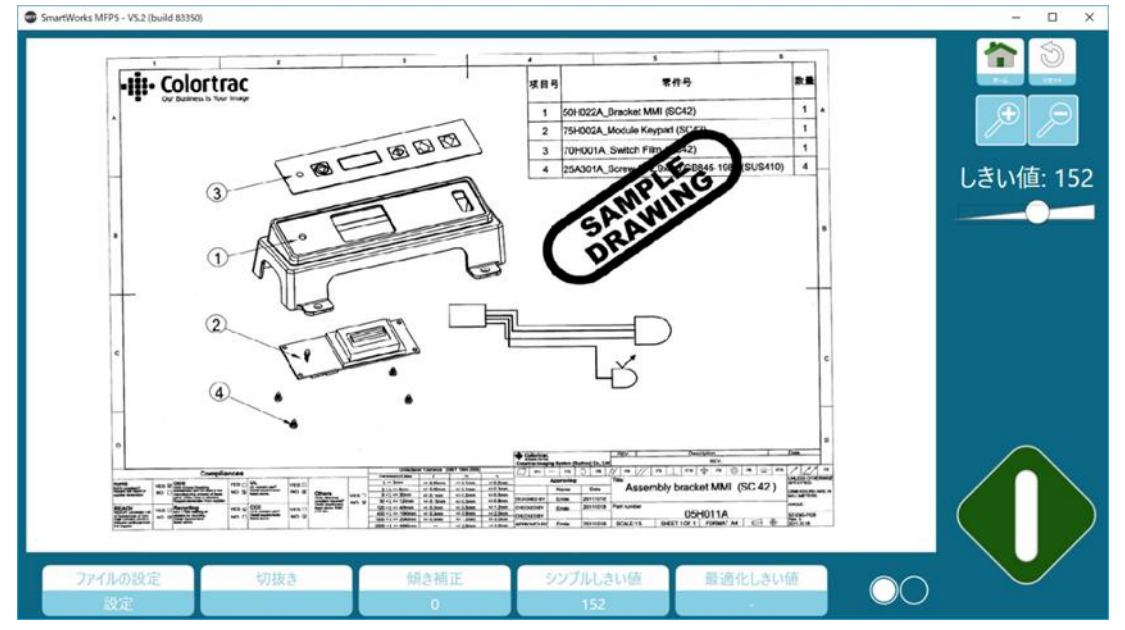
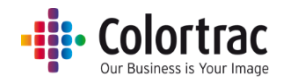

#### 最適化しきい値(白黒モード)

スキャンの画像データに合わせてしきい値を最適化します。汚れた画像を調整するのに 効果的です。

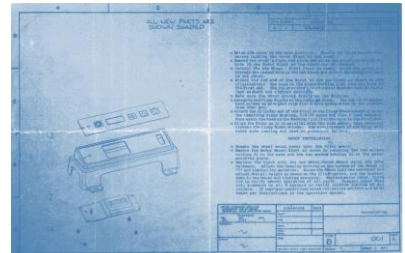

## ピクセルを黒、または白にする基準を設定します。数値が高いほどより多くのピクセルが白 にセットされます。

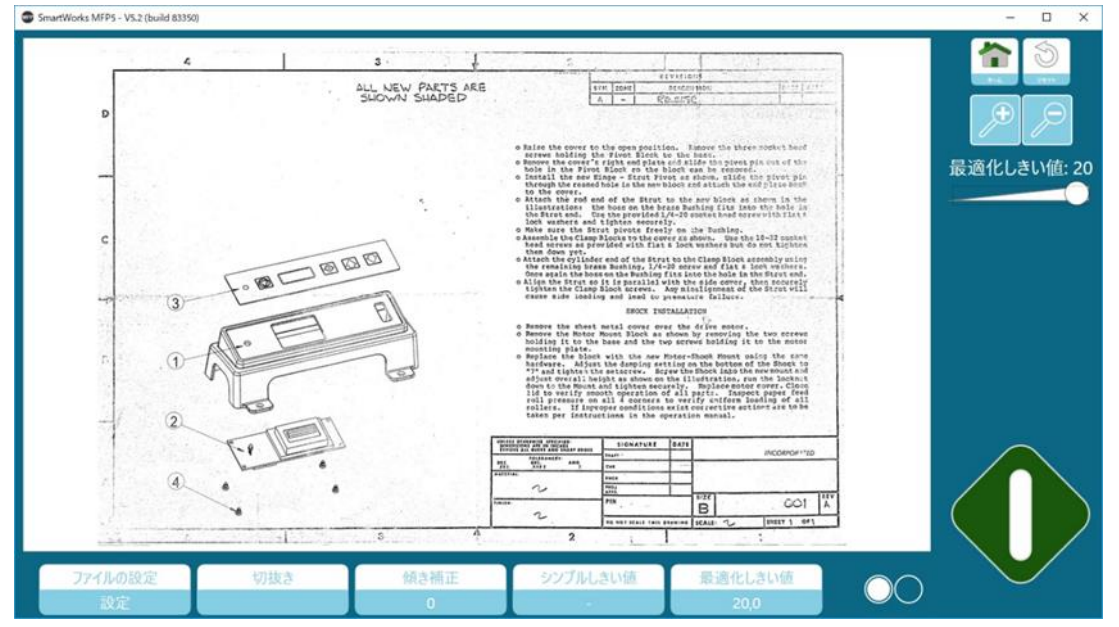

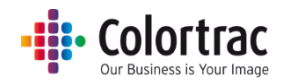

# 連続モード(プレビューなし)

複数の原稿をコピー、スキャン、コピー&アーカイブする場合に連続モードを選択した場合:

緑の開始アイコンをタップして一枚目の原稿をスキャンします。次のページからはスキャナーに原稿を挿入すると自動でスキャンを行います。青の終了アイコンをタップすると連続スキャンを終了し、最後の原稿を保存、またはプリント出力します。

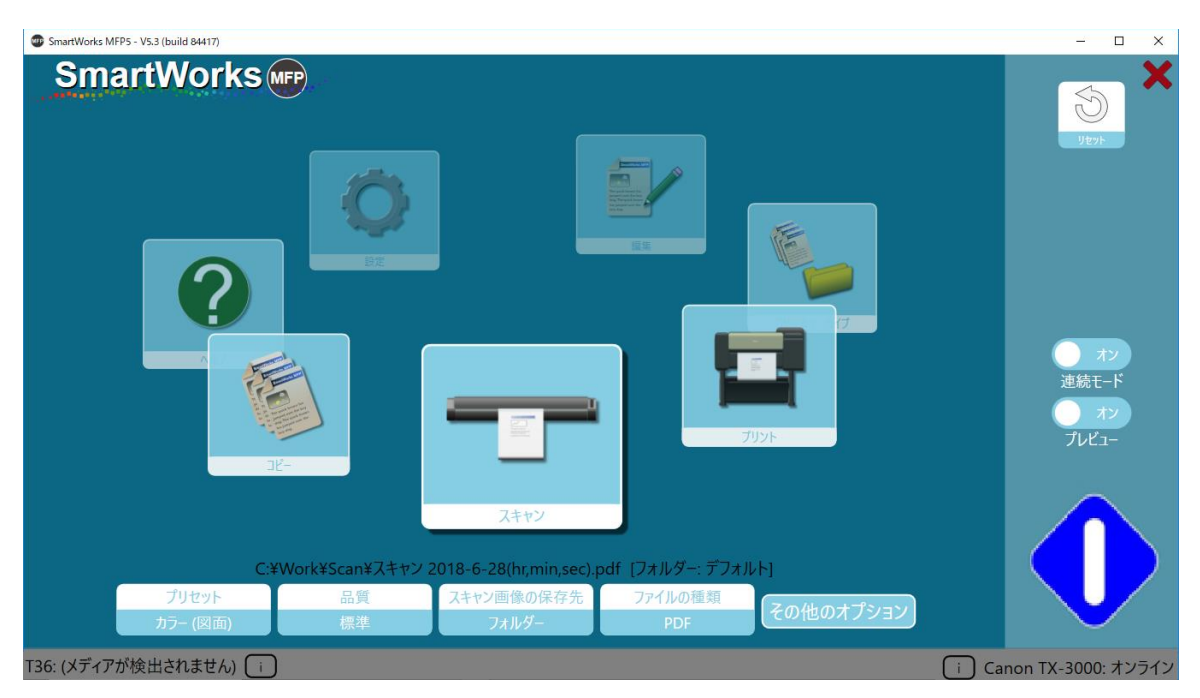

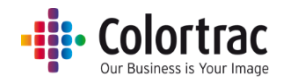

連続モード(プレビューあり)

複数の原稿をコピー、スキャン、コピー&アーカイブする場合に連続モードを選択した場合:

緑の開始アイコンをタップして一枚目の原稿をスキャンします。次のページからはスキャナーに原稿を挿入すると自動でスキャンを行います。

それぞれの画像がスクリーンに表示され、編集を施すことができます。スキャナーに次の原稿が挿入されると画像に行った編集が適用され、ファイル保存、またはプリント出力されます。

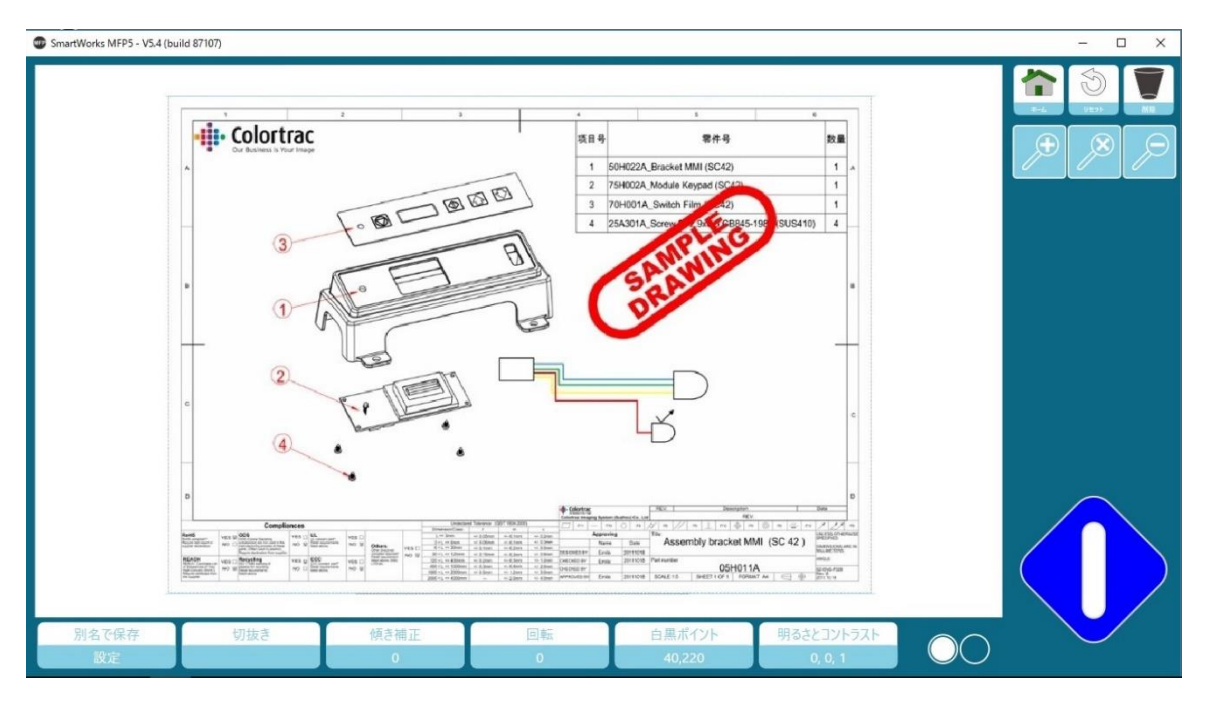

ホームアイコンでプリントをキャンセル、または画像の編集をせずにオリジナルのスキャンファイル を保存します。

「削除」アイコンをタップするとスキャンファイルを削除し、ホーム画面に戻ります。(スキャンモードのみ)

青の終了アイコンをタップすると編集を施した最後の原稿を保存、またはプリントしてホーム画面に 戻ります。

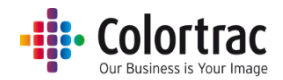

#### スキャン to マルチページ PDF (プレビューあり)

緑の開始アイコンをタップして一枚目の原稿をスキャンします。次のページからはスキャナーに原稿を挿入すると自動でスキャンを行います。

それぞれの画像がスクリーンに表示され、編集を施すことができます。スキャナーに次の原稿が挿入されると画像に行った編集が適応され、ファイル保存、またはプリント出力されます。

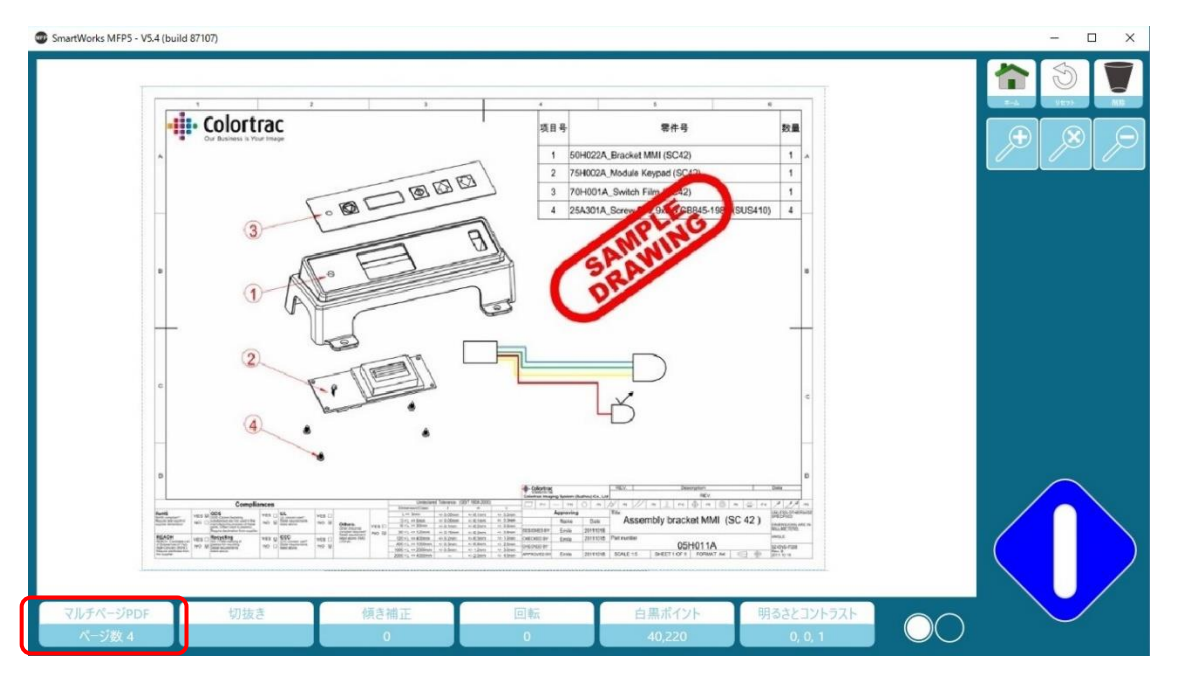

画面左下にスキャンされたページ数が表示されます。

ホームアイコンをタップすると画像の編集をせずにオリジナルのスキャンファイルを保存し、ホーム 画面に戻ります。

「削除」アイコンをタップするとスキャンファイルを削除し、ホーム画面に戻ります。

青の終了アイコンをタップするとマルチページ PDF のスキャンを停止して下記のオプションを表示 します。

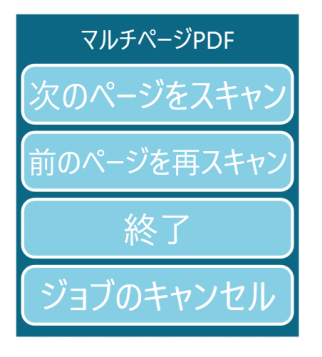

次のページをスキャン:変更を行わずに次のページをスキャンします。

前のページを再スキャン:前のページのスキャンを差し替える(スキャンが正しく行えなかった場合、またはページ順が正しくない場合などに使います)

終了:全てのページをスキャンしてマルチページ PDF ファイルを閉じます。

ジョブのキャンセル:マルチページ PDF スキャンのすべてのジョブをキャンセルします。

Version 3.0

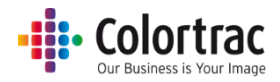

ソートの設定

複数原稿の部数指定コピーを行う際に、グループコピーかソートコピーを設定します。 設定された順序に部数出力されます。

例: ソート:オフ(グループコピー) ソート:オン(ソートコピー)

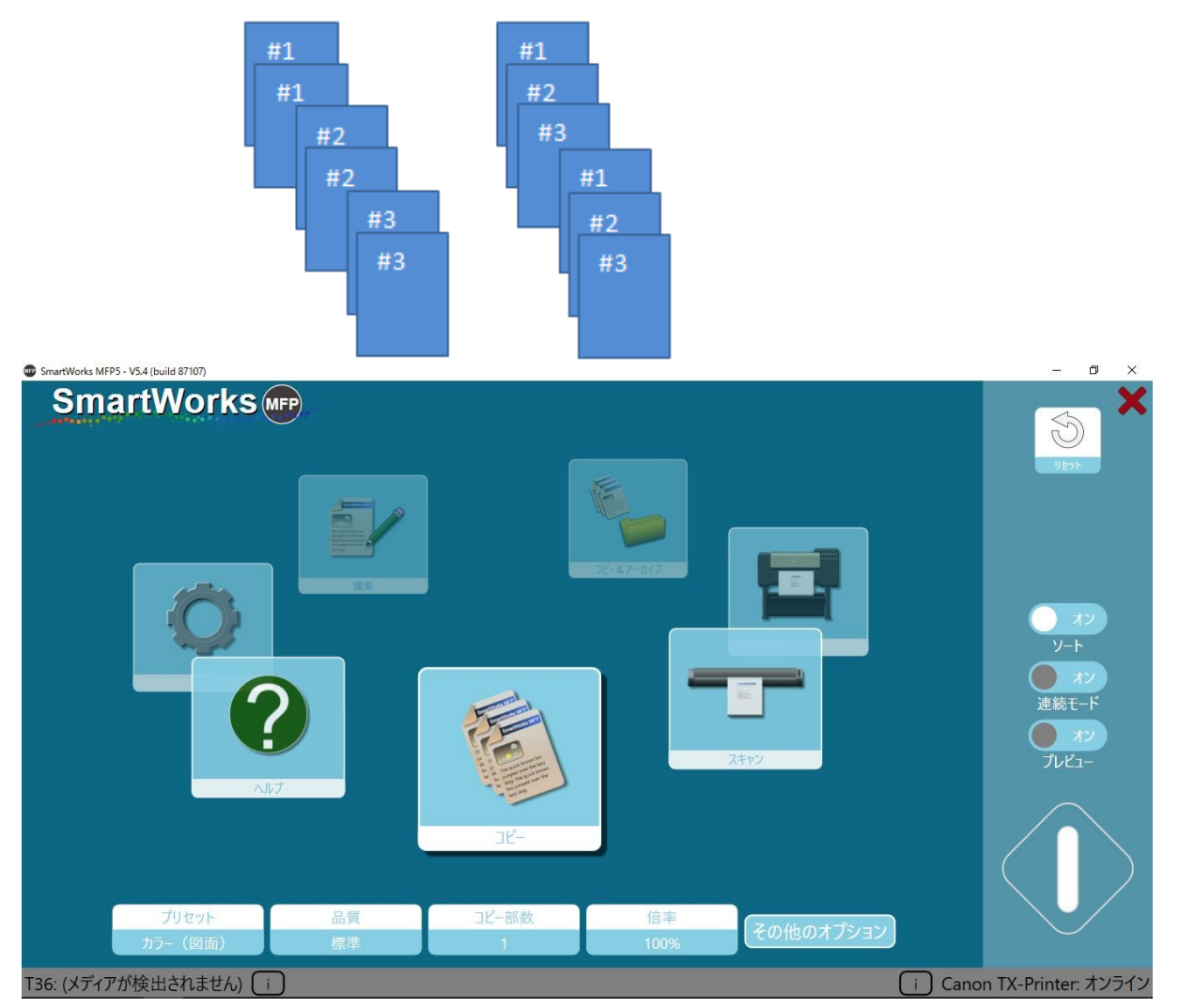

コピー部数を選択します。

緑の開始アイコンをタップしてセットの一枚目の原稿をスキャンします。次のページからはスキャナ 一に原稿を挿入すると自動でスキャンを行います。

スキャンされたページは画面に表示され、スキャン画像への編集ができます。次のページがスキャ ナーに挿入されると先ほど行った編集が画像に施され、そのページが保存されます。

画面左下にスキャンされたページ数が表示されます。

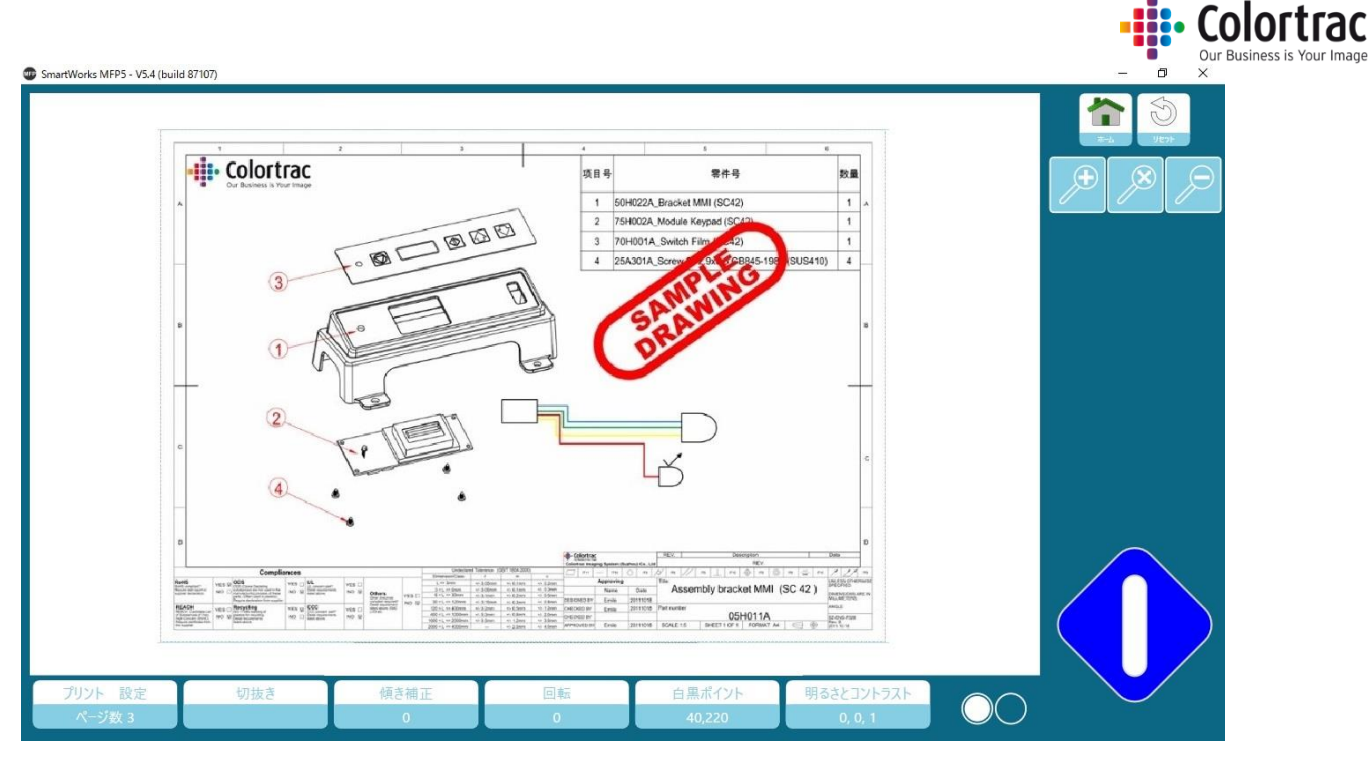

「ホーム」アイコンをタップするとプリントをキャンセルし、ホーム画面に戻ります。

青のアイコンをタップするとソートの機能を停止し、下記のオプションが表示されます。

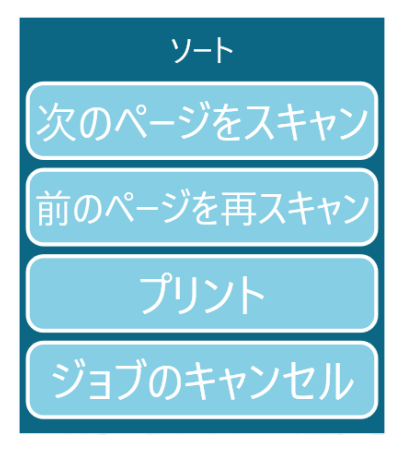

次のページをスキャン:変更を行わずに次のページをスキャンします。

前のページを再スキャン:前のページのスキャンを差し替える(スキャンが正しく行えなかった場合、またはページ順が正しくない場合などに使います)

プリント:「プリント」をタップすると下記のオプションが表示されます。

ジョブのキャンセル:すべてのジョブをキャンセルします。

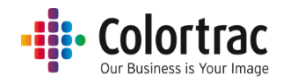

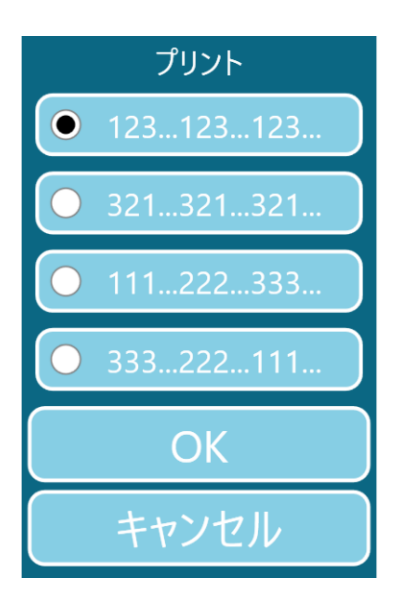

ソートの順序を選択し、OK をタップします。

「キャンセル」をタップするとプリントせずにこのジョブを終了します。

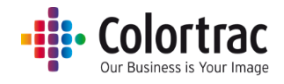

# コピー:その他のオプション

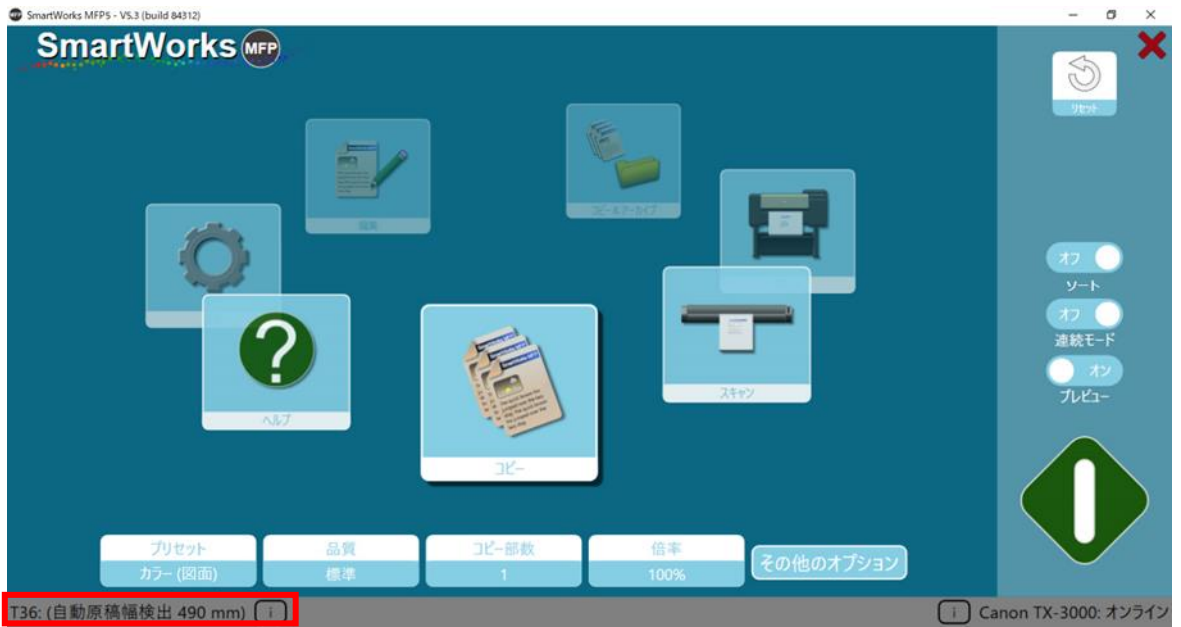

オプション :

スキャナーオプション: "i"

原稿排紙方法を選択します:「後方排紙」、または「前方排紙」のいずれかを選択できます。 スキャンスピードは次のように調整可能です:

100% = フルスピード、50% = ハーフスピード、33% = 1/3 のスピード、25 = 1/4 のスピード ※デリケートな原稿をスキャンするときは原稿を保護するために遅めのスピードでスキャン

することを推奨します。

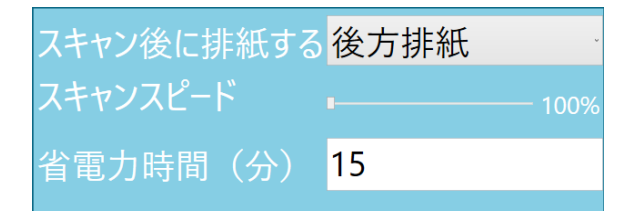

プリンターオプション:"i"

2段ロール給紙の場合、使用するメディアを選択します。

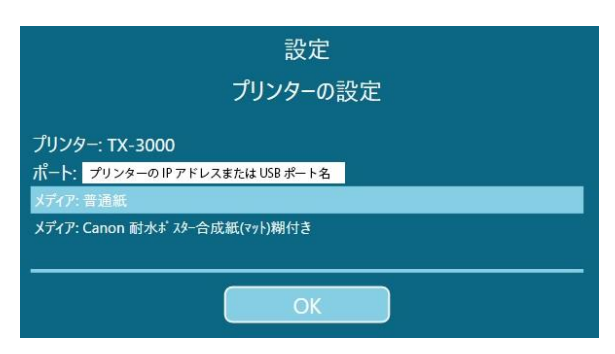

コピーオプション

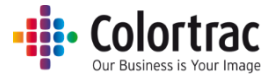

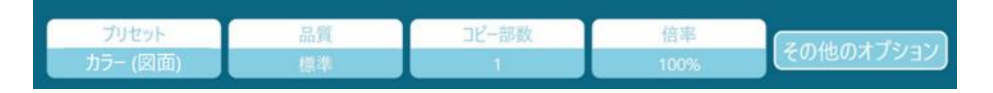

**プリセット**: 原稿の種類&カラーモード(カラー、グレースケール、白黒) 選択したカラーモードはコピー時の出力カラーモードと連動します。

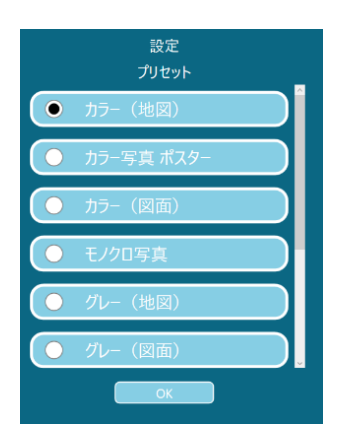

品質:ドラフト、標準、高画質 スキャン時の品質(解像度)です。コピー時の印刷品位と連動します。 各設定ごとのスキャン解像度の変更はプリセットの編集で行えます。

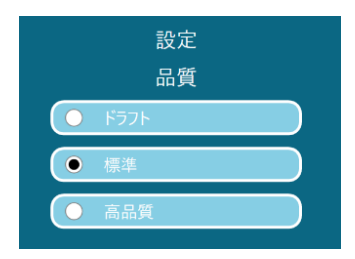

コピー部数: 1部から最大 100部

| 設定<br>コピー部数 |   |   |   |  |  |
|-------------|---|---|---|--|--|
|             |   |   | 1 |  |  |
|             | 1 | 2 | 3 |  |  |
|             | 4 | 5 | 6 |  |  |
|             | 7 | 8 | 9 |  |  |
|             |   | 0 |   |  |  |
| リセット        |   |   |   |  |  |
| ОК          |   |   |   |  |  |
| キャンセル       |   |   |   |  |  |

Version 3.0

• Colortrac Our Business is Your Image

**倍率:** ロールサイズに合わせて印刷、1%から500%まで倍率を指定、 原稿サイズ / 出力サイズ を定型サイズで指定することができます。

| SmartWorks MFP5 - V5.4 (build 87107) |                                         |             |                                                                                                    |      | - 0 | × |
|--------------------------------------|-----------------------------------------|-------------|----------------------------------------------------------------------------------------------------|------|-----|---|
| SmartWorks MFP                       |                                         |             |                                                                                                    |      |     |   |
|                                      |                                         | 設定          |                                                                                                    |      |     |   |
|                                      |                                         | 位弦          |                                                                                                    |      |     |   |
|                                      |                                         |             |                                                                                                    |      |     |   |
|                                      |                                         |             |                                                                                                    |      |     |   |
| ● ロールサイズに合わせて印刷                      | • *                                     | o iso       | o Ansi                                                                                                    | H    |     |   |
|                                      | 100                                     | አታታናズ 🖸 🗛 🚺 | A3 A2 A1                                                                                                    | O A0 |     |   |
|                                      |                                         | 出力サイズ 〇 🖂 🚺 |                                                                                                    | O A0 |     |   |
|                                      |                                         |             |                                                                                                    |      |     |   |
|                                      |                                         |             |                                                                                                    |      |     |   |
|                                      |                                         |             |                                                                                                    |      |     |   |
|                                      |                                         |             |                                                                                                    |      |     |   |
|                                      |                                         |             |                                                                                                    |      |     |   |
|                                      | リセット                                    |             |                                                                                                    |      |     |   |
|                                      |                                         |             |                                                                                                    |      |     |   |
|                                      |                                         |             |                                                                                                    |      |     |   |
|                                      |                                         |             |                                                                                                    |      |     |   |
|                                      |                                         |             |                                                                                                    |      |     |   |
|                                      | ОК                                      | キャンセル       |                                                                                                    |      |     |   |
|                                      | - 10 - 10 - 10 - 10 - 10 - 10 - 10 - 10 |             | and the second second se |      |     |   |

# コピー:その他のオプション [ページ 1]

| コピー<br>ブリゼット: カラー (図面) |                                 |
|------------------------|---------------------------------|
| 自動<br>原稿サイズ            | <u>オフ</u><br>ソート<br>オン<br>連続モード |
|                        | 722<br>71221-                   |

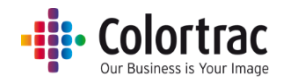

用紙サイズ = 原稿サイズ

リストに表示する用紙サイズの数、ユーザー定義サイズは「プログラム環境設定」で設定することができます。

- 自動:スキャナーが自動で原稿の幅と長さを検知します。
- 一番近い定型サイズ:この機能を有効にすると一番サイズが近い ISO、ANSI、ARCH 定型幅サイズを認識し、その幅に自動で設定します。中央のペーパーセンサーが原稿を検知できれば原稿はスキャナーの原稿挿入口のどこにでもセットできます。スキャンされた画像は定型幅サイズになります。
- 全幅: 原稿幅は T25 スキャナーでは 25 インチ、T36 スキャナーでは 36 インチに設定されています。原稿長さはスキャナーが検知します。
- ISO、ANSI、ARCH: 定型サイズを選択できます。
- **ユーザー定義**: ユーザーによって設定された用紙サイズを選択できます。

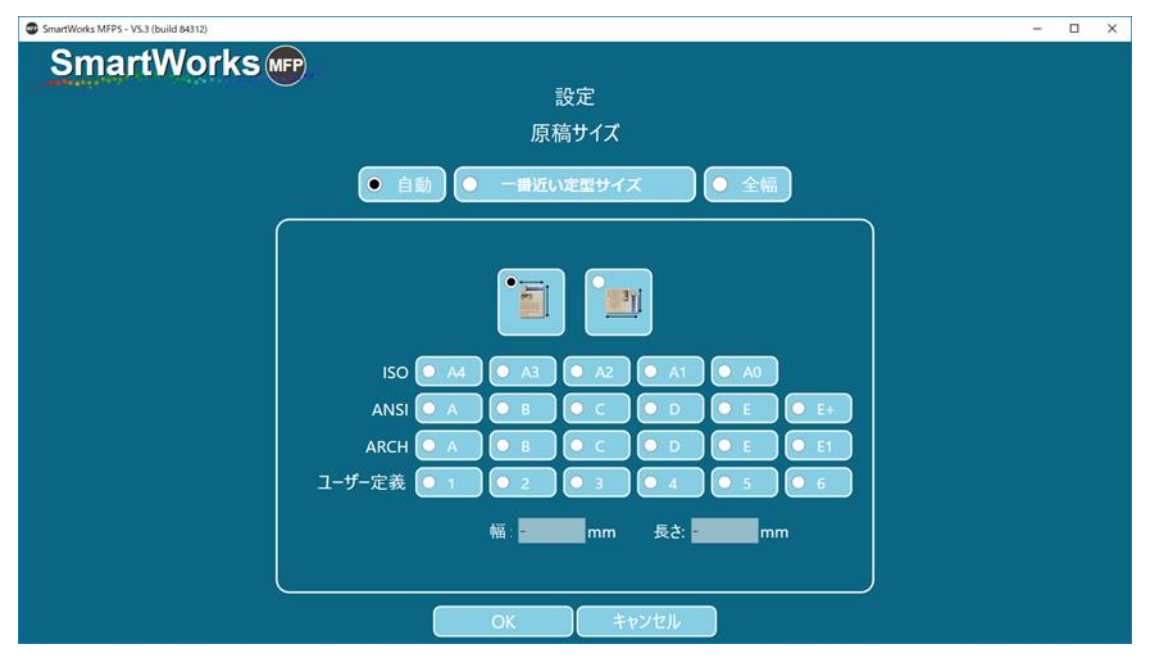

| ISO | サイズ            | ANSI | サイズ          | ARCH   | サイズ         |
|-----|----------------|------|--------------|--------|-------------|
| A0  | 841mm x 1189mm | E    | 34in x 44 in | ARCH E | 36inx 48in  |
| A1  | 841mm x 594mm  | D    | 34in x 22 in | ARCH D | 36in x 24in |
| A2  | 594mm x 420mm  | С    | 22in x 17 in | ARCH C | 24in x 18in |
| A3  | 297mm x 420mm  | В    | 17in x 11in  | ARCH B | 18in x 12in |
| A4  | 297mm x 210mm  | A    | 11in x 8.5in | ARCH A | 12in x 9in  |

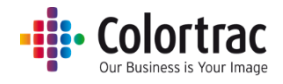

## コピー:その他のオプション [ページ 2]

| SmartWorks MFP5 - V5.4 (build 87107) |                                                                    |                           | – 0 ×                                  |
|--------------------------------------|--------------------------------------------------------------------|---------------------------|----------------------------------------|
| SmartWorks MPP                       | コピー<br>プリセット: カラー(地図)                                              |                           | ×                                      |
| <b>       </b><br>オフ<br>輪郭強調         | レ<br>レ<br>レ<br>レ<br>レ<br>レ<br>レ<br>レ<br>レ<br>レ<br>レ<br>レ<br>レ<br>レ | <b>ドロ</b><br>オフ<br>印刷自動回転 | わ<br>ソート<br>オフ<br>連続モード<br>オン<br>ブレビュー |
|                                      | 00                                                                 |                           |                                        |
| T36: (メディアが検出されません) 👔                |                                                                    |                           | i) Canon TX-Printer: オンライン             |

輪郭強調:細線やテキストの輪郭部を検出し、画像をシャープにします。

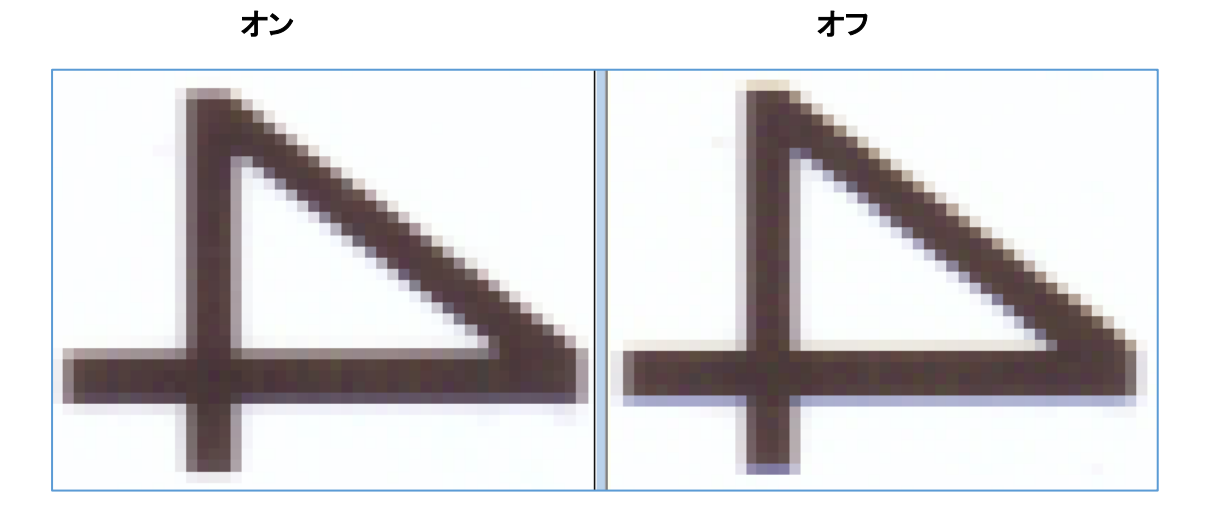

**枠のトリミング**: A0/A1 ロール紙に A0 や A1、A2 の等倍コピーを行いたい場合など、主に定形サ イズのコピー時に使用します。スキャン画像の四辺からプリント時に必要な印字余白と同じ 3mm を自動で切り取ります。画面に表示されるプレビュー画像には適用されませんがプリント時にこの マージンが削除されます。

**印刷自動回転**: プリンターに搭載しているロール紙の印字可能幅より画像の長辺側が短い場合に、自動で画像を回転します。

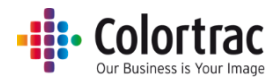

#### 枠のトリミングの例

例:A1の定型サイズでスキャンし、A1ロール紙にプリントする場合

●トリミング・オフ

プリント時に出力用紙の余白 3mm 分 スキャン画像が移動します。このため横方向で 6mm の 画像欠損(右側)とタテ方向で 6mm 用紙サイズが大きくなり、出力サイズは 594mm × 847mm と なります。

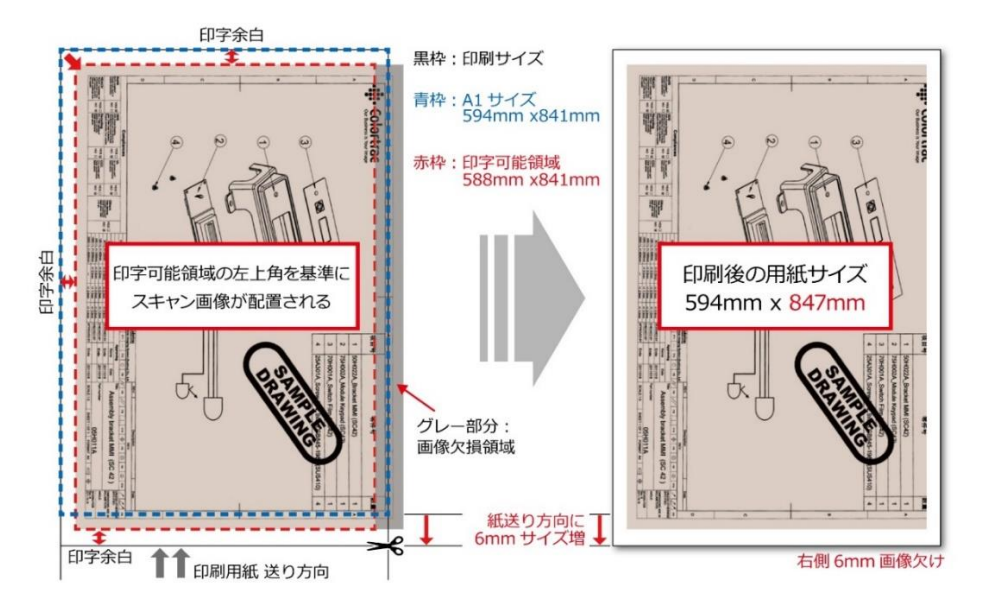

#### ●トリミング・オン

プリントする前にスキャン画像の四方の 3mm をトリミングし、A1 サイズ 594mm×841mm で プリントします。

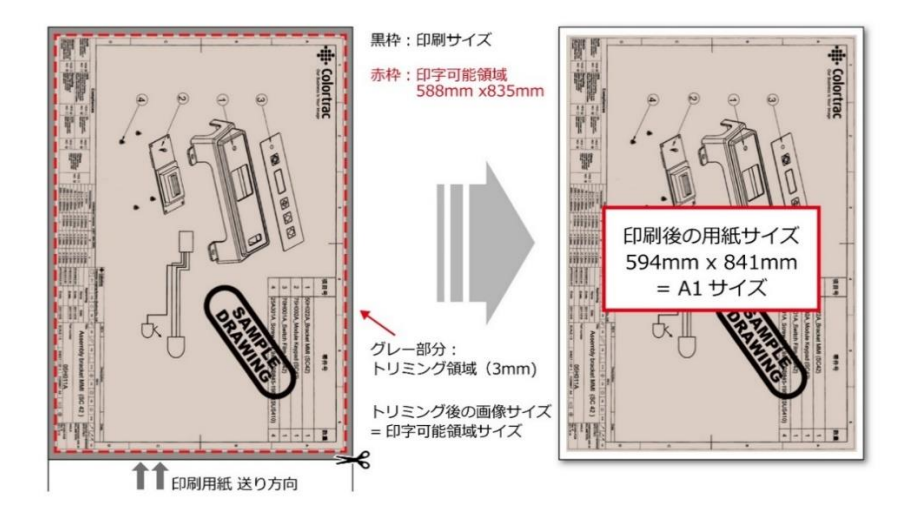

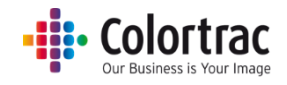

# スキャン:その他のオプション

| SmartWorks MFP5 - V5.3 (build 84417)                                                                                                    |               |                          |                 |           |         | – 🗆 X                      |
|----------------------------------------------------------------------------------------------------|---------------|--------------------------|-----------------|-----------|---------|----------------------------|
| SmartWorks (Free Street Street |               |                          |                 | Jyk       |         | サン<br>連続モード<br>オン<br>ブレビュー |
| C:¥Wc                                                                                                    | ork¥Scan¥スキャン | 2018-6-28(hr,min,sec).pd | st [フォルダー: デフォル | ۶<br>۶    |         |                            |
| プリセット                                                                                                    | 品質            | スキャン画像の保存先               | ファイルの種類         | スの他のナプション |         |                            |
| カラー (図面)                                                                                                    | 標準            | フォルダー                    | PDF             |           |         |                            |
| T36: (メディアが検出されません) 🚺                                                                                                    |               |                          |                 |           | (i) Can | on TX-3000: オンライン          |

オプション:

スキャナーオプション: "i"

原稿排紙方法を選択します:「後方排紙」、または「前方排紙」のいずれかを選択できます。

スキャンスピードは次のように調整可能です:

100% = フルスピード、50% = ハーフスピード、33% = 1/3のスピード、25 = 1/4のスピード

デリケートな原稿をスキャンするときは原稿を保護するために遅めのスピードでスキャンすることを 推奨します。

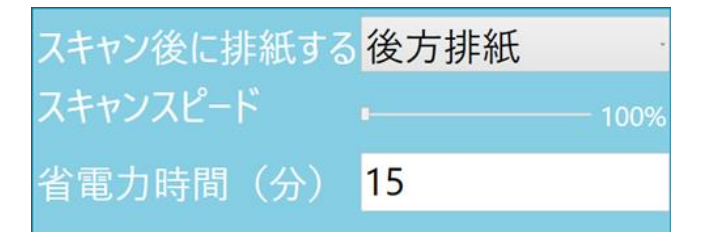

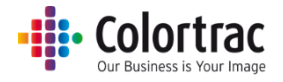

## スキャンオプション

| C:¥Work¥Scan¥スキャン 2018-5-1(hr,min,sec).pdf |    |            |         |           |  |  |  |
|--------------------------------------------|----|------------|---------|-----------|--|--|--|
| プリセット                                      | 品質 | スキャン画像の保存先 | ファイルの種類 |           |  |  |  |
| カラー (図面) *                                 | 標準 | フォルダー      | PDF     | その他のオフション |  |  |  |

プリセット:原稿の種類&カラーモード(カラー、グレースケール、白黒)

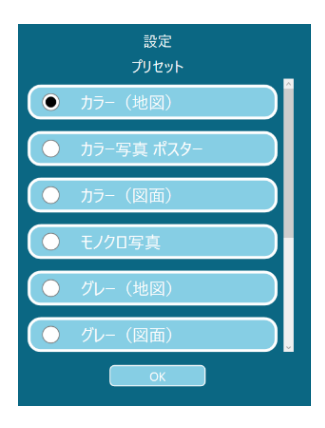

**品質**:ドラフト、標準、高品質 各設定に割り当てられたスキャン解像度の変更は、プリセットの編集で行います。

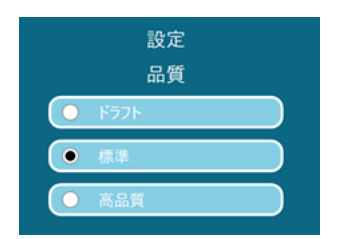

スキャン画像の保存先:スキャンした画像を保存するフォルダーを選択できます。

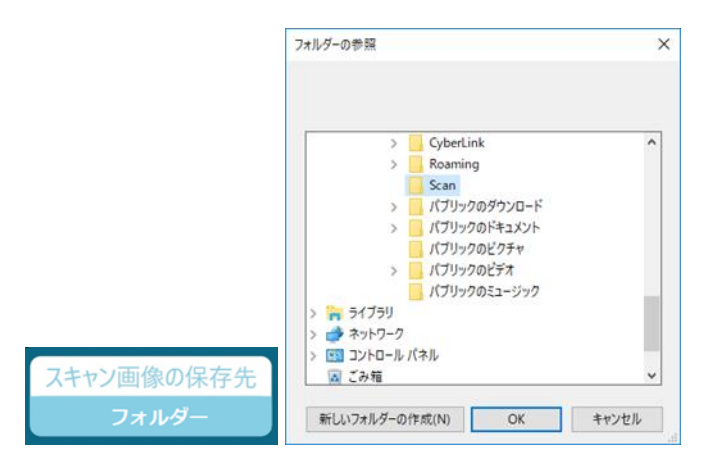

# Colortrac

スキャンした画像は PC のフォルダーに保存されるようにデフォルトで設定されています。USBメモリーが PC に差し込まれるとアイコンが自動的に「スキャン to USB」に変わります。

USBメモリーをコントローラーから引き抜く前に必ず「USBを取り外す」をタップして安全に 取り外してください。

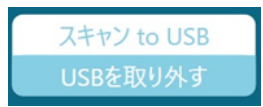

**ファイル形式**: PDF、マルチページ PDF、JPEG、TIFF、PDF/A、DWF ※すべてラスター画像として保存されます。

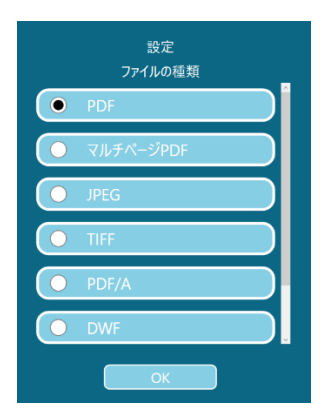

### スキャン:その他のオプション [ページ 1]

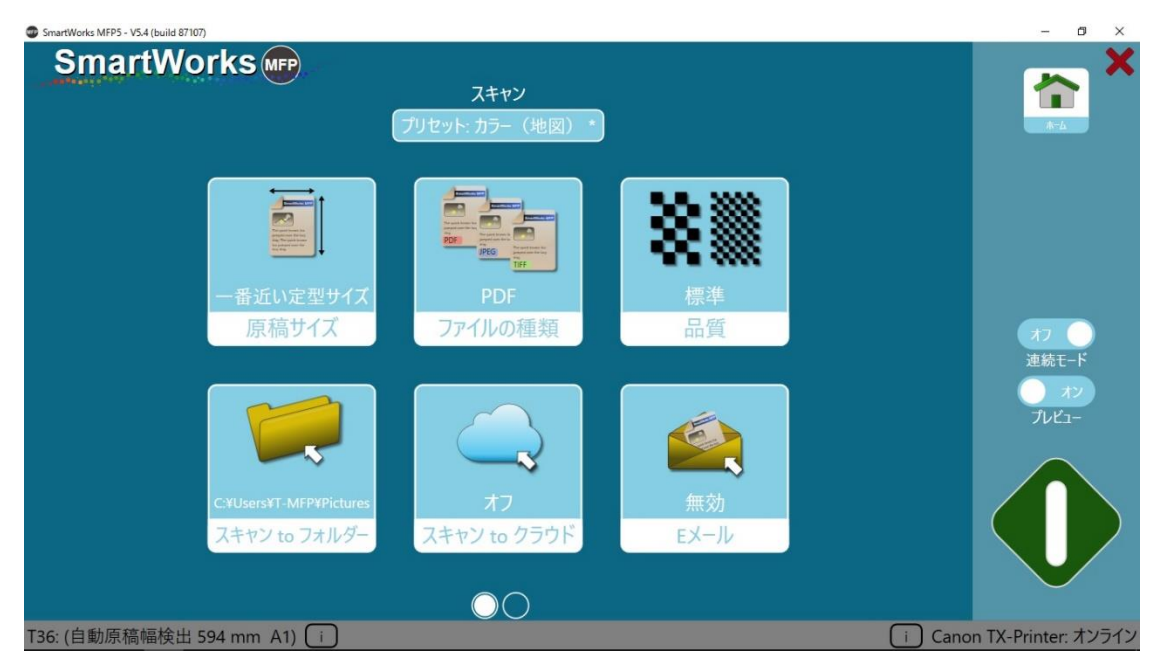

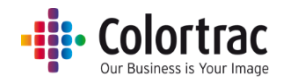

用紙サイズ = 原稿サイズ

リストに表示する用紙サイズの数、ユーザー定義サイズは「プログラム環境設定」で設定することができます。

- 自動:スキャナーが自動で原稿の幅と長さを検知します。
- 一番近い定型サイズ:この機能を有効にすると一番サイズが近い ISO、ANSI、ARCH 定型幅サイズを認識し、その幅に自動で設定します。中央のペーパーセンサーが原稿を検知できれば原稿はスキャナーの原稿挿入口のどこにでもセットできます。スキャンされた画像は定型幅サイズになります。
- 全幅: 原稿幅は T25 スキャナーでは 25 インチ、T36 スキャナーでは 36 インチに設定されています。原稿長さはスキャナーが検知します。
- ISO、ANSI、ARCH: 定型サイズを選択できます。
- **ユーザー定義**: ユーザーによって設定された用紙サイズを選択できます。

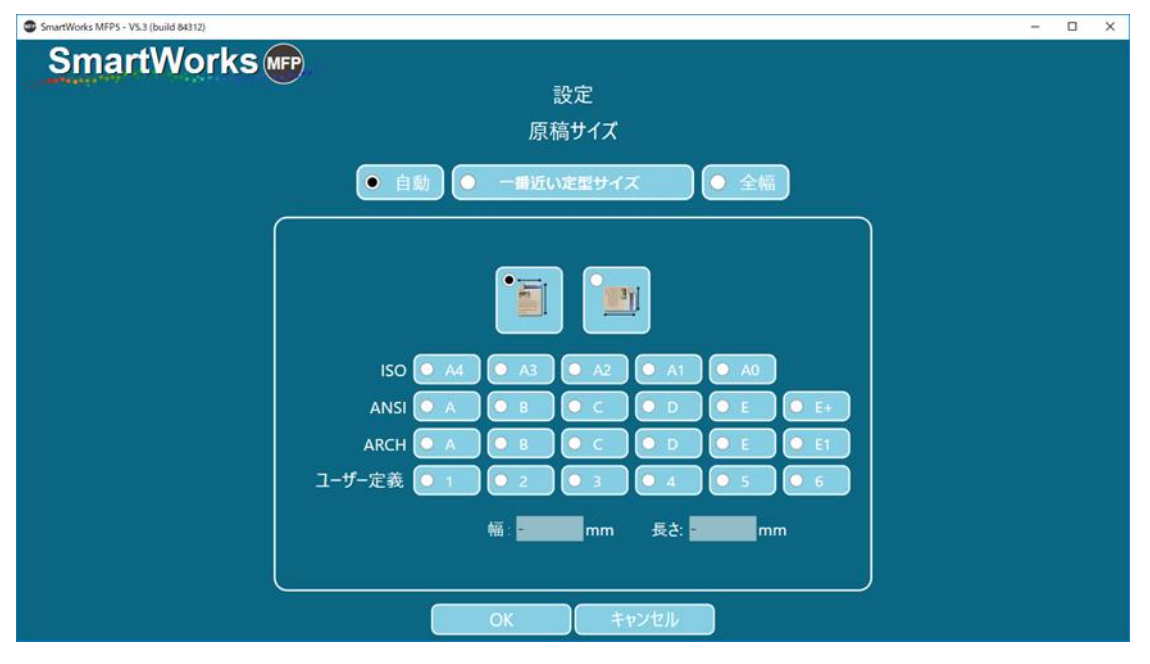

| ISO | サイズ            | ANSI | サイズ          | ARCH   | サイズ         |
|-----|----------------|------|--------------|--------|-------------|
| A0  | 841mm x 1189mm | E    | 34in x 44 in | ARCH E | 36inx 48in  |
| A1  | 841mm x 594mm  | D    | 34in x 22 in | ARCH D | 36in x 24in |
| A2  | 594mm x 420mm  | С    | 22in x 17 in | ARCH C | 24in x 18in |
| A3  | 297mm x 420mm  | В    | 17in x 11in  | ARCH B | 18in x 12in |
| A4  | 297mm x 210mm  | A    | 11in x 8.5in | ARCH A | 12in x 9in  |

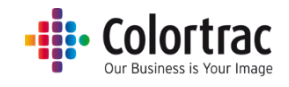

スキャン to フォルダー:スキャンファイルを保存するフォルダーを選択してください。

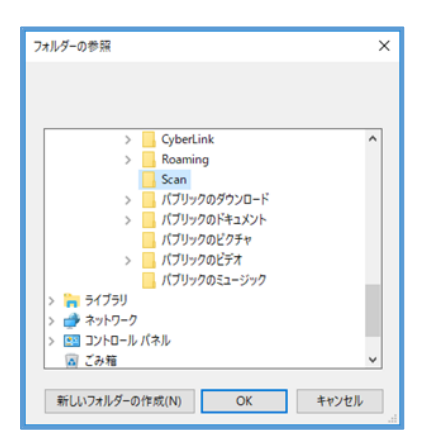

スキャン to クラウド: スキャンファイルは Direct Print & Share ソフトウェアに送信され、その後、 選択したクラウドにアップロードします。コントローラーに Direct Print & Share がインストールされ ている場合のみ利用可能です。

| imagePROGRAF Direct Print & Share |            |                |                 |                     |                 |
|-----------------------------------|------------|----------------|-----------------|---------------------|-----------------|
| クラウドストレージ                         |            |                | ログ              | インしてください。 ログイン      | ₽ ?             |
| フォルダー作成 削除                        | ファイル削除     |                |                 |                     | 0               |
|                                   | □ ダウンロード   | ブイル名           |                 | 更新日時                | <del>७</del> २४ |
| 登録ファイル                            | ↓ ダウンロード 1 | า 7ップロード       | ロアップロード時に共有設定する |                     |                 |
|                                   | ☑ アップロード   | ファイル名          |                 | 更新日時                | サイズ             |
|                                   |            | スキャン 2018-6-29 | (15,51,59).pdf  | 2018/06/29 15:52:08 | 5,420 KB        |
|                                   |            |                |                 |                     | 閉じる             |

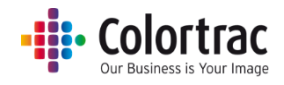

スキャン to Email:

※本機能を使用する場合、事前に「設定」の「管理者プログラム設定」で Eメール SMTP サーバーの設定を行います。(「Email」)参照)

スキャン to Emailを有効にして原稿をスキャン後、送信先のメールアドレスを入力し、メッセージの 件名を入力します。送信先のメールアドレスは保存することができ、有効なユーザーのみが使用で きます。

|                               |    |       | × |
|-------------------------------|----|-------|---|
| 差出人 ANotheraddress @gmail.com |    |       |   |
| パスワード                         | 保存 | デフォルト |   |
| 宛先                            | 保存 | デフォルト |   |
| 作名 Scan (SmartWorks MFP5)     |    |       |   |
| 本文 Scan (SmartWorks MFP5)     |    |       |   |
|                               |    |       |   |
|                               |    |       |   |
|                               |    |       |   |
|                               |    |       |   |
|                               |    |       |   |
| OK キャンセル                      |    |       |   |

「差出人」のアドレス変更はユーザーアカウント機能が有効で、かつ管理者によって許可された場合にのみ可能です。その場合、パスワード入力が必要になります。これらの詳細は「保存」で設定値を保持でき、有効なユーザーのみが使用できます。また、「デフォルト」で管理者が登録した設定値に戻すことができます。

| S Email |                  |            |    |       | × |
|---------|------------------|------------|----|-------|---|
| 差出人     | emailaddress     | @gmail.com |    |       |   |
| 宛先      |                  |            | 保存 | デフォルト |   |
| 們名      | Scan (SmartWorks | MFP5)      |    |       |   |
| 本文      | Scan (SmartWorks | MFP5)      |    |       |   |
|         |                  |            |    |       |   |
|         |                  |            |    |       |   |
|         |                  |            |    |       |   |
|         |                  |            |    |       |   |
|         |                  |            |    |       |   |
|         | ок               | ++>+U      |    |       |   |

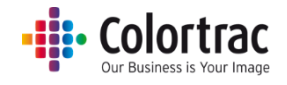

スキャン : その他のオプション [ページ 2]

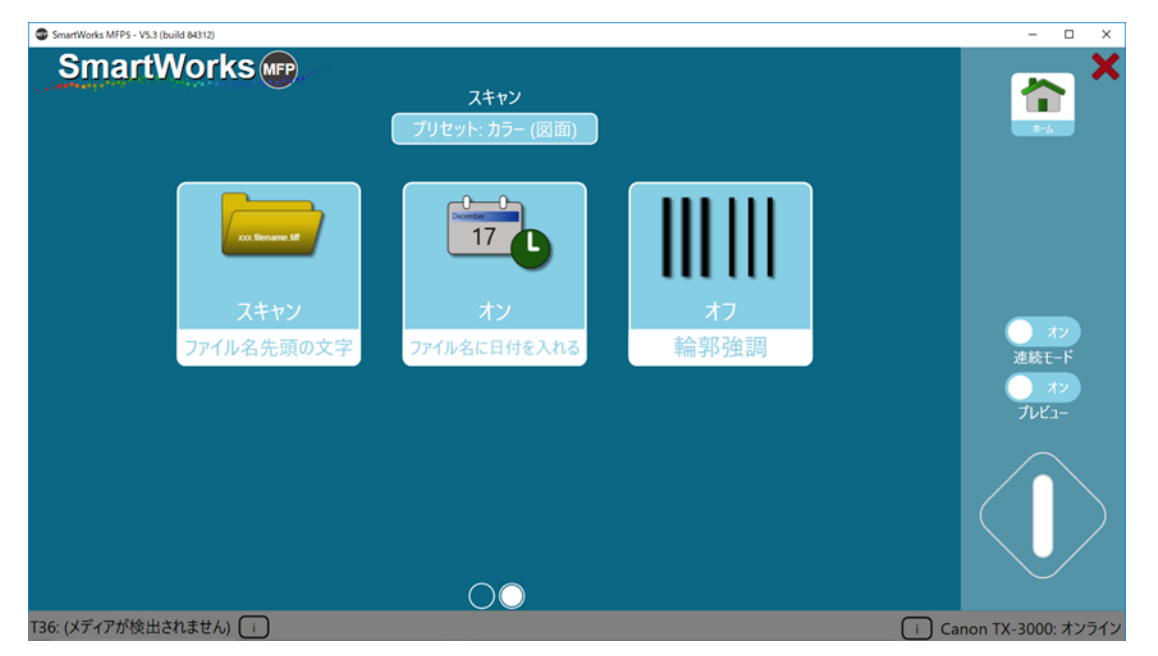

**ファイル名先頭の文字**:ここに設定された文字がスキャンファイル名の先頭の文字になります。文字を入力し、「適用」をタップします。

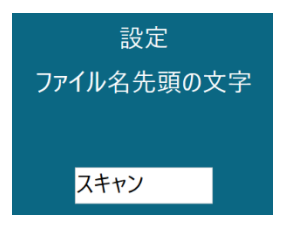

ファイル名に日付を入れる:スキャンファイル名に時間と日付を入れます。

オフ: C:\Users\mst\Documents\MFP5\Scan.tif
 オン: C:\Users\mst\Documents\MFP5\Scan 2017-10-2(hr,min,sec).tif

輪郭強調:細線やテキスト部分の輪郭を検出し、画像をシャープにします。

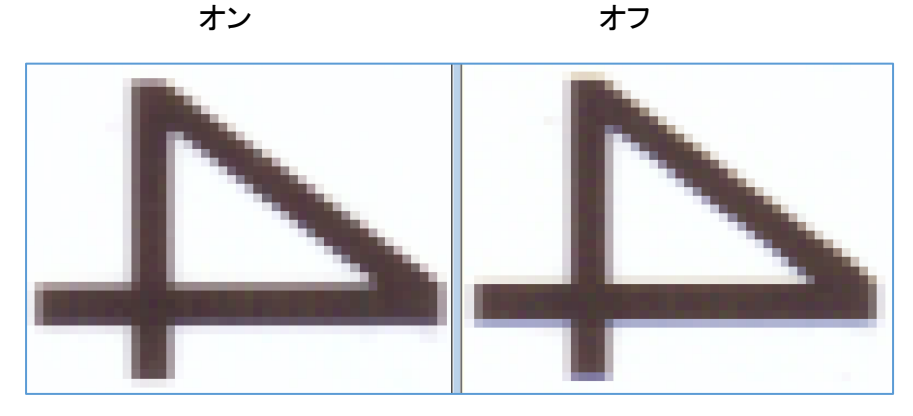

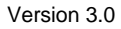

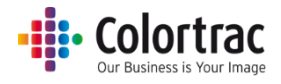

#### コピー & アーカイブ:その他のオプション

| SmartWorks MFPS - VS.3 (build 84312)                        | - 🗆 🗙                          |
|-------------------------------------------------------------|--------------------------------|
| SmartWorks                                                  | <b>X</b>                       |
|                                                             | ー ホン<br>連続モード<br>ー ホン<br>プレビュー |
| コピー&アーカイブ                                                   |                                |
| C:#Work#Scan# X+Y2 2018-6-24(hr,min,sec).pdf [J#ル9-: アフオルト] |                                |
| ブリセット 品質 スキャン画像の保存先 コピー部数 その使いのオブタ(コン)                      |                                |
| カラー グラフィックス 標準 PC 1 ての1800パランタン                             |                                |
| T36: (メディアが検出されません) 🕕 👔 👔                                   | anon TX-3000: オンライン            |

オプション :

スキャナーオプション: "i"

原稿排紙方法を選択します:「後方排紙」、または「前方排紙」のいずれかを選択できます。

スキャンスピードは次のように調整可能です:

100% = フルスピード、50% = ハーフスピード、33% = 1/3 のスピード、25 =1/4 のスピード デリケートな原稿をスキャンするときは原稿を保護するために遅めのスピードでスキャンすることを 推奨します。

| スキャン後に排紙する | 後方排紙       |
|------------|------------|
| スキャンスピード   | ■ <u> </u> |
| 省電力時間(分)   | 15         |

プリンターオプション: "i"

2 段ロール給紙の場合、プリント出力するメディアの種類を選択します。デフォルトでは上段のロール紙が選択されます。

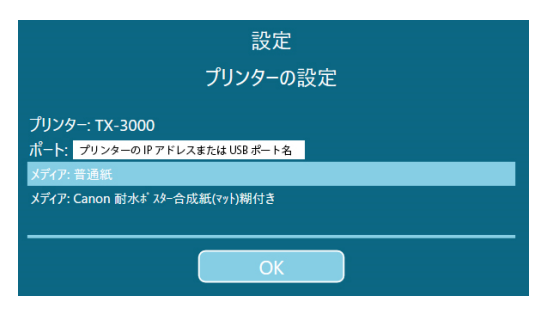

Version 3.0

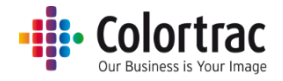

### コピー & アーカイブ オプション

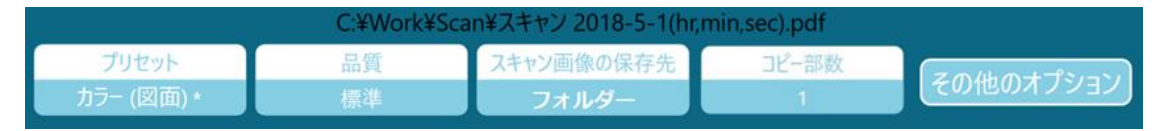

プリセット:原稿の種類&カラーモード(カラー、グレースケール、白黒)

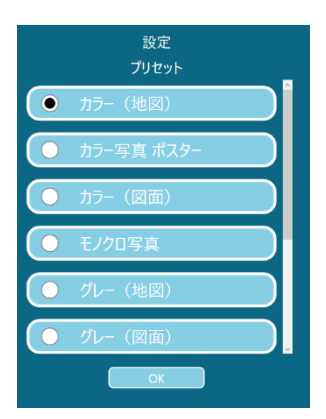

品質:ドラフト、標準、高品質

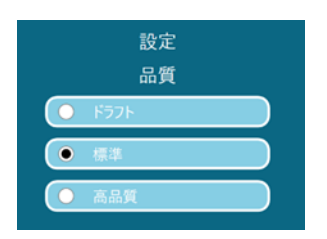

スキャン画像の保存先:スキャンした画像を保存するフォルダーを選択できます。

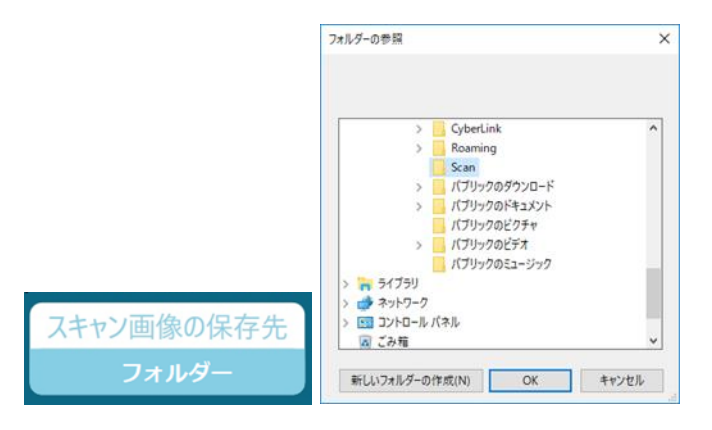

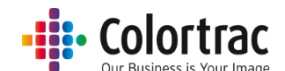

スキャン画像はコントローラーのフォルダーに保存されるようにデフォルト設定されています。USB メモリーがコントローラーに差し込まれるとアイコンが自動的に「スキャン to USB」に変わります。

USBメモリーをコントローラーから引き抜く前に必ず「USBを取り外す」をタップして安全に取り外してください。

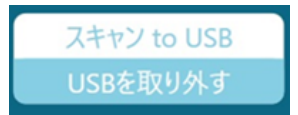

**コピー部数:**1 部から最大 100 部

| Ξ  | 設定<br>ピー部数 | 夊 |  |  |  |
|----|------------|---|--|--|--|
|    |            | 1 |  |  |  |
| 1  | 2          | 3 |  |  |  |
| 4  | 5          | 6 |  |  |  |
| 7  | 8          | 9 |  |  |  |
|    | 0          |   |  |  |  |
|    | リセット       |   |  |  |  |
| ОК |            |   |  |  |  |
| ŧ  | ャンセ        | V |  |  |  |

# コピー & アーカイブ:その他のオプション [ページ1]

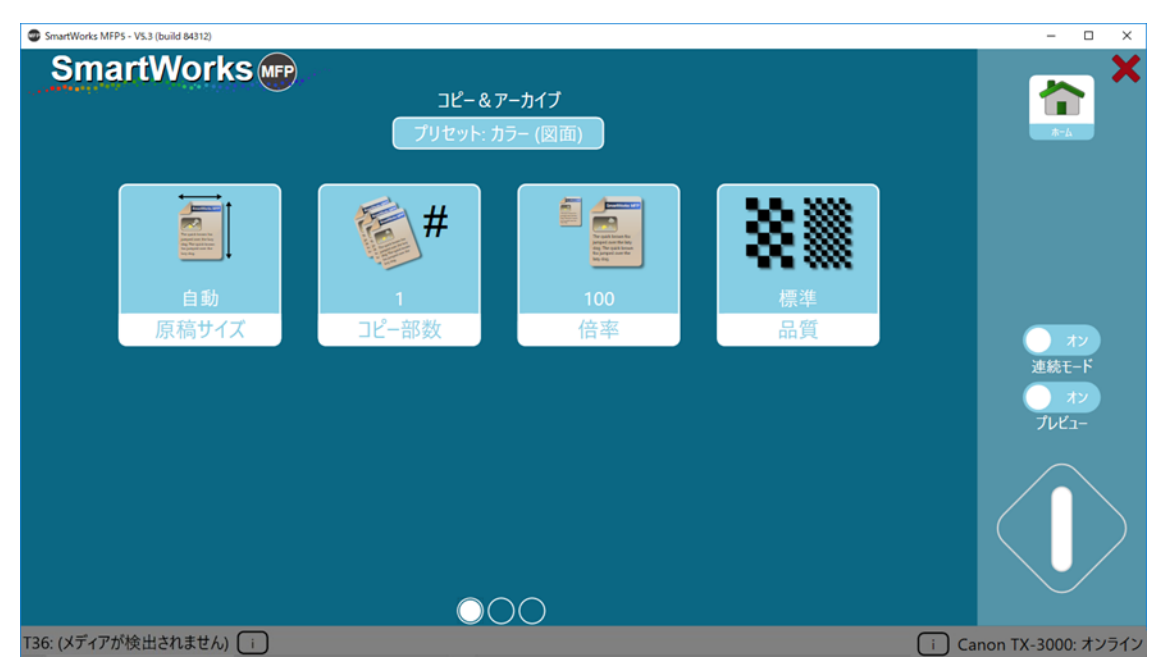

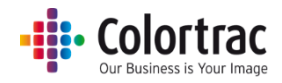

#### 原稿サイズ

リストに表示する用紙サイズの数、ユーザー定義サイズは「プログラム環境設定」で6件まで 登録することができます。

- 自動:スキャナーが自動で原稿の幅と長さを検知します。
- 一番近い定型サイズ:この機能を有効にすると一番サイズが近い ISO、ANSI、ARCH 定型幅サイズを認識し、その幅に自動で設定します。中央のペーパーセンサーが原稿を検知できれば原稿はスキャナーの原稿挿入口のどこにでもセットできます。スキャンされた画像は定型幅サイズになります。
- 全幅: 原稿幅は T25 スキャナーでは 25 インチ、T36 スキャナーでは 36 インチに設定されています。原稿長さはスキャナーが検知します。
- ISO、ANSI、ARCH: 定型サイズを選択できます。
- **ユーザー定義**: ユーザーによって設定された用紙サイズを選択できます。

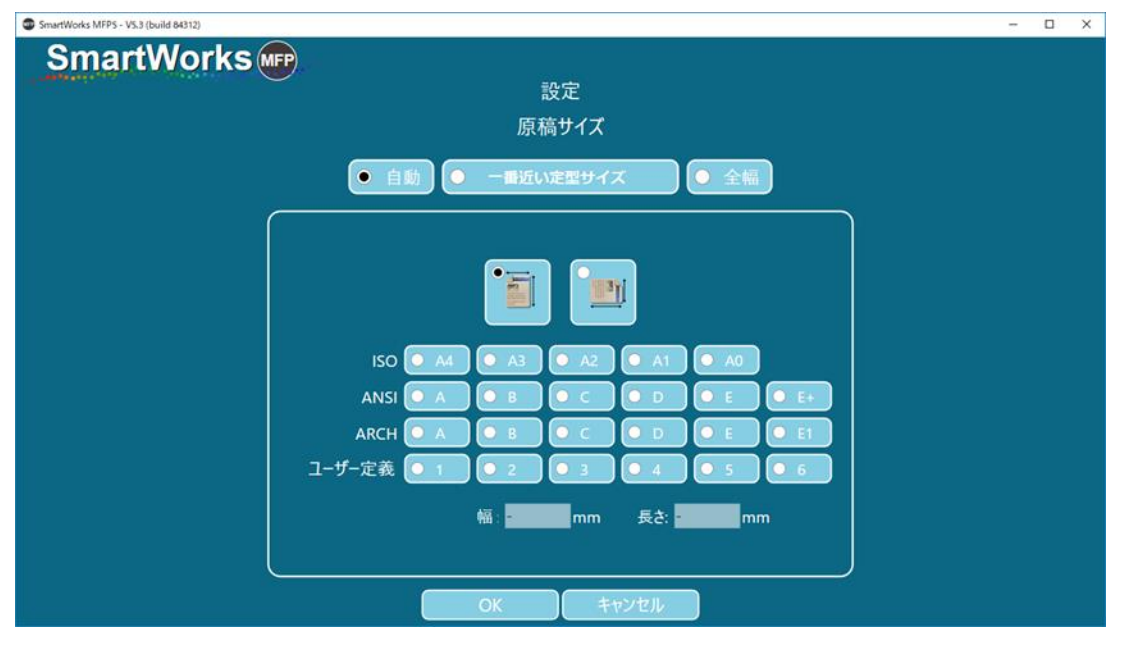

| ISO | Dimensions     | ANSI | Dimensions   | ARCH   | Dimensions  |
|-----|----------------|------|--------------|--------|-------------|
| A0  | 841mm x 1189mm | E    | 34in x 44 in | ARCH E | 36inx 48in  |
| A1  | 841mm x 594mm  | D    | 34in x 22 in | ARCH D | 36in x 24in |
| A2  | 594mm x 420mm  | С    | 22in x 17 in | ARCH C | 24in x 18in |
| A3  | 297mm x 420mm  | В    | 17in x 11in  | ARCH B | 18in x 12in |
| A4  | 297mm x 210mm  | A    | 11in x 8.5in | ARCH A | 12in x 9in  |

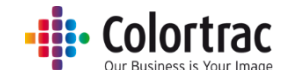

倍率:ロールサイズに合わせて印刷、1%から500%で倍率を指定、または原稿サイズ/出力サイズを定型サイズで指定することができます。

| SmartWorks MFP5 - V5.4 (build 87107) |            |                                                                                                    |                                                                  | – 🗗 🗙 |
|--------------------------------------|------------|----------------------------------------------------------------------------------------------------|------------------------------------------------------------------|-------|
| SmartWorks                           | 討任         | 定                                                                                                    |                                                                  |       |
| ● ロールサイズに合わせて印刷                      |            | <ul> <li>150</li> <li>A</li> <li>A</li> <li>A</li> <li>A</li> <li>A</li> <li>A</li> <li>A</li> <li>A</li> </ul> | NSI • ARCH<br>• A2 • A1 • A0<br>• A2 • A1 • A0<br>• A2 • A1 • A0 |       |
|                                      | Uzyk<br>OK | キャンセル                                                                                                    |                                                                  |       |

コピー & アーカイブ:その他のオプション [ページ2]

| SmartWorks MFP5 - V5.3 (build 84312) |                                                                    |                                |                               |         | – 🗆 X              |
|--------------------------------------|--------------------------------------------------------------------|--------------------------------|-------------------------------|---------|--------------------|
| SmartWorks 🜚                         | コピー&フ<br>プリセット: オ                                                  | アーカイブ<br>リラー (図面)              |                               |         | <b>*</b> *         |
| 「<br>て<br>スキャン<br>ファイル名先頭の文字         | 「<br>で<br>で<br>で<br>で<br>で<br>で<br>で<br>で<br>で<br>で<br>で<br>で<br>で | 17<br>17<br>オン<br>ファイル名に日付を入れる | C:¥Work¥Scan<br>スキャン to フォルダー |         | <u>オン</u><br>油林王 5 |
|                                      |                                                                    |                                |                               |         | オン<br>プレビュー        |
|                                      | 00                                                                 |                                |                               |         |                    |
| T36: (メディアが検出されません) 👔                |                                                                    |                                |                               | (i) Car | non TX-3000: オンライン |

**ファイル名先頭の文字**: ここに設定された文字がスキャンファイル名の先頭の文字になります。 文字を入力し、「適用」をタップします。

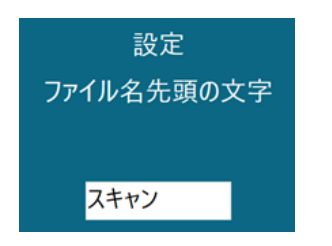

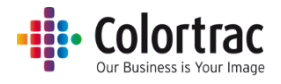

**ファイル形式**: PDF、マルチページ PDF、JPEG、TIFF、PDF/A、DWF

|   | 設定<br>ファイルの種類 |
|---|---------------|
| • | PDF           |
| 0 | マルチページPDF     |
| 0 | JPEG          |
| 0 | TIFF          |
| 0 | PDF/A         |
| 0 | DWF           |
|   | ОК            |

ファイル名に日付を入れる:スキャンファイル名に時間と日付を入れます。

- לד: C:\Users\mst\Documents\MFP5\Scan.tif
   ל:\Users\mst\Documents\MFP5\Scan 2017-10-2(hr,min,sec).tif
- スキャン to フォルダー: スキャンファイルを保存するフォルダーを選択します。

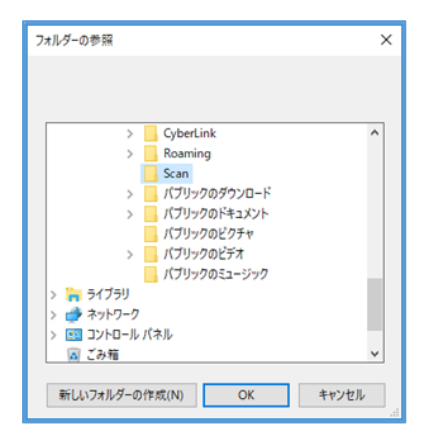

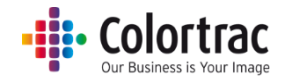

# コピー & アーカイブ:その他のオプション [ページ3]

| The SmartWorks MFP5 - V5.4 (build 87107) |                             |                         | – 0 ×                      |
|------------------------------------------|-----------------------------|-------------------------|----------------------------|
| SmartWorks MPP                           | コピー&アーカイブ<br>プリセット: カラー(地図) |                         | <b>*</b>                   |
| <b>       </b><br>オフ<br>輪郭強調             | <b>ポフ</b><br>枠のトリミング 印      | <b>1</b><br>オフ<br>刷自動回転 |                            |
|                                          |                             |                         | オフ<br>連続モード<br>オン<br>プレビュー |
|                                          | 000                         |                         |                            |
| T36: (メディアが検出されません) 👔                    |                             | i Canon T               | X-Printer: オンライン           |

輪郭強調:細線やテキスト部分の輪郭を検出し、画像をシャープにします。

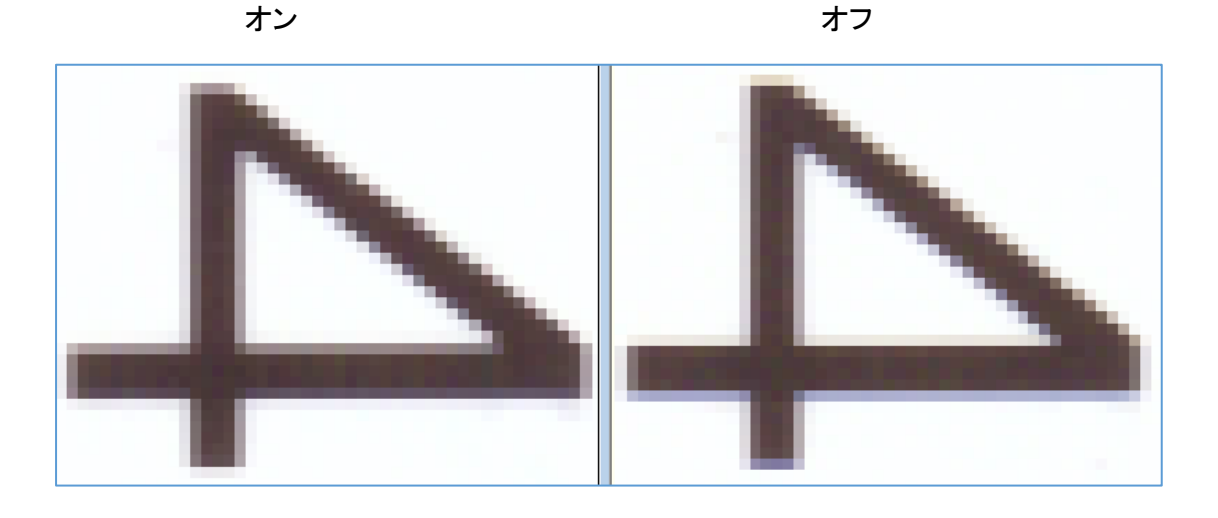

**枠のトリミング**: プリント時にスキャン画像の四辺を3mm自動で切り取ります。画面に表示されるプレビュー画像には適用されませんがプリント時にこのマージンが削除されます。

**印刷自動回転**:プリンターに搭載しているロール紙の印字可能幅より画像の長辺側が短い場合に、自動で画像を回転します。

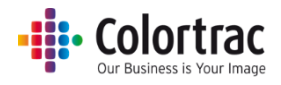

枠のトリミング例: A1 の定型サイズでスキャンし、A1 ロール紙にプリントする場合

●トリミング・オフ

プリント時に出力用紙の余白 3mm 分 スキャン画像が移動します。このため横方向で 6mm の画 像欠損(右側)とタテ方向で 6mm 用紙サイズが大きくなり、出力サイズは 594mm × 847mm となり ます。

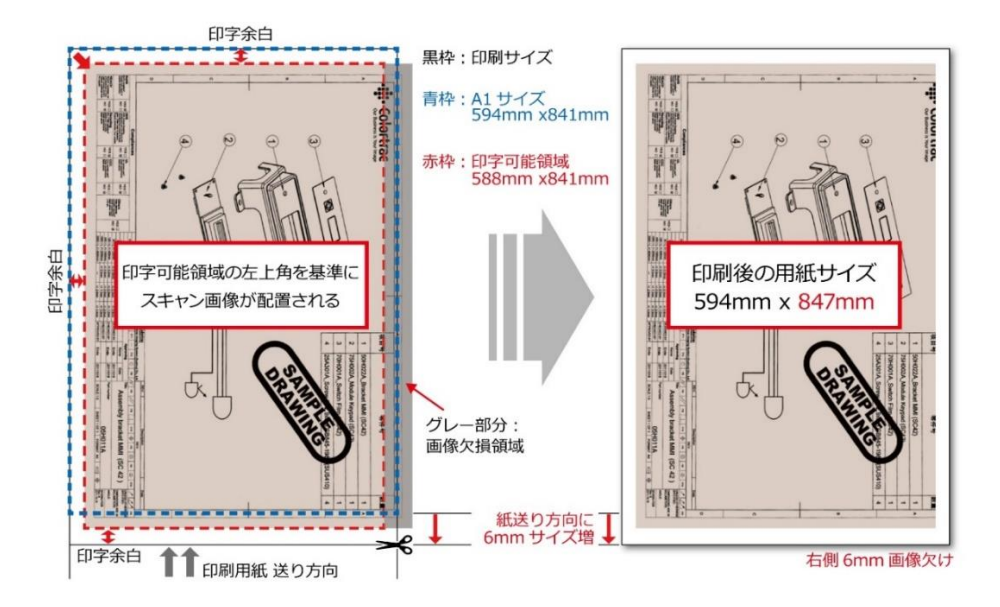

●トリミング・オン

プリントする前にスキャン画像の四方の 3mm をトリミングし、A1 サイズ 594mm×841mm で プリントします。

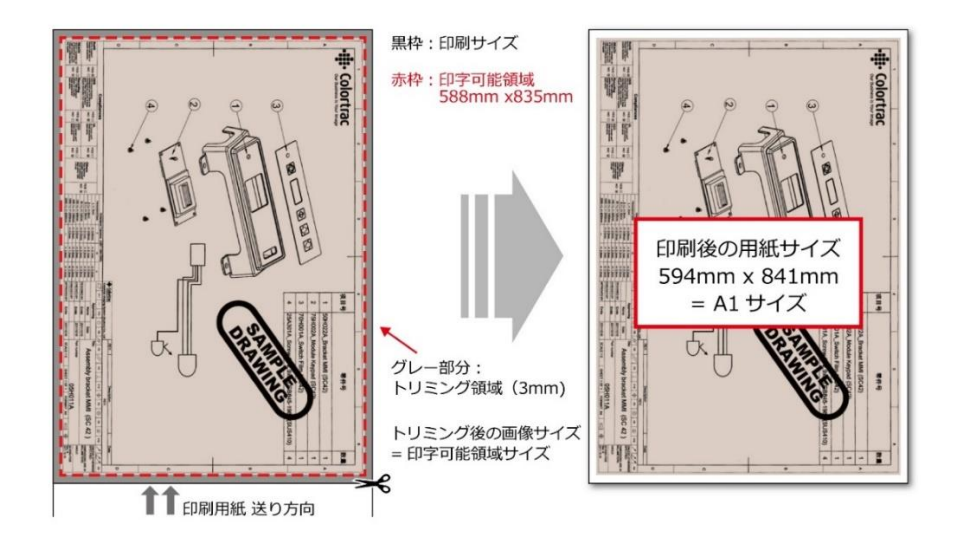

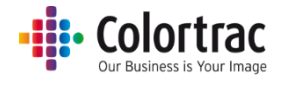

# ヘルプ

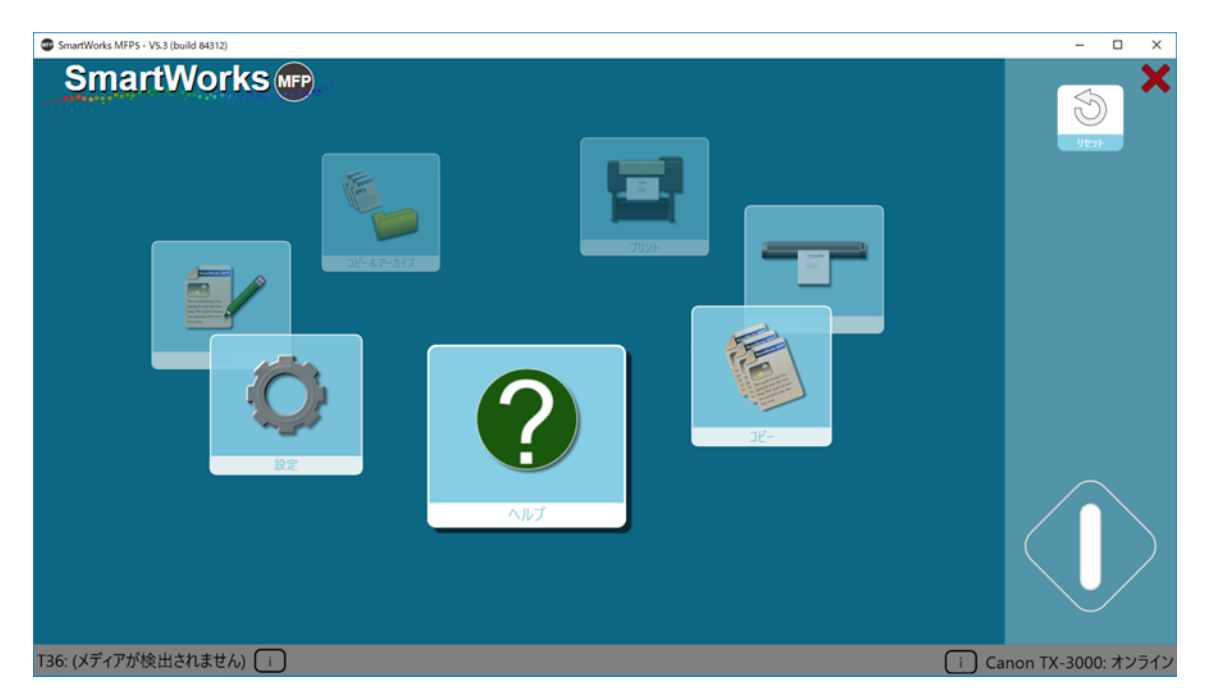

ホーム画面で「ヘルプ」をタップすると取扱説明書(当文書)が表示されます。

※英語版の取扱説明書が表示される場合は、「使用する言語」の設定で、「日本」を指定して下さい。

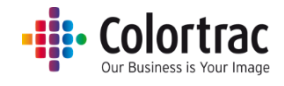

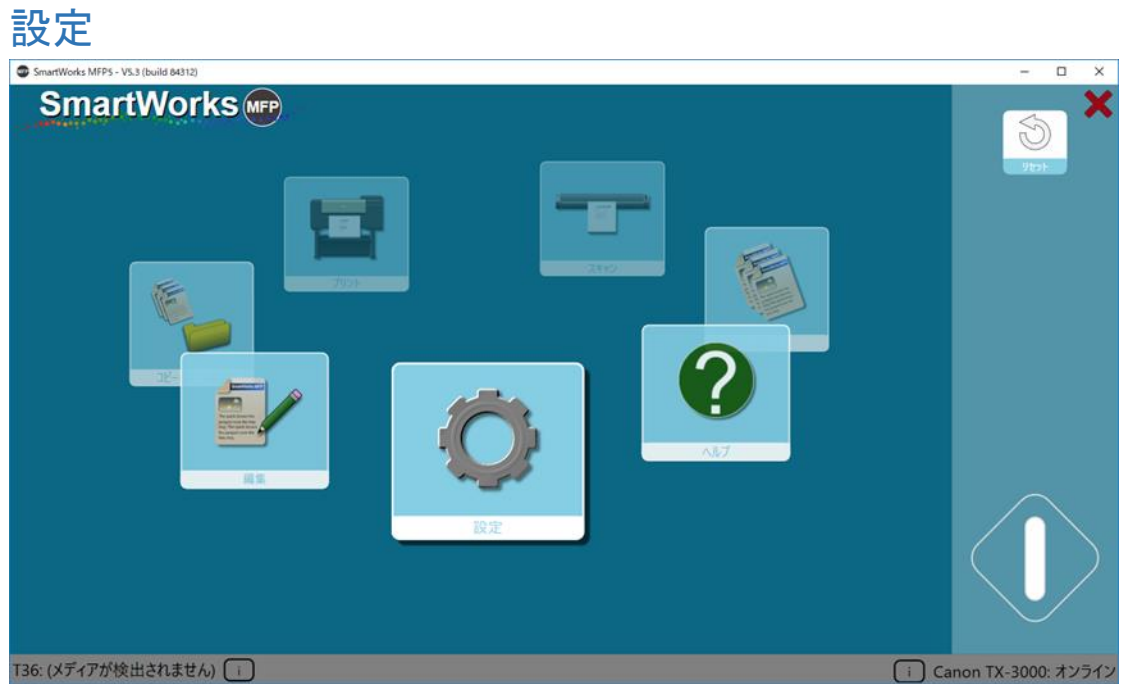

ホーム画面で「設定」のアイコンをタップし、各種設定の画面にアクセスします。

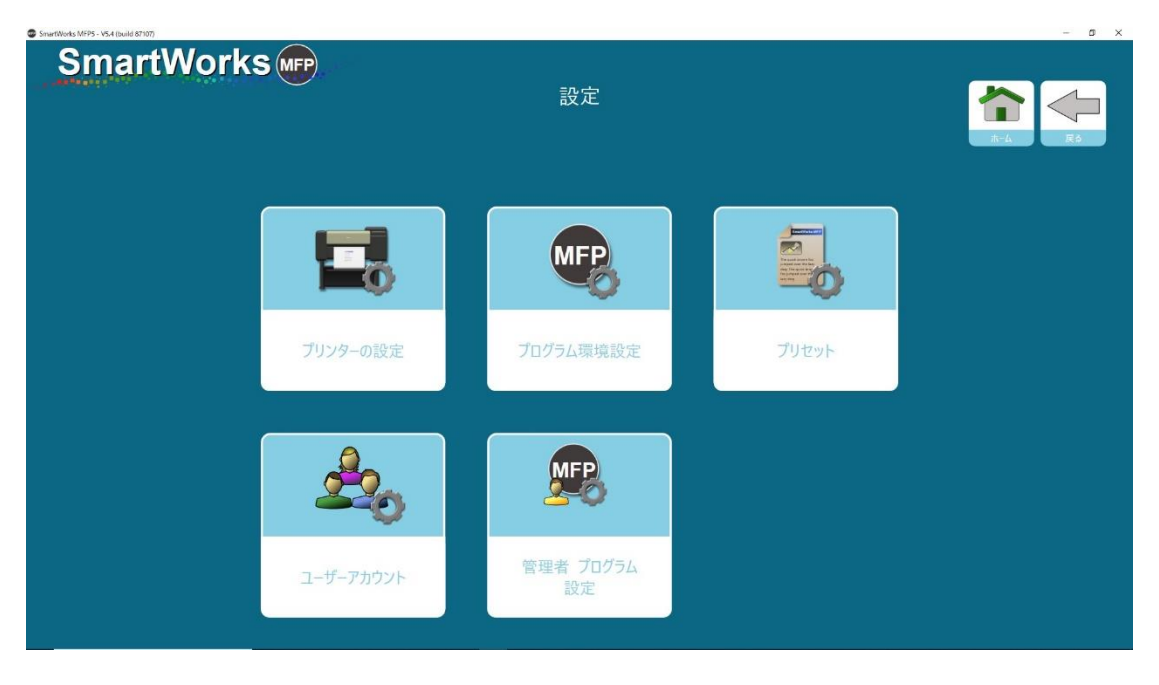

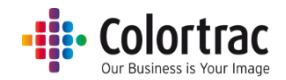

# プリンターの設定:使用するプリンターを選択する

SmartWorks MFP がプリンタードライバーと接続されていない場合にプリンターの設定が 必要になります。「プリンターの設定」をタップすると使用できるプリンタードライバーのリスト が表示されます。

| SmartWorks MFP5 - V5.3 (build 84312) |                | - 🗆 X |
|--------------------------------------|----------------|-------|
| SmartWorks m                         | 設定<br>プリンターの設定 |       |
|                                      | Printer        |       |
|                                      | TX-Printer     |       |
|                                      |                |       |
|                                      |                |       |
|                                      | ОК             |       |
|                                      |                |       |
|                                      |                |       |
|                                      |                |       |
|                                      |                |       |
|                                      |                |       |

リストの中から Windows のプリンタードライバーに対応する使用したいプリンターを選択し、 OK をタップします。

| SmartWorks MPPE - VL2 (2sold 83390) |                | - 0 × |
|-------------------------------------|----------------|-------|
| SmartWorks IPP                      | 設定<br>プリンターの設定 |       |
|                                     | Printer        |       |
|                                     | TX-Printer     |       |
|                                     |                |       |
|                                     | ОК             | -     |
|                                     |                |       |
|                                     |                |       |
|                                     |                |       |
|                                     |                |       |

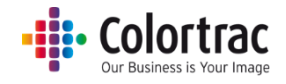

ソフトウェアがプリンターを検索し、通信を開始します。 プリンターはネットワークに接続されていることを確認して下さい。

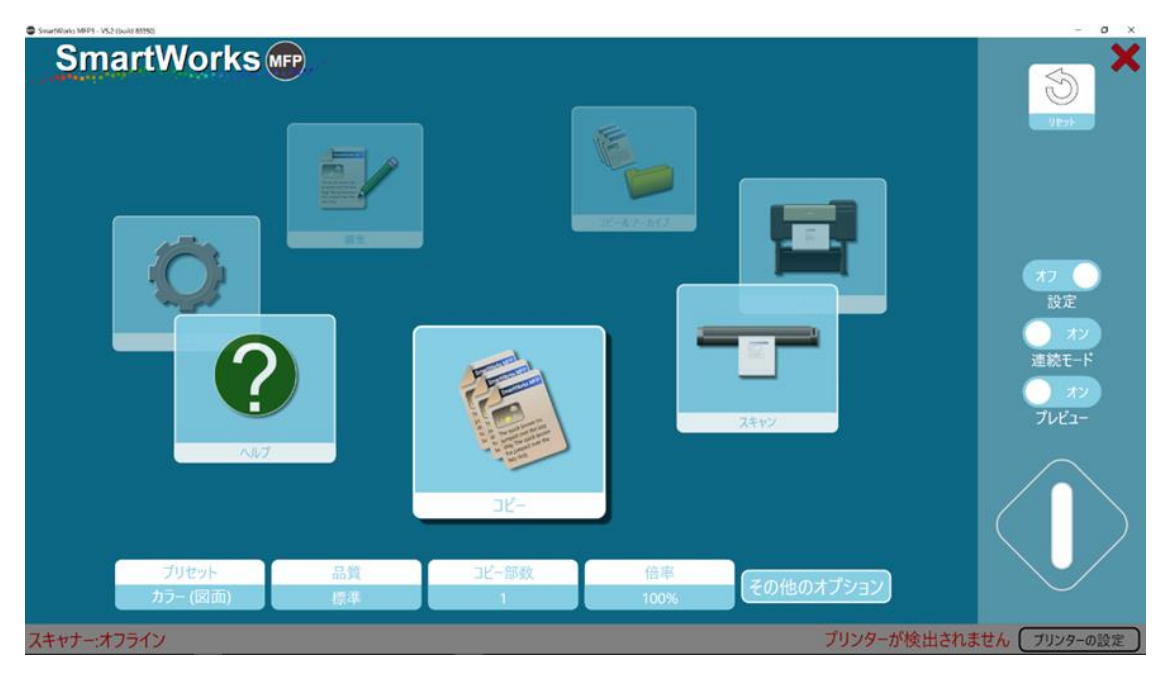

プリンターが検知されるとプリンターのモデル、またはプリンター名が表示されます。

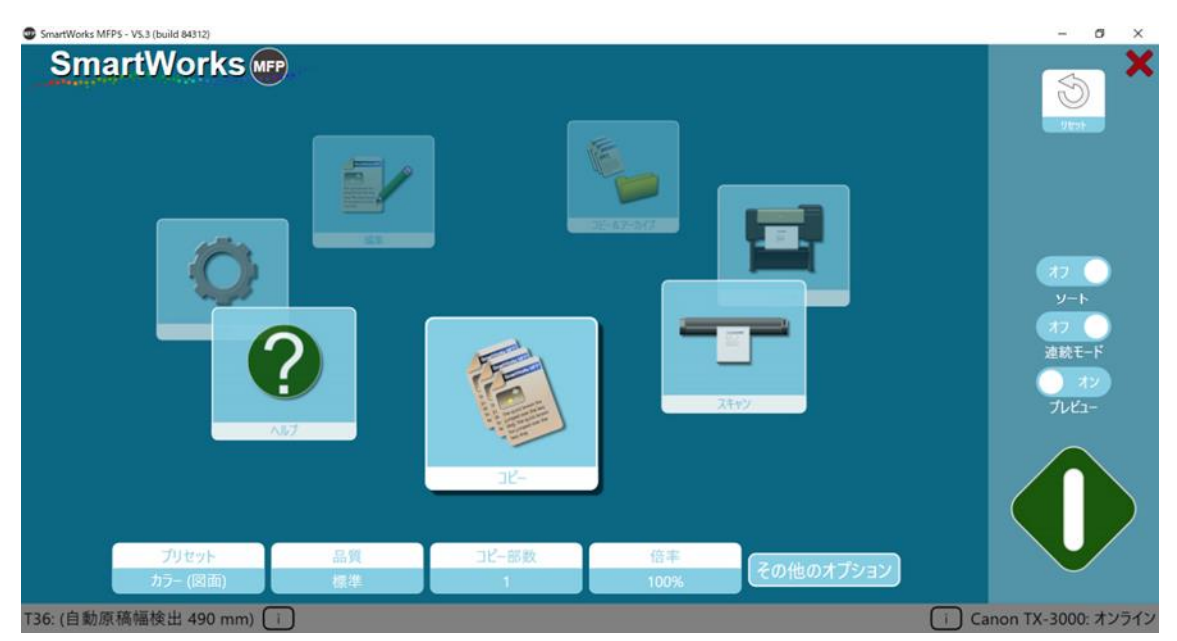

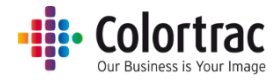

# プログラム環境設定

#### ページ 1

| SmartWorks MFP5 - V5.3 (build 843)                                       | 12)                                     |                          |                          |             |                     | – 🗆 X  |
|--------------------------------------------------------------------------|-----------------------------------------|--------------------------|--------------------------|-------------|---------------------|--------|
| SmartWo                                                                  | orks                                    | ד                        | 設定<br>ログラム環境設定           | 2           |                     | A-2 R5 |
| ホーム画面<br>表示される機能アイコン<br>● 全て0.1-ザーンヨ用まま<br>● 全て0.1/ワーユーザーンヨ<br>用まぁ       | الله الله الله الله الله الله الله الله | オン<br>オン<br>スキャン<br>コピー& | レン<br>アーカイブ<br>アーカイブ     |             | ・<br>・<br>ネン<br>へルブ |        |
| 表示される原稿サイズ <ul> <li>全てローナーと通用する</li> <li>全てロ/ワーユーザーと通<br/>用する</li> </ul> | 150<br>オン<br>150                        | ANSI<br>ANSI             | ARCH<br>AZCH             | コーザー定義サイズ   | 1-ダー原稿サイズ<br>の爆集    |        |
| 設定<br>・ 全てるニーザーに適用する<br>・ 全てのパワーニーザーに適<br>用する                            |                                         | עז<br>עז<br>7געב-        | <b>メン</b><br>作業終了時にでを閉じる | オン<br>連続モード |                     |        |
|                                                                          |                                         |                          |                          |             |                     |        |

#### ホーム画面 表示される機能アイコン

ホーム画面に表示されるアイコンの表示または非表示を選択することができます。各アイコンの上でタップし、オン・オフを決定します。「設定」のアイコンは非表示にすることができません。 デフォルト設定では全てのアイコンが表示されます。

#### 表示される用紙サイズ

用紙サイズの規格ごとの表示または非表示を選択できます。アイコンの上でタップし、オン・オフを決定します。不要な用紙規格を表示しないことで、用紙サイズ選択画面のリスト数が整理されます。デフォルト設定では全ての規格の用紙サイズリストが表示されます。

#### プレビュー

プレビューの設定をオン、またはオフにします。デフォルトではオンになっています。

#### 作業終了時に PC を閉じる

オフ = プログラムのみを終了し、コントローラーはシャットダウンしません。(デフォルト設定) オン = プログラムを終了し、コントローラーもシャットダウンします。

#### 連続モード

オン = スキャナーに原稿が挿入されるとスキャンを開始します。緑の開始アイコンをタップして ー枚目の原稿をスキャンします。次のページからはスキャナーに原稿を挿入すると自動でスキ ャンを行います。青のアイコンをタップするとスキャンを終了します。

オフ=スキャン毎に緑のアイコンをタップしてスキャンを開始します。(デフォルト設定)

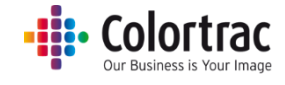

ページ 2

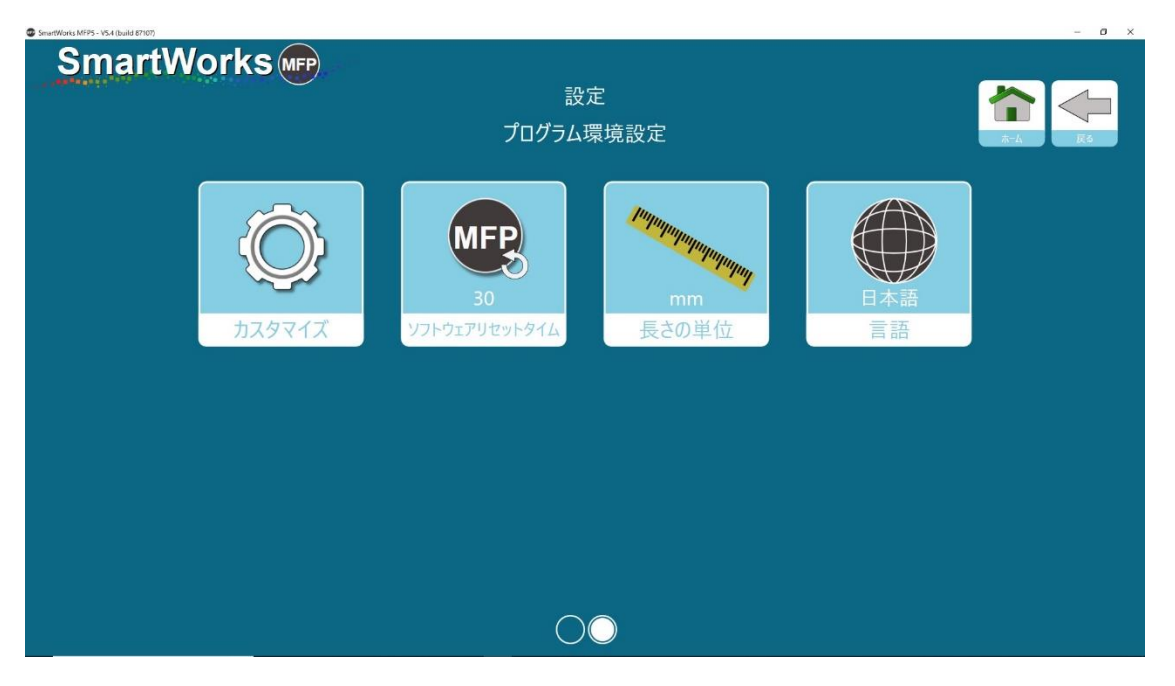

### カスタマイズ

お好みのテーマの色をリストから選択し、「適用」をタップします。ユーザーアカウントが有効な 場合、ユーザー毎に設定することができます。(デフォルト設定はテーマ 1)

また画面のバックグラウンドに JPEG の画像を貼り付けることができます。「背景画像の選択」 をタップして画像を選択し、「適用」をタップします。画像はスクリーンー面にフィットするようにデ ザインされています。画像が画面と同じ表示スケール(16:9)であることを確認して下さい。

| SmartWorks MFP5 - VS.3 (build 84312)       |                 | - 🗆 X                 |
|--------------------------------------------|-----------------|-----------------------|
| SmartWorks m                               |                 |                       |
|                                            | 設定<br>プログラム環境設定 |                       |
|                                            | タイトル            |                       |
| <ul> <li> <i>テ</i>−マ 1         </li> </ul> |                 |                       |
| ○ テ−マ 2                                    |                 |                       |
| ● デーマ 3                                    |                 | ● 全てのユーザーに適用する        |
| ○ テーマ 4                                    |                 | ● 全てのパワーユーザーに適<br>用する |
| ● デーマ 5                                    | 設定              |                       |
| ○ テーマ 6                                    | タイトル            |                       |
|                                            |                 |                       |
| 適用                                         | 背景画像の選択 背景画像の削除 |                       |
|                                            |                 |                       |

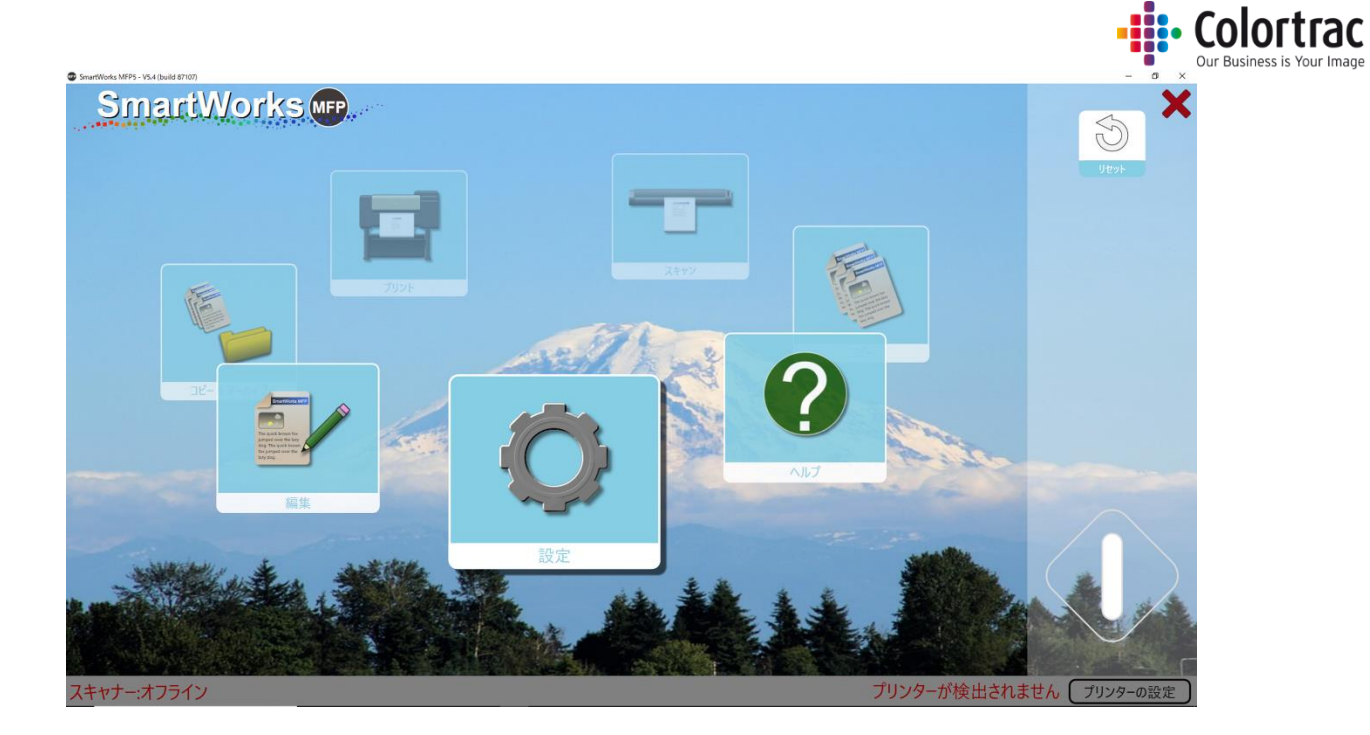

# ソフトウェアリセットタイム

ソフトウェアが一定の時間使用されない場合に、プログラム環境設定のデフォルト値にリセット し、ホーム画面に戻るまでの時間を設定します。ユーザーアカウントでログインしている場合、 現在使用しているユーザーがログアウトされます。(デフォルト設定は2分)

| SmartWorks MFP5 - VS.3 (build 84312) |       |      |       |     |  | - |  |
|--------------------------------------|-------|------|-------|-----|--|---|--|
| SmartWorks MFP                       |       |      |       |     |  |   |  |
|                                      |       | 設定   |       |     |  |   |  |
|                                      | ソフトウェ | 「アリセ | ットタイレ |     |  |   |  |
|                                      |       |      | 60    |     |  |   |  |
|                                      |       | 2    | 3     |     |  |   |  |
|                                      | 4     | 5    | 6     |     |  |   |  |
|                                      | 7     | 8    | 9     |     |  |   |  |
|                                      |       | 0    |       |     |  |   |  |
|                                      |       | リセット |       | j . |  |   |  |
|                                      |       | OK   |       |     |  |   |  |
|                                      | 4     | ヤンセ  | IL    |     |  |   |  |

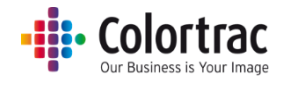

# 言語

# 使用する言語を選択します。

| SmartWorks MFP5 - V5.3 (build 84312) |            | - 🗆 X |
|--------------------------------------|------------|-------|
| SmartWorks we                        |            |       |
|                                      | 設定         |       |
|                                      | 言語         |       |
|                                      |            |       |
|                                      | Français   |       |
|                                      | O Deutsch  |       |
|                                      | O Italiano |       |
|                                      | ● 日本語      |       |
|                                      | Español    |       |
|                                      | • 한국어      |       |
|                                      | ОК         |       |

#### 長さの単位

長さの単位を選択します。デフォルトでは mm に設定されています。
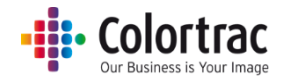

# プリセット

各プリセット名にそれぞれの原稿の種類がデフォルトで設定されています。選択したプリセットの カラーとコピー時のカラーモードが連動します。

#### カラー/グレースケール

| プリセット名        | 原稿の種類 | プリセット名  | 原稿の種類 |
|---------------|-------|---------|-------|
| カラー写真<br>ポスター |       | モノクロ写真  |       |
| カラ―(地図)       |       | グレー(地図) |       |
| カラー(図面)       |       | グレー(図面) |       |

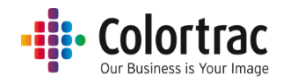

#### 白黒2値

白黒タイプの原稿プリセットを選択した場合、青焼きや青写真は白背景に黒線のモノクロ図面に 変換されます。原稿イメージのまま保存・コピーしたい場合は、カラータイプのプリセットを選択して ください。

|           | 原稿の種類 | スキャン画像/コピー 結果 |
|-----------|-------|---------------|
| 白黒図面      |       |               |
| 白黒(青焼き)   |       |               |
| 白黒(濃い青焼き) |       |               |
| 白黒反転(青写真) |       |               |

注記:スキャンプリセットの RAW TIFF は、特殊用途向けにカラーマネジメント無しの TIFF 形式で ファイルを保存します。

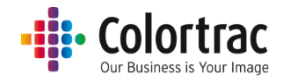

プリセット: デフォルト / 表示 / コピー / 編集

| SmartWorks MFPS - V5.3 (build 84312) | - 🗆 X |
|--------------------------------------|-------|
| SmartWorks                           |       |
| 設定                                   |       |
| プリセットの編集                             |       |
|                                      |       |
|                                      |       |
|                                      |       |
|                                      |       |
|                                      |       |
|                                      |       |
|                                      |       |
|                                      |       |
|                                      |       |
| ブリセットのエクスポート                         |       |

設定の変更、または削除したいプリセットを選択します。

作成されたカスタムプリセットは「プリセットのインポート」または「プリセットのエクスポート」オプショ ンをタップし、システム間で共有することができます。

例: コピープリセット

| SmartWorks MEPS - VS.3 (build 84312)                                                                            |              |       |       |         |           | - D X |
|----------------------------------------------------------------------------------------------------|--------------|-------|-------|---------|-----------|-------|
| SmartWorks                                                                                                    | •            |       |       |         |           |       |
| - All and a second second second second second second second second second second second second second second s |              |       | 設定    | Ē       |           |       |
|                                                                                                    |              |       | プリセット | の編集     |           | 4-1   |
|                                                                                                    | プリセット        | デフォルト | 表示    | ユーザー/汎用 | Favorites |       |
|                                                                                                    | モノクロ原稿       | Ō     | עג    | 固定      | \$        |       |
|                                                                                                    | やや濃いモノクロ原稿   | 0     | オン    | 固定      | ☆         |       |
|                                                                                                    | 濃いモノクロ原稿     | 0     | オン    | 固定      | ☆         |       |
|                                                                                                    | Blueprint    | 0     | オン    | 固定      | ☆         |       |
|                                                                                                    | <u> </u>     | 0     | オン    | 汎用      | ☆         |       |
|                                                                                                    | カラー (図面)     | •     | オン    | 汎用      | *         |       |
|                                                                                                    | カラー 線画 (1)   | 0     | オン    | 汎用      | ☆         |       |
|                                                                                                    | 濃いモノクロ原稿(1)  | 0     | オン    | 汎用      | ☆         |       |
|                                                                                                    | 濃いモノクロ原稿 (2) | 0     | オン    | 汎用      | ☆         |       |
|                                                                                                    |              |       |       |         |           |       |

現在有効なプリセットのリストが表示されます。

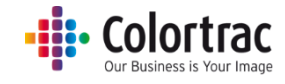

デフォルト:

デフォルトの列で丸印が緑になっているプリセットが電源を入れた時、またはタイムアウトに よるリセット時にデフォルトとして設定されるプリセットです。別のプリセットをデフォルト設定 にしたい場合、設定したいプリセットを選択し、デフォルトの白い丸印にタッチします。タッチ した丸印が緑に変わり、そのプリセットがデフォルトとして設定されます。

#### 表示:

表示する必要のないプリセットを非表示にし、プリセットのリストを見やすくすることができま す。プリセットの表示、非表示の設定は「表示」にある「オン」「オフ」をタッチします。デフォル トとして設定しているプリセットの表示は必ず「オン」にしてください。プリセットを非表示にす ることでプリセットが削除されることはありません。いつでも再表示することができます。

#### ユーザー / 汎用:

ユーザーアカウント制御が有効な時、どのユーザーがどのプリセットを使用することができ るかを定義します。

固定 = 工場出荷時の設定プリセットで削除することができません。表示設定「オフ」にする ことで非表示にすることができます。

汎用 = プリセット表示が「オン」になっている場合、どのユーザーも使用できます。 ユーザー = プリセットを作成したユーザーのみが使用できます。

#### お気に入りプリセット:

よく使うプリセットの星印をタップするとリストのトップにそのプリセットを配置できます。

#### プリセットのコピー(新規プリセットの作成):

新しいプリセットを作成するときは先ず現在あるプリセットをコピーします。新しく作成する プリセットのカラーモード(カラー、グレースケール、白黒)に合うプリセットをコピーします。

コピーしたいプリセットをタップして選択します。「コピー」のアイコンをタップすると同じ名前のプリセットに数字が付いたプリセットが表示されます。プリセット名は変更できます。

例:「カラー(図面)道路」

| SmartWorks MFP5 - V5.3 (build 84436) |            |            |       |         |                       | - 🗆 ×      |
|--------------------------------------|------------|------------|-------|---------|-----------------------|------------|
| SmartWorks M                         |            |            |       |         |                       |            |
|                                      |            |            | 設定    | Ē       |                       |            |
|                                      |            |            | プリセット | の編集     |                       | <u></u> ⊼≎ |
|                                      | プリヤット      | デフォルト      | 表示    | フーザー/汎用 | お気に入り                 |            |
|                                      |            |            |       |         |                       |            |
|                                      | カラー(地図)道路  |            | オン    | 汎用      | X                     |            |
|                                      | カラー(地図)    | $\bigcirc$ | オン    | 固定      | <u>क</u> ्र           |            |
|                                      | カラー写真 ポスター | 0          | オン    | 固定      | $\overleftrightarrow$ |            |
|                                      | カラー(図面)    | 0          | オン    | 固定      | $\overrightarrow{x}$  |            |
|                                      | モノクロ写真     | 0          | オン    | 固定      | $\overleftrightarrow$ |            |
|                                      | グレ−(地図)    | 0          | オン    | 固定      | ☆                     |            |
|                                      | グレー (図面)   | 0          | オン    | 固定      | $\overrightarrow{x}$  |            |
|                                      | 白黒図面       | 0          | オン    | 固定      | $\overrightarrow{x}$  |            |
|                                      | 白黒(青焼き)    | 0          | オン    | 固定      | $\overrightarrow{x}$  |            |
|                                      |            | ^          |       |         |                       |            |

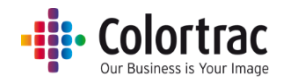

#### プリセットの削除:

削除したいプリセットをタップし、選択します。「削除」アイコンをタップすると選択されたプリ セットは削除されます。

- 削除したプリセットを再度表示することはできません。
- 固定プリセットは削除できません。

#### プリセットの編集:

編集したいプリセットをタップし、選択します。「編集」アイコンをタップします。

- 固定プリセットは編集することができません。
- 編集できる設定はスキャン、コピー、コピー&アーカイブの機能によって異なります。

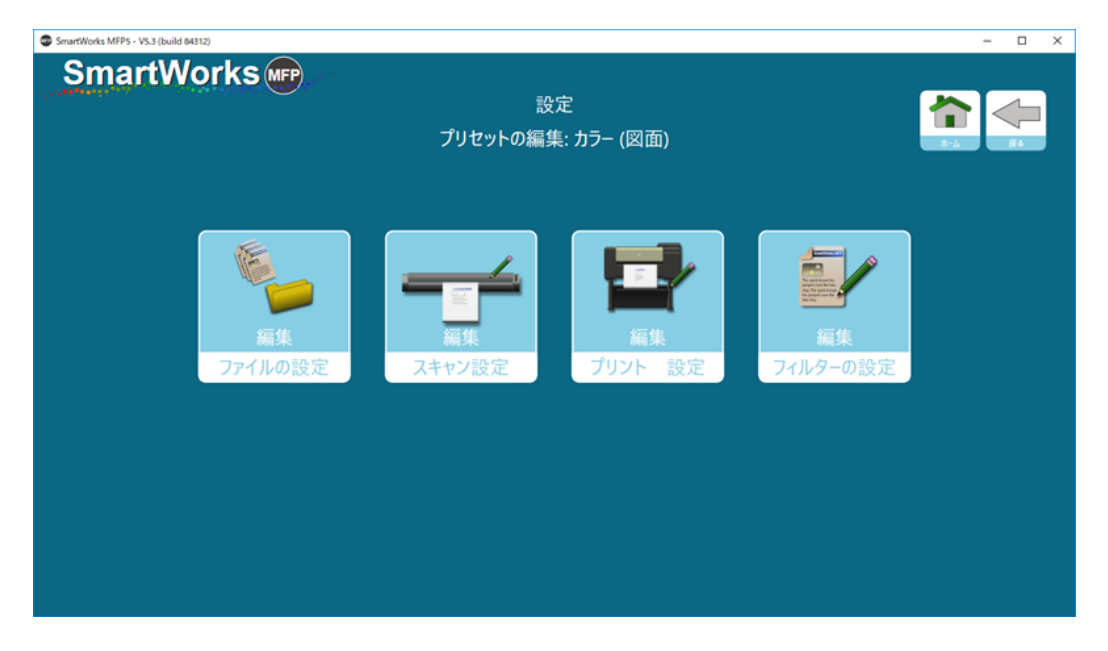

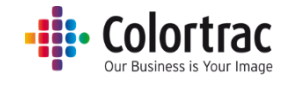

### プリント設定

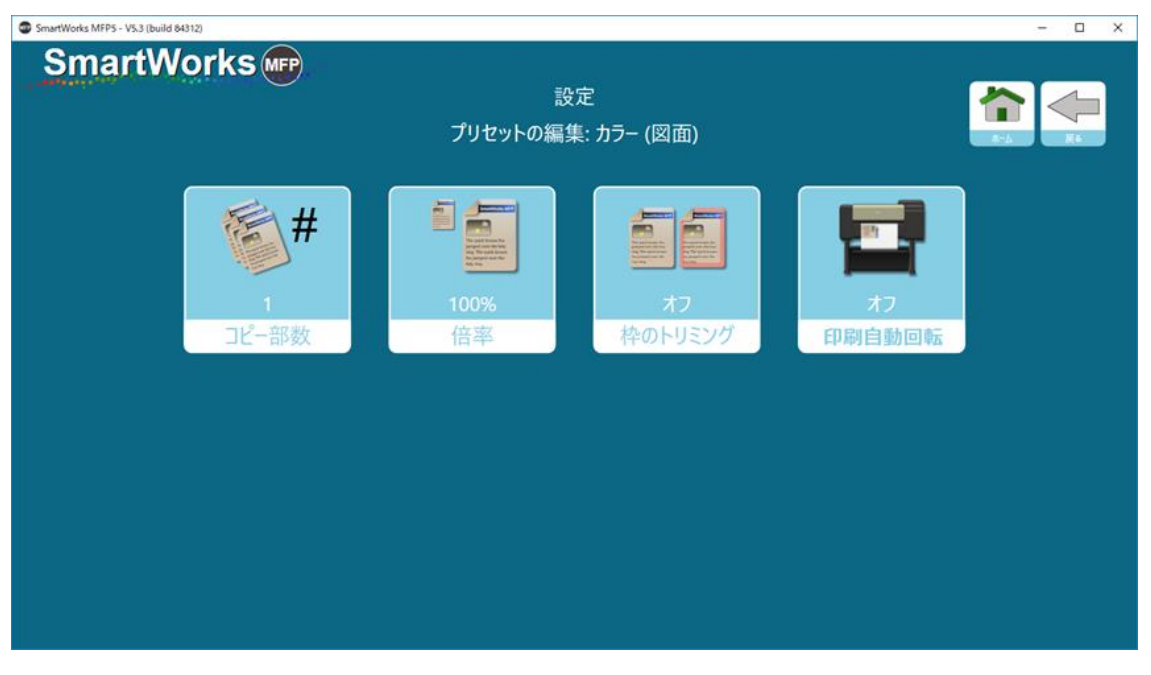

コピー部数、倍率、図枠のトリミング、自動回転印刷の設定を変更することができます。

#### ファイルの設定

ファイル名の先頭文字、スキャンフォルダー、クラウドスキャン、原稿サイズ、ファイル形式、JPGと PDF ファイルのファイル圧縮方法などの設定を変更することができます。

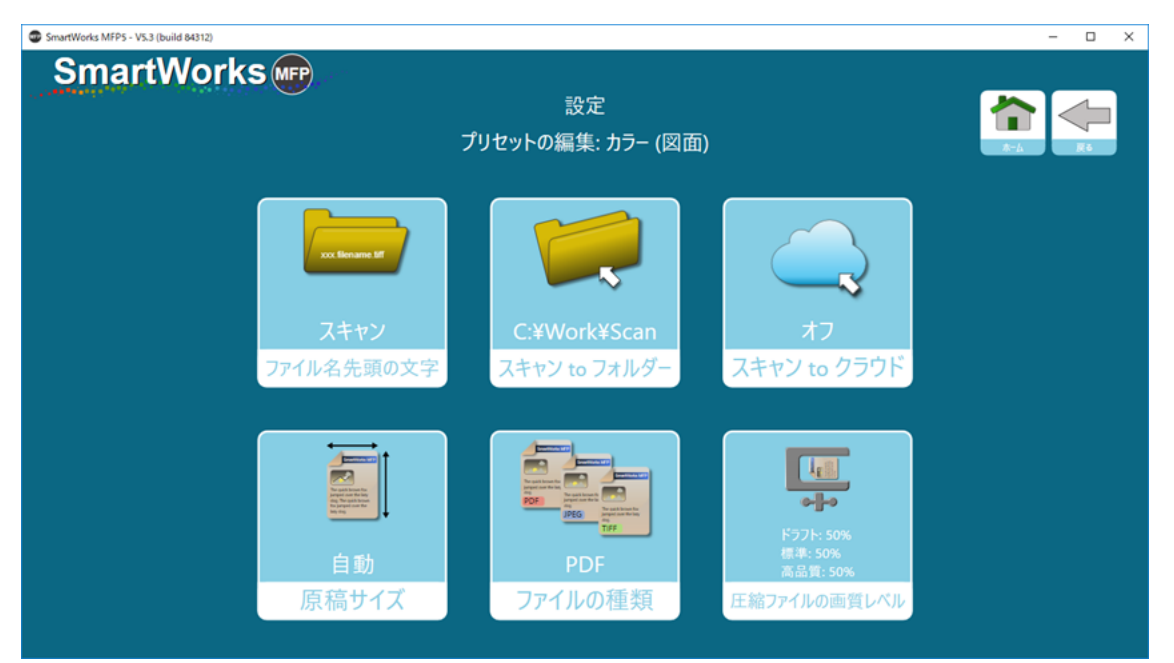

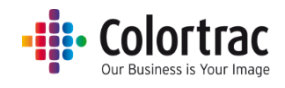

JPGとPDFファイルの圧縮は品質モードごとに合わせて設定することができます。 数値が低い程小さいサイズのファイルを作成しますが画質は低くなります。

| SmartWorks MFP5 - VS.3 (build 84312) |                     | - | × |
|--------------------------------------|---------------------|---|---|
| SmartWorks                           |                     |   |   |
|                                      | 設定                  |   |   |
|                                      | 圧縮ファイルの画質レベル        |   |   |
|                                      | 圧縮ファイルの画質レベル (ドラフト) |   |   |
|                                      | <b></b> 50          |   |   |
|                                      | 圧縮ファイルの画質レベル (標準)   |   |   |
|                                      | <b>———</b> 50       |   |   |
|                                      | 圧縮ファイルの画質レベル (高品質)  |   |   |
|                                      | <b>———</b> 50       |   |   |
|                                      |                     |   |   |
|                                      | 適用                  |   |   |
|                                      | 土 in 5.47 II.       |   |   |
|                                      |                     |   |   |

#### スキャン設定

スキャンの解像度(dpi)をそれぞれのモード毎(ドラフト、標準、高品質)に変更することができま す。最大で 1200dpi まで設定できます。

(デフォルト設定:ドラフト = 200dpi、標準 = 300dpi、高品質 = 600dpi)選択した品質がコピー時の印刷品位と連動します。

注意:スキャン解像度を必要以上に高く設定すると画像ファイルが非常に大きくなります。そのため画像処理時間が長くなり、クラウドとの通信が遅くなったり、ファイルフォーマットの制限値やOSの最大値に達してしまう可能性がありますのでご注意ください。

| SmartWorks MFP5 - VS.3 (build 84312) |               |            |      |     | - 🗆 × |
|--------------------------------------|---------------|------------|------|-----|-------|
| SmartWorks IP                        | $\beta^{(2)}$ | プリセットの編    | (図面) | ★ ↓ |       |
|                                      | 品質            | デフォルト      | dpi  |     |       |
|                                      | ドラフト          | 0          | 200  |     |       |
|                                      | 標準            | lacksquare | 300  | 編集  |       |
|                                      | 高品質           | 0          | 600  |     |       |
|                                      |               |            |      |     |       |
|                                      |               |            |      |     |       |
|                                      |               |            |      |     |       |
|                                      |               |            |      |     |       |
|                                      |               |            |      |     |       |

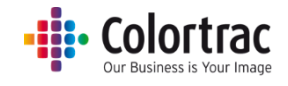

#### フィルターの設定

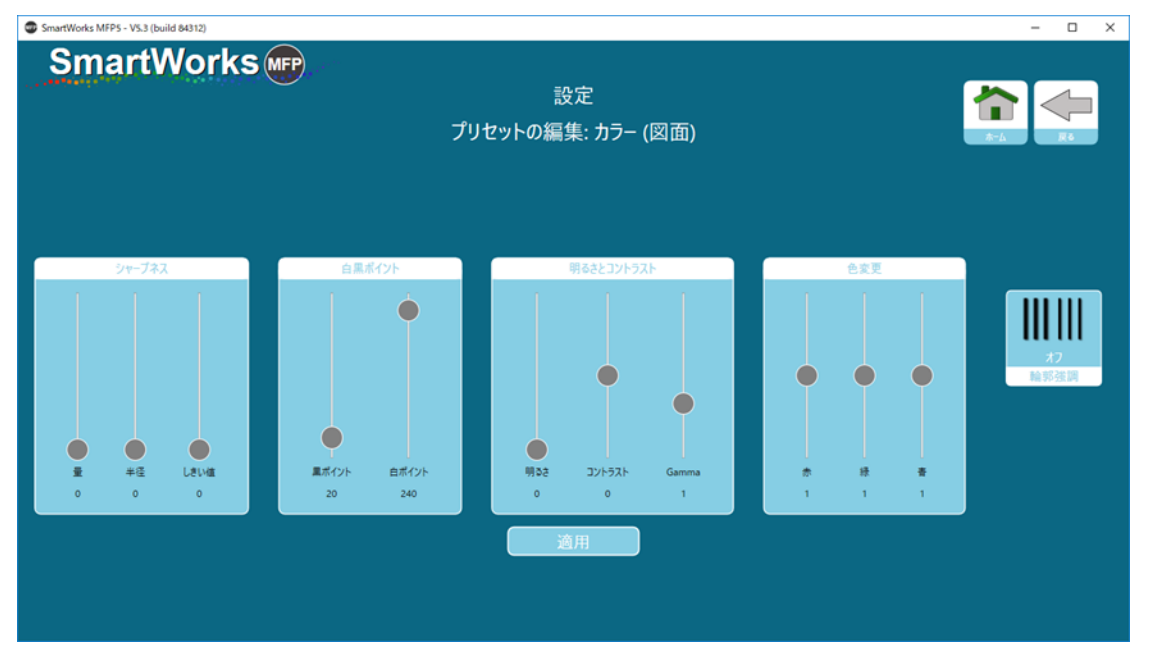

シャープネス、白黒ポイント、明るさとコントラスト、赤、緑、青の設定を変更することができます。

### プリセット:新しいプリセットを保存する

プリセットの設定を変更した場合、そのプリセットに名前を付けて新しいプリセットとして保存することができます。

#### 設定画面から:

「プリセット」をタップし、プリセットの画面が表示されたら想定に近いプリセットをタップします。 「コピー」をタップし、新しいプリセットに名前を付けて OK をタップします。

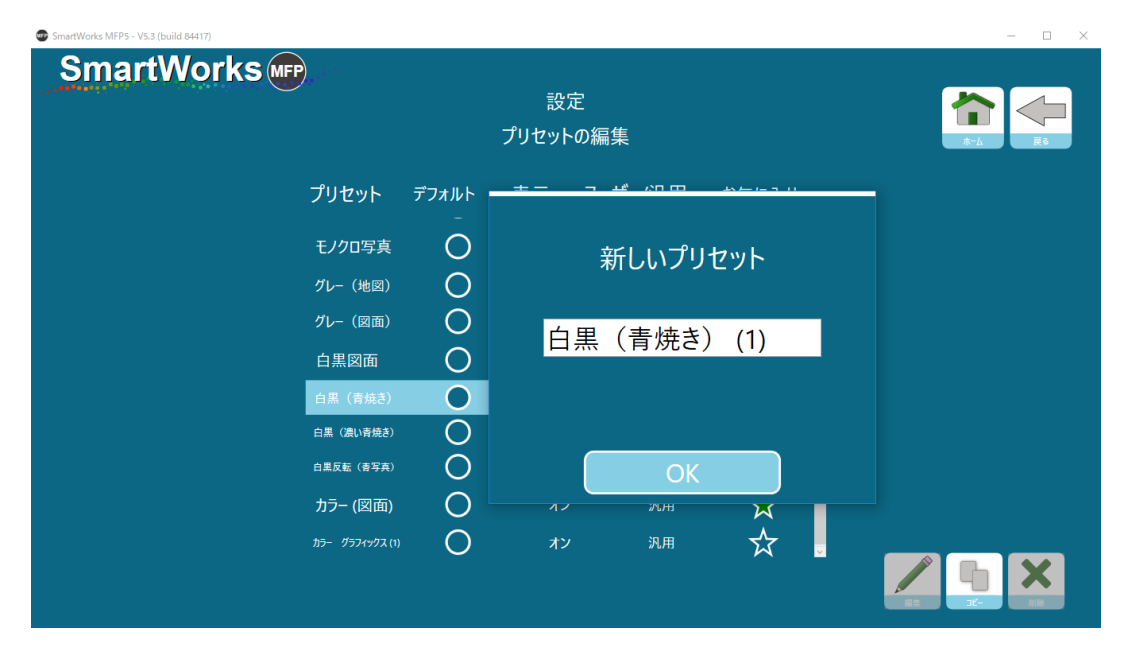

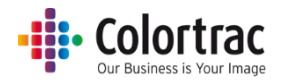

#### プレビューのページから:

画像をプレビュー画面で確認し、「新しいプリセットを保存」をタップします。新しいプリセット名を入 カし OK をタップします。

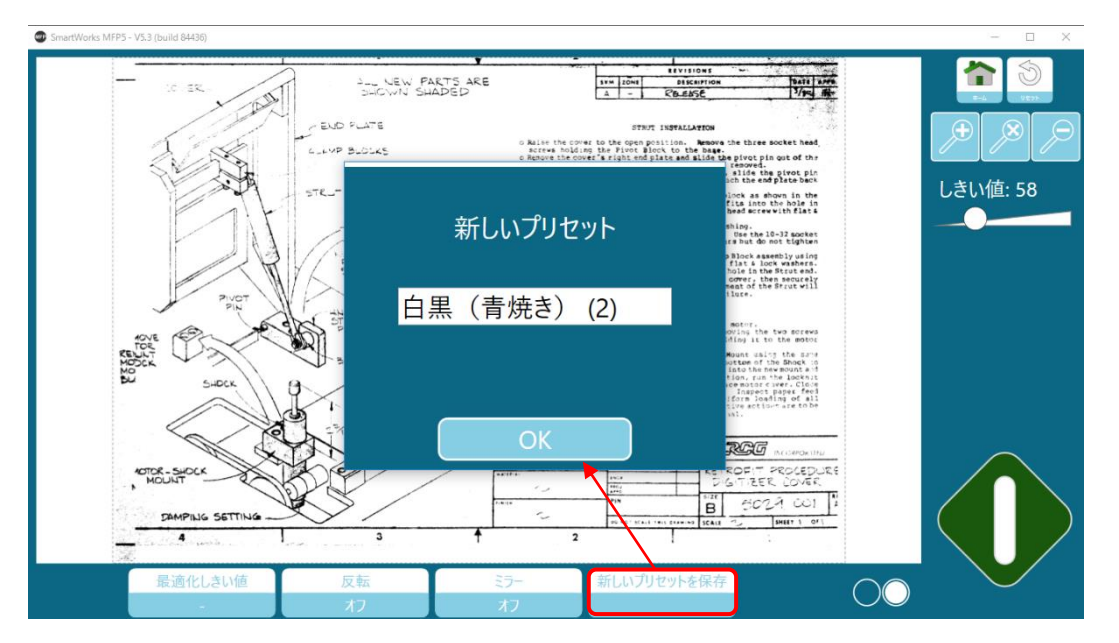

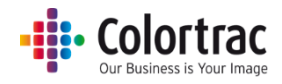

#### ユーザーアカウント

ユーザーアカウント制御が有効の場合、ユーザー名やパスワードによる認証を行い、権限に応じた 操作を行えます。ユーザーアカウントは最大 20 名まで設定できます。

|                    | 管理者 | パワーユーザー           | ユーザー              |
|--------------------|-----|-------------------|-------------------|
| カスタマイズ             | 0   | O/×<br>(管理者による設定) | O/×<br>(管理者による設定) |
| プリセットの編集           | 0   | 0                 | ×                 |
| スキャンパスの設定          | 0   | O/×<br>(管理者による設定) | O/×<br>(管理者による設定) |
| プリンター設定            | 0   | 0                 | ×                 |
| ユーザーアカウント制御        | 0   | ×                 | ×                 |
| Email<br>ログイン情報の設定 | 0   | O/×<br>(管理者による設定) | O/×<br>(管理者による設定) |

#### 管理者

全ての制御をコントロールできる管理者を一人設定します。管理者は他のユーザーの制御範 囲を設定できます。また管理者はパワーユーザーが作成したプリセットを全て閲覧することがで き、それらプリセットを他のユーザーが使用できるように汎用プリセットに切り替えることができ ます。管理者は全ての設定画面にアクセスすることができます。

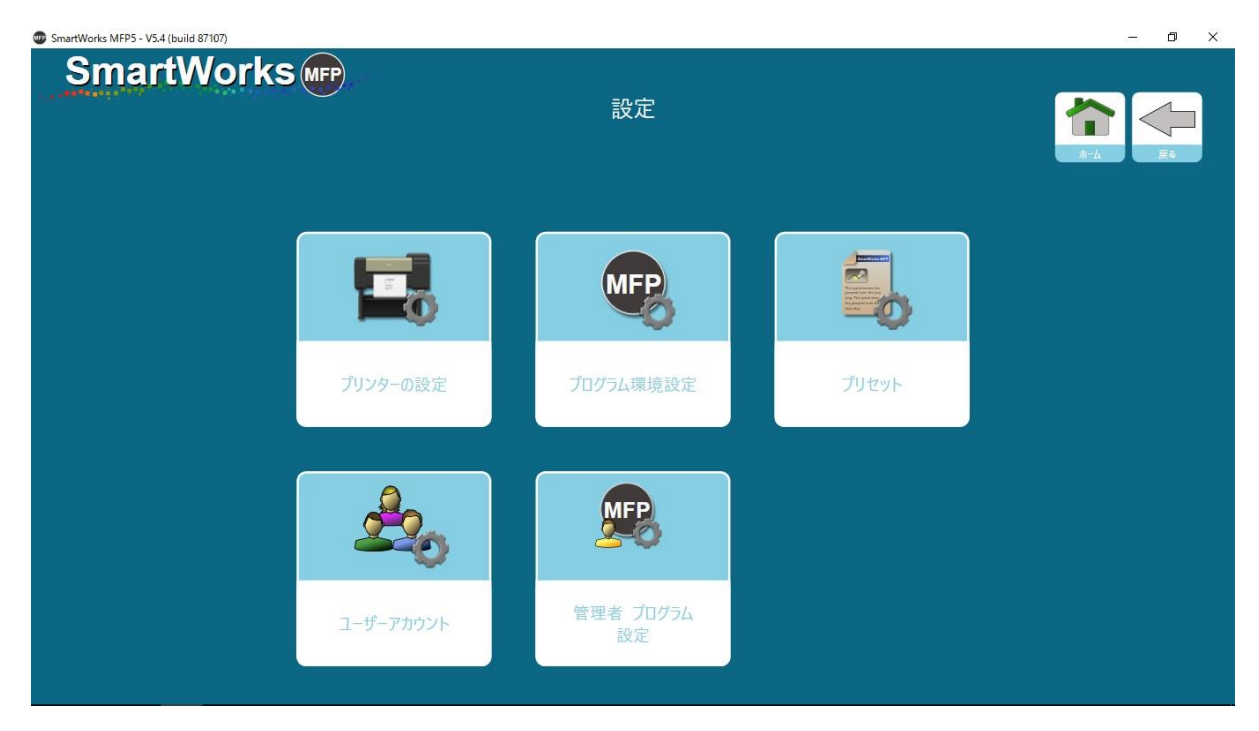

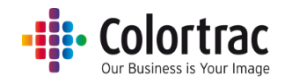

#### パワーユーザー

パワーユーザーは設定できる項目に制限があります。パワーユーザーはプリセットを作成したり、または自身で作成したプリセットの変更ができます。(自身で作成したスキャンパスの設定の変更も含みます)

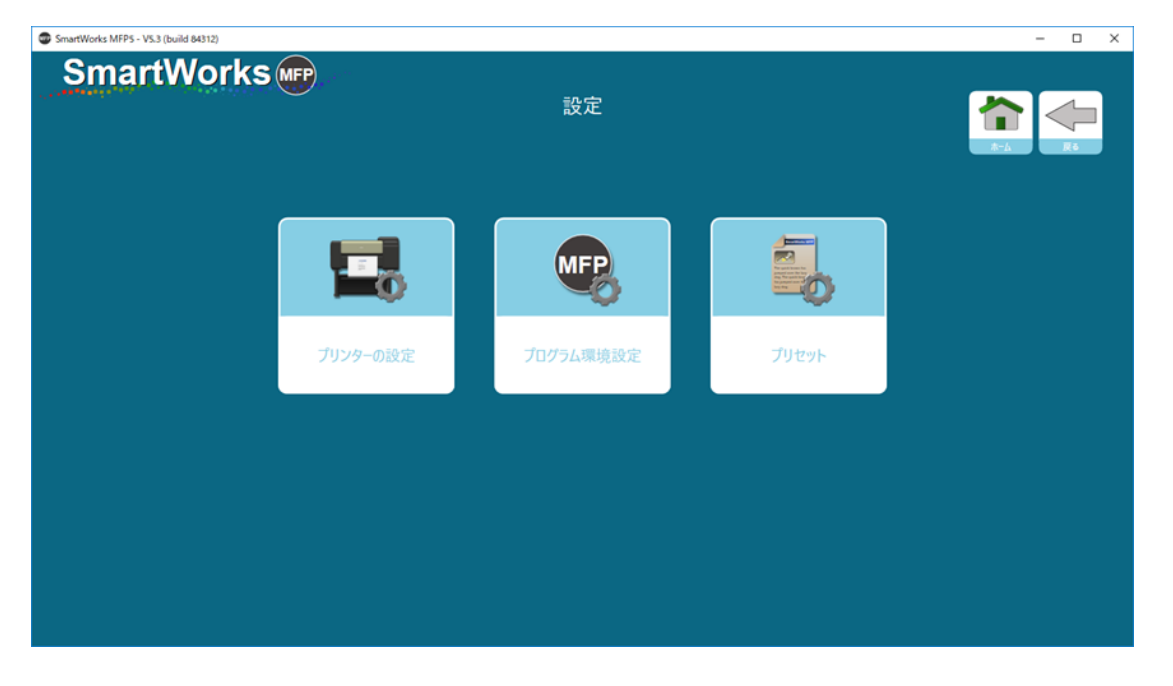

プログラム環境設定:「ホーム画面に表示されるアイコン」、「表示される用紙サイズ」、「設定」 を固定にするか、パワーユーザーが編集できるようにするかを管理者が定義します。これら設 定が全て「固定」の場合、パワーユーザーが変更できるのは下記の項目のみになります。

• ソフトウェアリセットタイム

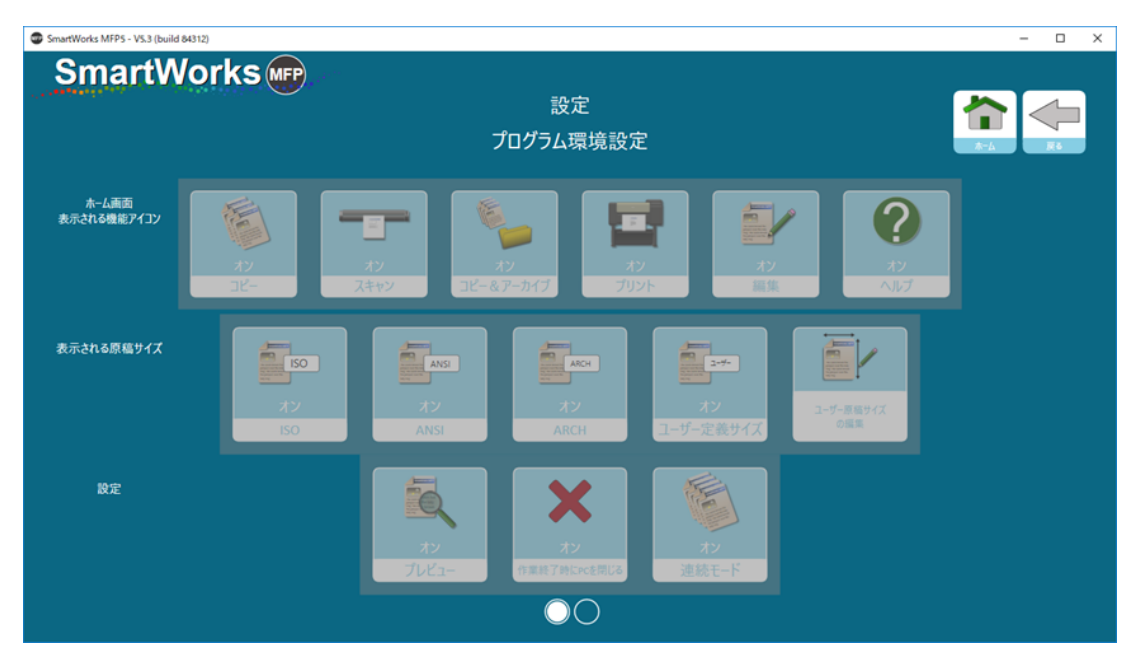

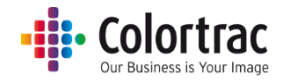

#### ユーザー

ユーザーが変更できるプログラムの設定は最小に限られています。ユーザーがアクセスできる 設定の画面も制限されています。

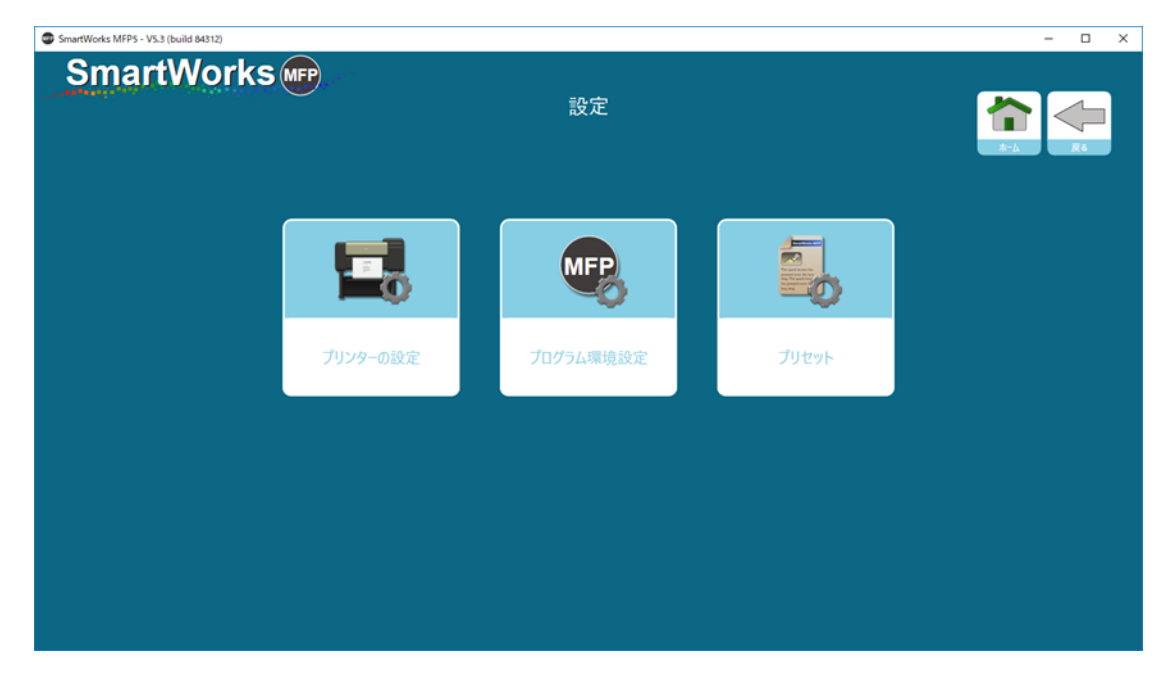

プログラム環境設定:「ホーム画面に表示されるアイコン」、「表示される用紙サイズ」、「設定」 を固定にするか、パワーユーザーが編集できるようにするかを管理者が定義します。これら設 定が全て「固定」の場合、ユーザーが変更できるのは下記の項目のみになります。

- WithSt-Version Support

   BC

   CIC/SLARBBCR

   Ar-LARB

   Ar-LARB

   Ar-LARB

   Ar-LARB

   Ar-LARB

   Ar-LARB

   Ar-LARB

   Ar-LARB

   Ar-LARB

   Ar-LARB

   Ar-LARB

   Ar-LARB

   Ar-LARB

   Ar-LARB

   Ar-LARB

   Ar-LARB

   Ar-LARB

   Ar-LARB

   Ar-LARB

   Ar-LARB

   Ar-LARB

   Ar-LARB

   Ar-LARB

   Ar-LARB

   Ar-LARB

   Ar-LARB

   Ar-LARB

   Ar-LARB

   Ar-LARB

   Ar-LARB

   Ar-LARB

   Ar-LARB

   Ar-LARB

   Ar-LARB

   Ar-LARB

   Ar-LARB

   Ar-LARB

   Ar-LARB

   Ar-LARB

   Ar-LARB

   Ar-LARB

   Ar-LARB

   Ar-LARB

   Ar-LARB

   Ar-LARB
- ソフトウェアリセットタイム

#### • Colortrac Our Business is Your Image

ユーザーが「プリセット」でアクセスできる設定は「スキャンファイル名の先頭文字」、「ファイル形 式」、「ファイル日付スタンプ」、「スキャンパスの設定」のみになります。この設定はそのユーザ 一のみに有効です。

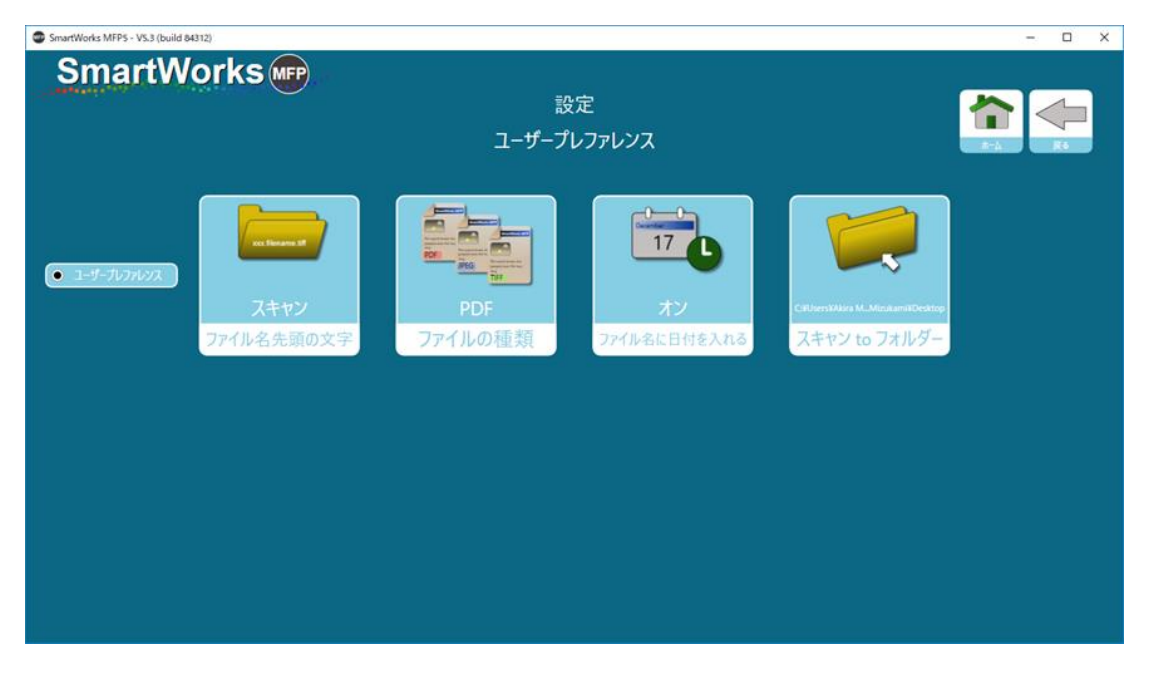

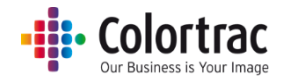

#### ユーザーアカウントの作成

「設定」を選択します。

「ユーザーアカウント」の画面から入り、「ユーザーアカウント」のアイコンをタップしてオンにします。

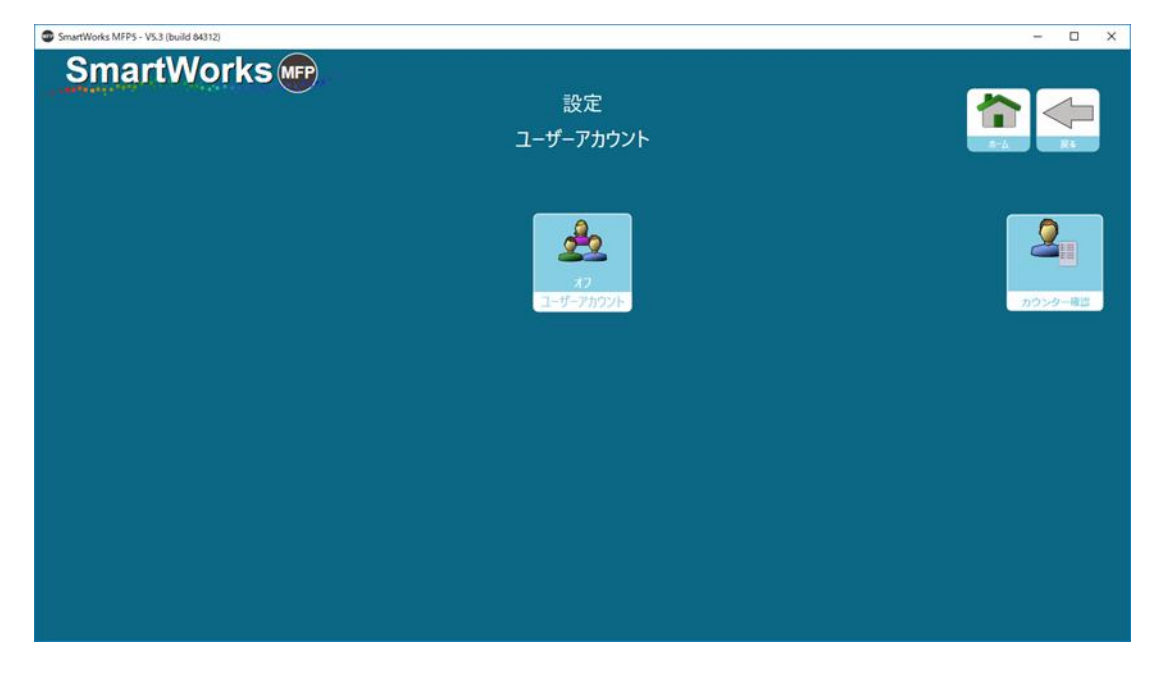

ユーザーアカウントを初めて有効にした時に管理者のユーザー名とパスワードを入力するよう に指示されます。管理者は一人に限られています。

**注意**:管理者名とパスワードは必ず控えておいてください。ユーザーアカウントを変更したり、 無効にしたりするのに必要になります。

| SmartWorks MFP5 - VS.3 (build 84312) |       | - | × |
|--------------------------------------|-------|---|---|
| SmartWorks                           |       |   |   |
|                                      |       |   |   |
|                                      | 1-4-  |   |   |
|                                      |       |   |   |
|                                      | パスワード |   |   |
|                                      |       |   |   |
|                                      |       |   |   |
|                                      | ОК    |   |   |
|                                      |       |   |   |
|                                      |       |   |   |
|                                      |       |   |   |
|                                      |       |   |   |
|                                      |       |   |   |
|                                      |       |   |   |

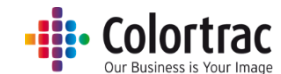

管理者ユーザーを作成したら他のユーザーをそれぞれパワーユーザー、またはユーザーとし て追加します。(最大 20 名)

ユーザーには個別のユーザー名とパスワードを設定します。

| SmartWorks MFP5 - VS.3 (build 84312) |         | – 🗆 X                       |
|--------------------------------------|---------|-----------------------------|
| SmartWorks 📭                         |         |                             |
|                                      | 新しいユーザー |                             |
|                                      | ユーザー    | Q                           |
|                                      |         |                             |
|                                      | パスワード   | <ul> <li>パワーユーザー</li> </ul> |
|                                      |         | Q                           |
|                                      |         |                             |
|                                      | ОК      | ○ ユ-ザ-                      |
|                                      | キャンセル   |                             |
|                                      |         |                             |
|                                      |         |                             |
|                                      |         |                             |
|                                      |         |                             |
|                                      |         |                             |
|                                      |         |                             |
|                                      |         |                             |

#### ログインの詳細

下記の例では管理者1名、パワーユーザー2名、ユーザー2名がそれぞれー文字のユーザー 名と数字一桁のパスワードが付けられています。

このソフトウェアを使用するにはユーザー名とパスワードが必要になることを示しています。ユ ーザー名のみ、またはパスワードの入力のみで簡単にログオンできるように設定することも可 能です。

| SmartWorks MFP5 - V5.3 (build 84312) |                         |            |                  |                            |                              | - 🗆 🗙         |
|--------------------------------------|-------------------------|------------|------------------|----------------------------|------------------------------|---------------|
| SmartWorks m                         |                         |            |                  |                            |                              |               |
|                                      |                         | 設          | 定                |                            | 1                            |               |
|                                      |                         | ユーザーフ      | アカウント            |                            |                              |               |
|                                      |                         |            |                  |                            | ログオンの詳細                      |               |
|                                      |                         | x<br>3-9-7 | 9<br>7<br>7/1727 | 2010年1月1日<br>また<br>名前を入力する | <b>ス</b><br>オン<br>ポスワードを入力する | 2<br>10>>>-#3 |
|                                      | ユーザー: 001<br>パスワード: 001 | 2          | ユーザーの追加          |                            |                              |               |
|                                      | ーザー: 002<br>パスワード: 002  | 2          |                  |                            |                              |               |
|                                      | ユーザー: 003<br>パスワード: 003 | 2          |                  |                            |                              |               |
|                                      | ユーザー: 004<br>パスワード: 004 | 2          |                  |                            |                              |               |
|                                      | ユーザー: 005<br>パスワード: 005 | 2          |                  |                            |                              |               |

# - Colortrac

この画面を離れるときにログオンすることを求められます。ここではユーザー名とパスワードの 両方、またはどちらか一つ(ログオンの詳細で設定したように)の入力が必要になります。

| SmartWorks MFP5 - V5.3 (build 84312) |          | - | × |
|--------------------------------------|----------|---|---|
| SmartWorks                           |          |   |   |
|                                      | コーポーロガナン |   |   |
|                                      |          |   |   |
|                                      | ユーザー     |   |   |
|                                      |          |   |   |
|                                      |          |   |   |
|                                      | パフロード    |   |   |
|                                      |          |   |   |
|                                      |          |   |   |
|                                      |          |   |   |
|                                      |          |   |   |
|                                      | ОК       |   |   |
|                                      |          |   |   |
|                                      |          |   |   |
|                                      |          |   |   |
|                                      |          |   |   |
|                                      |          |   |   |
|                                      |          |   |   |
|                                      |          |   |   |
|                                      |          |   |   |
|                                      |          |   |   |
|                                      |          |   |   |

ユーザーアカウントでログオンした場合、ログオンしているユーザー名とログアウトの方法の選択ができるアイコンがホーム画面の下に表示されます。各ユーザーは使用後必ずログアウトして使用したセッションを閉じることをお勧めします。ソフトウェアが使用されず、タイムアウトリセットの時間になった場合、(デフォルトでは2分に設定されています)ソフトウェアはリセットして現在のユーザーをログアウトし、ユーザーログオンの画面に切り替わります。

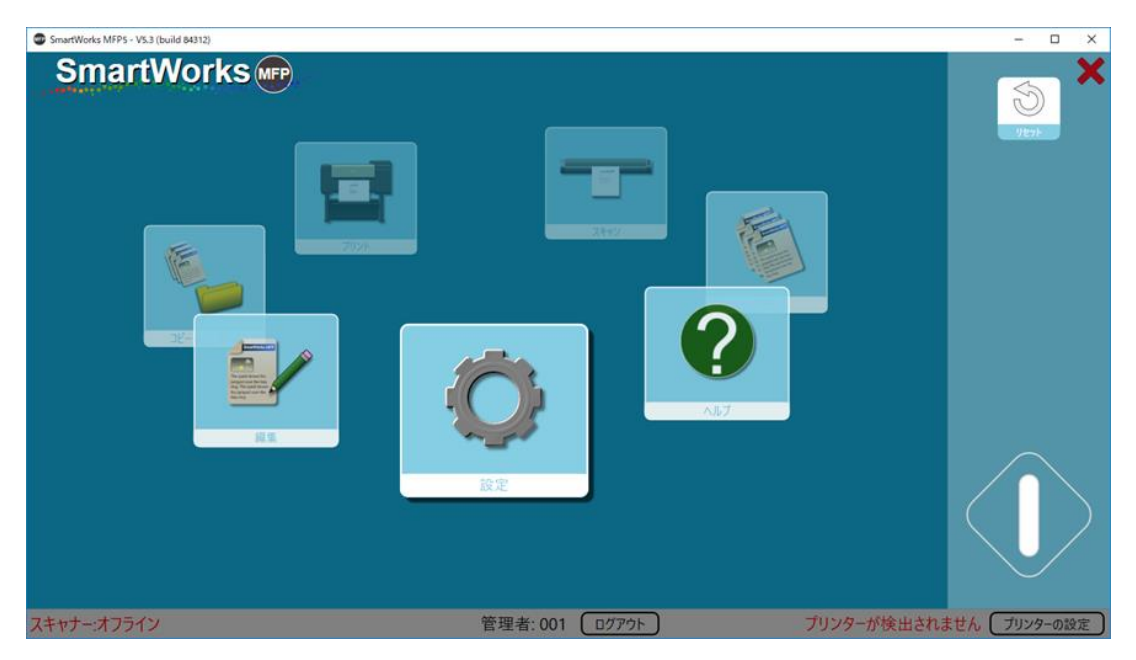

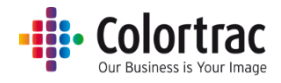

#### ユーザーレベル設定オプション

管理者としてログインするとパワーユーザーやユーザーに違う権限を設定することができます。

設定:プログラム環境設定、新しいオプションが表示され、「ホーム画面に表示されるアイコン」、「表示される用紙サイズ」、「設定」を固定にするか、パワーユーザーが編集できるようにするかを管理することができます。

全てのユーザー用の設定:この設定が管理者によって有効にされるとユーザーによる設定の 変更ができません。

パワーユーザー用の設定:この設定が管理者によって有効にされるとパワーユーザーによる 設定の変更ができません。

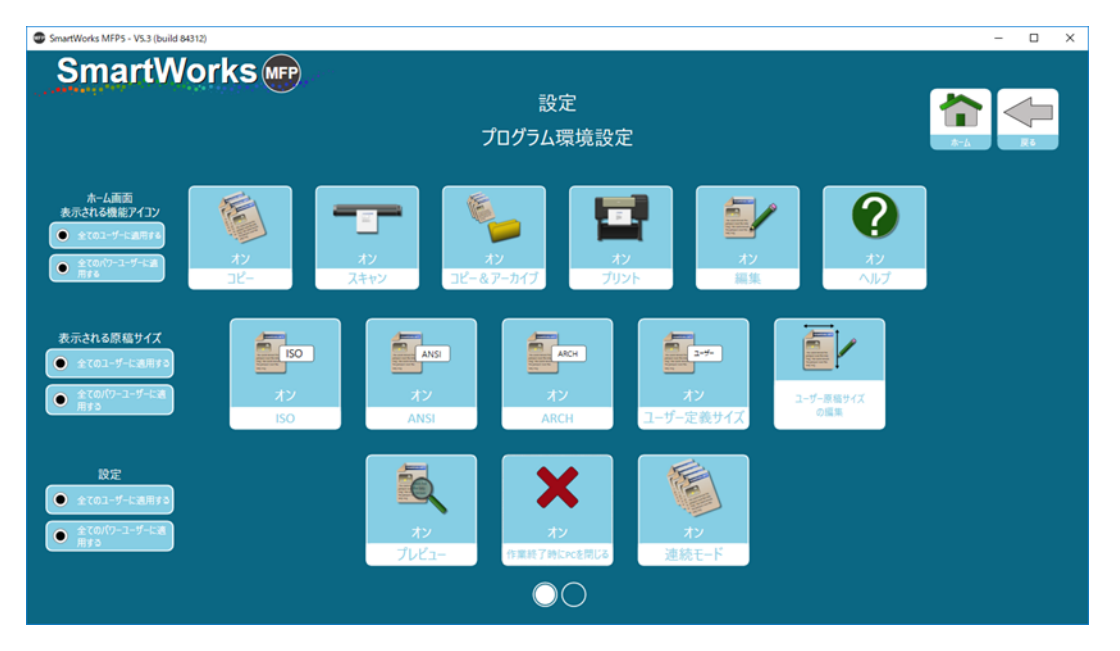

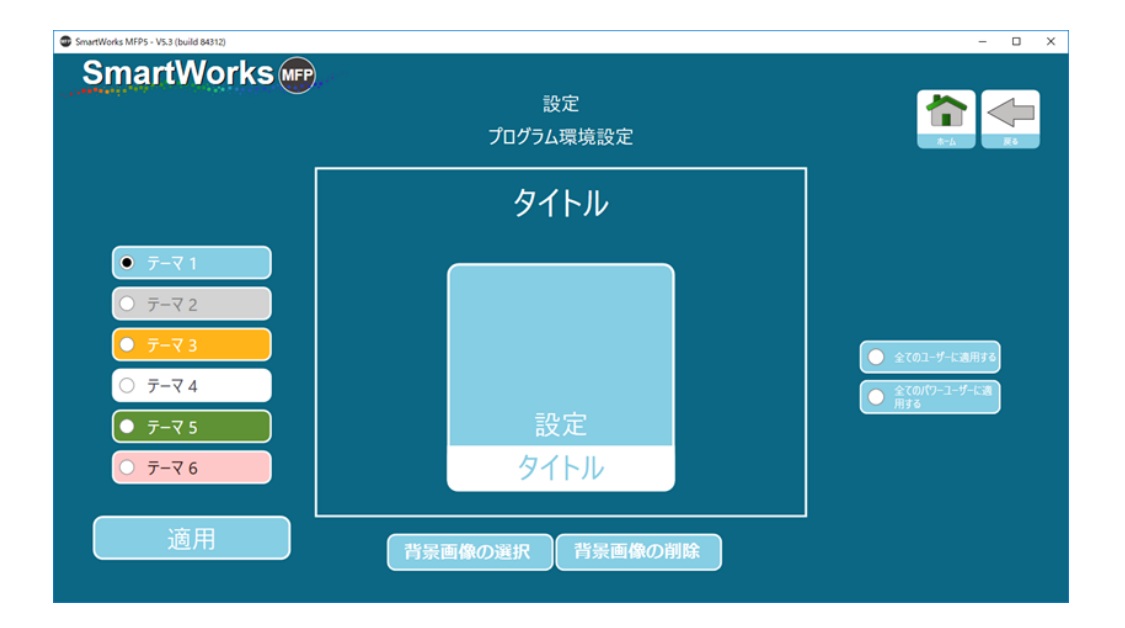

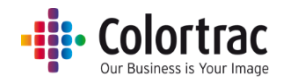

設定画面:管理者プログラム設定/Email

管理者は Email ログイン情報をデフォルトのままに設定するか、またはユーザーによる変更を 許可するかどうかを設定することができます。

| SmartWorks (MFP) |              |                        |            |
|------------------|--------------|------------------------|------------|
| - manual and     |              | 設定                     |            |
|                  |              | ЕХ-Л                   | 赤-ム。<br>戻る |
|                  | 簡易メール転送プロトコ  | JJL(SMTP)              |            |
|                  | SMTPサーバー     | smtp.gmail.com         | r          |
|                  | ポート番号        | 587                    |            |
|                  |              | ✓SSLを使用                |            |
|                  | SMTPデフォルトログイ | ン情報                    |            |
|                  | メールアドレス      | emailaddress@gmail.com |            |
|                  | パスワード        |                        |            |
|                  |              | パスワードを保存 🔽             |            |
|                  | メッセージ設定      |                        |            |
|                  | 件名           | スキャン (SmartWorks MFP5) | ľ.         |
|                  | 本文           | スキャン (SmartWorks MFP5) |            |
|                  | 最大添付サイズ(MB)  | 10                     |            |
|                  |              | 添付ファイルの自動サイズ縮小 🗹       |            |
|                  |              |                        |            |
|                  |              |                        |            |
|                  |              |                        |            |
|                  | OK           | キャンセル                  |            |
|                  |              |                        |            |

カウンター確認

ユーザー毎に一定の期間(週、月、年)または指定した期間内のシステムの使用回数を表示す ることができます。

| SmartWorks MFP5 - V5.3 (build 84312) |                         | – 🗆 × |
|--------------------------------------|-------------------------|-------|
| SmartWorks (MFP)                     |                         |       |
|                                      | 設定                      |       |
|                                      | カウンター確認                 |       |
|                                      |                         |       |
|                                      | ユーザー <mark>001 ·</mark> |       |
|                                      | 期間 今月                   |       |
|                                      |                         |       |
|                                      | スキャン合計 6                |       |
|                                      | プリント合計 6                |       |
|                                      | 機能別カウンター                |       |
|                                      | スキャン 6                  |       |
|                                      | コピー 0                   |       |
|                                      | コピー&アーカイブ 0             |       |
|                                      | プリント 2                  |       |
|                                      |                         |       |
|                                      |                         |       |

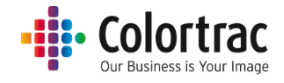

## 管理者プログラム設定

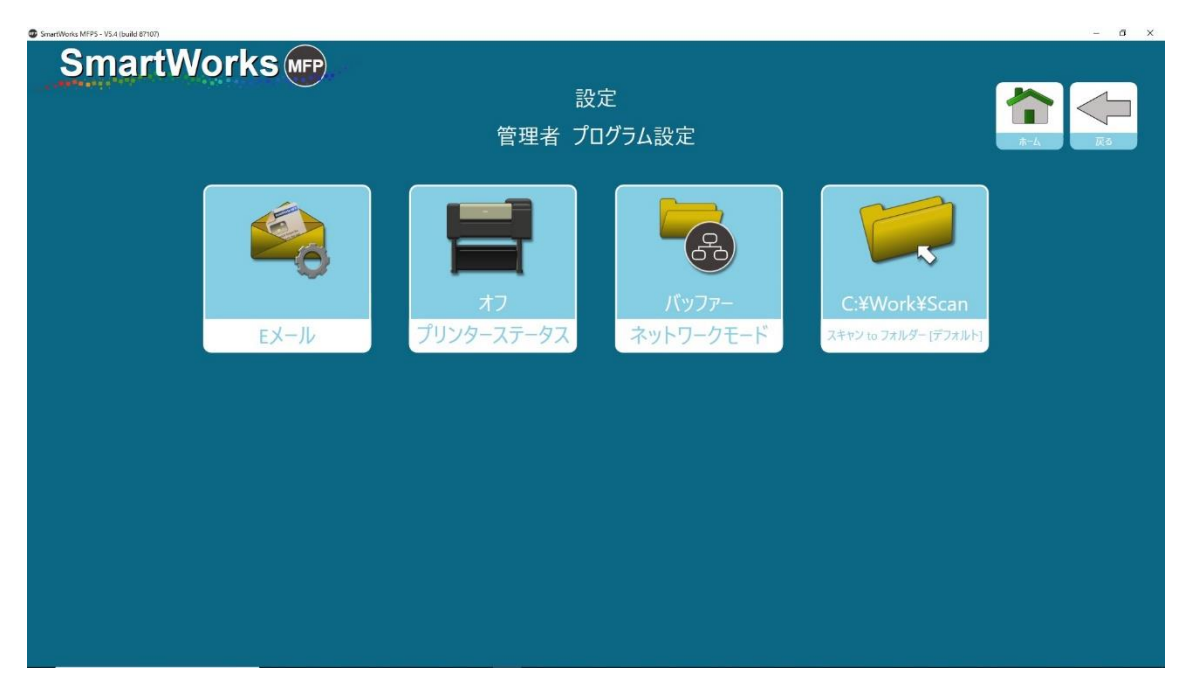

#### Email

SmartWorks MFP はローカルメールクライアントを使用せず、リモートメールサービスを使用します。使用するメールサーバーの SMTP サーバー、ポート番号を入力します。(例:ネットワークの管理者から専用のメールアドレスを取得し、SmartWorks MFP が SMTP サーバーにアクセスすることを許可してもらうように依頼します。)メール設定が正しくない場合、またはSmartWorks MFP からのメール送信をメールサーバーでブロックされた場合はエラーメッセージが表示されます。

注記: SmartWorks MFP がメールサーバーにアクセスできるように E メールサービスで設定の変更が必要になる場合があります。例:「安全性の低いアプリ」をオンにし、「2 段階検証」を 無効にします。

| SmartWorks MEP5 - V5.4 (build 87107) |               |                        | - 0 ×                                |
|--------------------------------------|---------------|------------------------|--------------------------------------|
| SmartWorks MFP                       |               |                        |                                      |
|                                      |               | 設定                     |                                      |
|                                      |               | Eメール                   | ———————————————————————————————————— |
|                                      | 簡易メール転送プロトコ   | コル(SMTP)               |                                      |
|                                      | SMTPサーバー      | smtp.gmail.com         |                                      |
|                                      | ボート番号         | 587<br>✔SSLを使用         |                                      |
|                                      | SMTPデフォルトログイ: | ン情報                    |                                      |
|                                      | メールアドレス       | emailaddress@gmail.com |                                      |
|                                      | パスワード         | •••••                  |                                      |
|                                      |               | パスワードを保存 🗸             |                                      |
|                                      | メッセージ設定       |                        |                                      |
|                                      | 件名            | スキャン (SmartWorks MFP5) |                                      |
|                                      | 本文            | スキャン (SmartWorks MFP5) |                                      |
|                                      | 最大添付サイズ(MB)   | 10                     |                                      |
|                                      |               | 添付ファイルの自動サイズ縮小 ✔       |                                      |
|                                      |               |                        |                                      |
|                                      |               |                        |                                      |
|                                      |               |                        |                                      |
|                                      | OK            | キャンセル                  |                                      |
|                                      |               |                        |                                      |

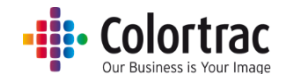

メールアドレスとパスワードを入力します。「パスワードを保存」にチェックが入っていない場合、 スキャン to Emailをするたびにパスワードの入力を求められます。

最大添付サイズ:Eメールに添付したデータが最大サイズを超えた場合、設定されたサイズ以下になるようにソフトウェアが自動で縮小します。(最大ファイルサイズのデフォルト=10MB)

この機能は TIFF、PDF、JPEG のみをサポートします。MPDF、DWF ファイル形式には対応し ません。(これらファイル形式にはファイルの圧縮機能がありません。ファイルサイズが最大添付 サイズを超えた場合、警告のメッセージが表示されます。)

同時にディスクに保存されるファイルは変更されません。

#### プリンターステータス

SmartWorks MFP ソフトウェアはプリンターとの定期的な通信を行い、プリンターのステータスを取得します。これはデフォルトで設定されています。この通信がネットワーク上で支障をきたす場合、「プリンターステータス」をオフにしてこの通信の設定を解除することができます。その場合、プリンターのステータスは下記の時にのみ取得します。

プログラムが開始された時 緑のボタンがタップされた時 更新ボタンがタップされた時

設定をオフにした場合、画面に表示されるプリンターのステータスは最新ではなくなります。

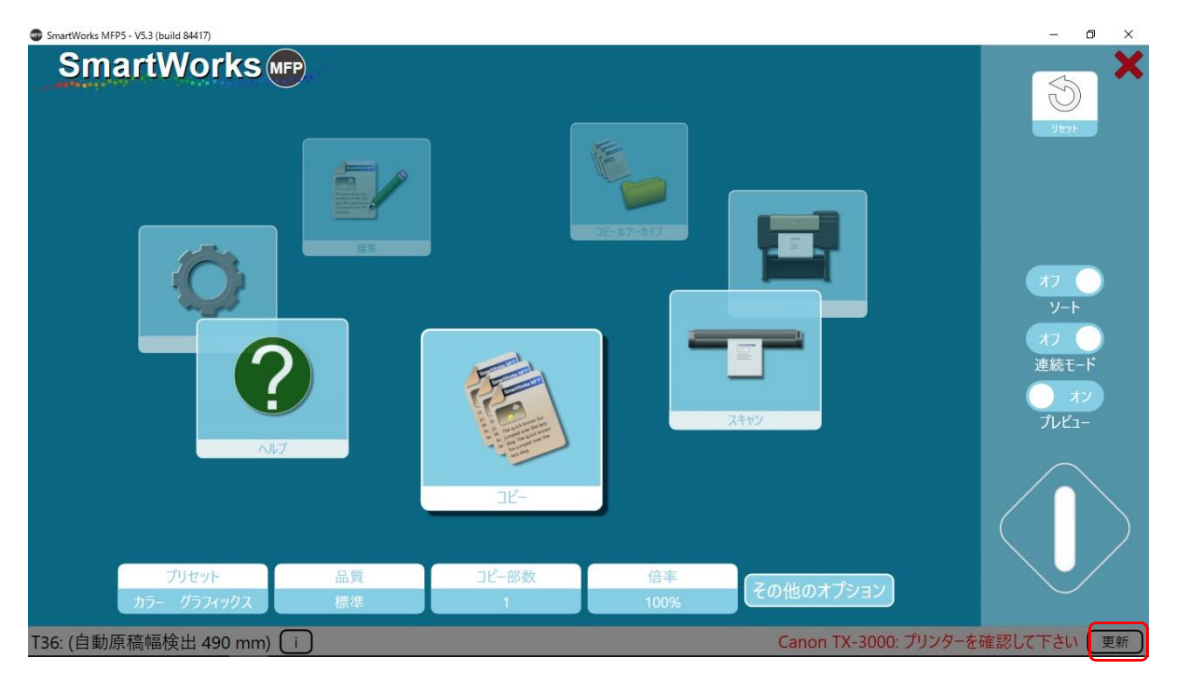

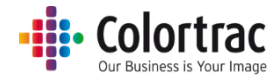

#### ネットワークモード

SmartWorks MFP ソフトウェアはスキャンされた画像を指定されたフォルダーに保存します。 画像をネットワーク上のリモート PC のフォルダーに保存する場合、画像ファイルのサイズ、ネ ットワークの速度、または帯域幅によって保存にかかる時間が長くなる場合があります。

ネットワークモード = バッファー (デフォルト設定)

フォルダーがネットワーク上のリモート PC にある場合、スキャンデータはコントローラーに一時 的に保存されます。スキャンやプレビューでの編集が完了するとソフトウェアは「お待ちくださ い」のメッセージを表示し、全てのスキャンファイルをネットワーク上の PC に一括転送します。 実際のスキャン作業や画像編集作業がネットワークの状況に影響されることを回避できます。

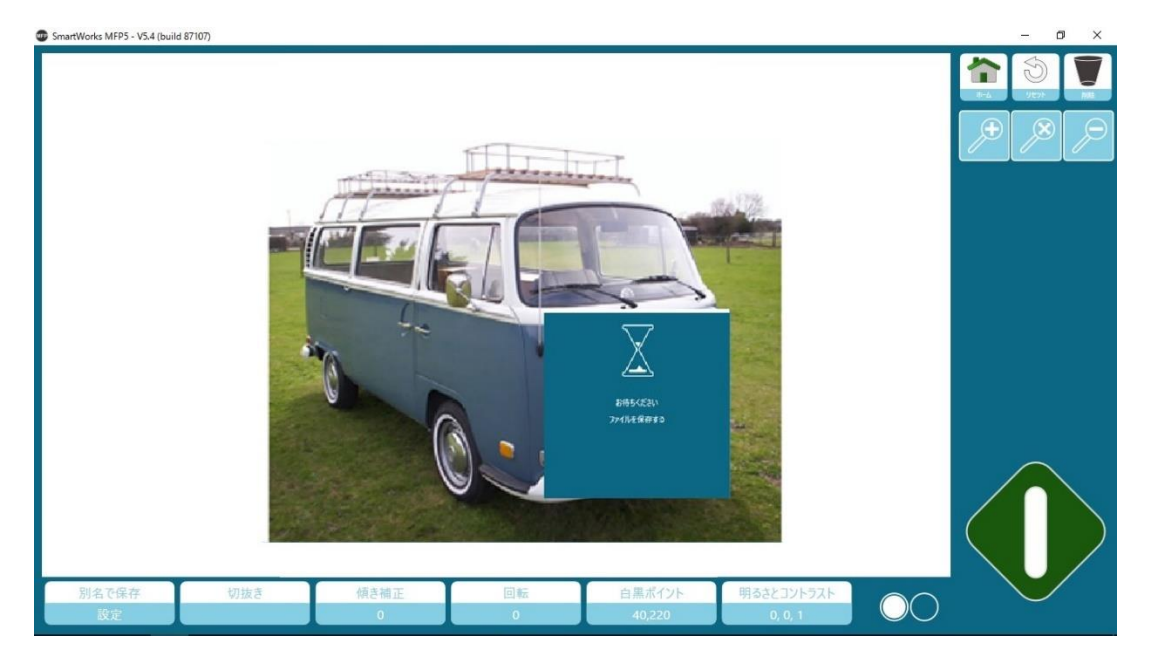

ネットワークモード = ダイレクト

ソフトウェアは指定されたフォルダーに直接データを転送します。データの転送中にソフトウェア のレスポンスがなく、スキャン作業や画像編集作業が滞る可能性があります。

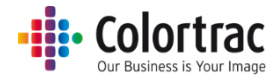

スキャン to フォルダー

デフォルトのスキャンフォルダーを設定します。

使用するスキャンフォルダーは次の優先順位によって定義されます。(この情報はホーム画面 で確認できます)

1. ユーザーアカウントが有効な場合:

ユーザーが使用するスキャンフォルダーを選択できます。

| プリセット      | 品質 | スキャン画像の保存先 | ファイルの種類 |           |
|------------|----|------------|---------|-----------|
| カラー (図面) * | 標準 | フォルダー      | PDF     | その他のオフション |

管理者、またはパワーユーザーは使用しているプリセットに一時的に別のフォルダーを選 択することができます。その場合、プリセット名の後に「\*」印が付きます。(例: Color Graphics \*) 一時的なフォルダーの変更は別の機能を選択した時、またはプログラムのタ イムアウト時にキャンセルされます。

| プリセット      | 品質 | スキャン画像の保存先 | ファイルの種類 |           |
|------------|----|------------|---------|-----------|
| カラー (図面(*) | 標準 | フォルダー      | PDF     | その他のオフション |

管理者、またはパワーユーザーが作成したプリセットに特定のスキャンフォルダーが設定されている場合:(例:スキャンフォルダーが Preset->Setting->File settingsの中で設定されている)

| プリセット      | 品質 | スキャン画像の保存先 | ファイルの種類 |           |
|------------|----|------------|---------|-----------|
| カラー (図面) * | 標準 | フォルダー      | PDF     | その他のオフション |

3. デフォルトのスキャンフォルダーが「設定」--「プログラム環境設定」の中で定義されている 場合:

|         | :¥Scandata¥スキャン 2 | 2019-2-7(hr,min,sec).pd | df [フォルダー: デフォルト | ]              |
|---------|-------------------|-------------------------|------------------|----------------|
| プリセット   | 品質                | スキャン画像の保存先              | ファイルの種類          | Zollotton      |
| カラー(図面) | 標準                | フォルダー                   | PDF              | E CECL VOIL OF |

4. スキャン時に指定したスキャンフォルダーを使用できない場合、ソフトウェアはユーザーの ローカル PC にあるピクチャーフォルダーを使用します。

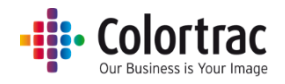

# スキャナーのメンテナンス

# スキャナーのキャリブレーション

キャリブレーションを行う前に必ずスキャンガラスとローラーがきれいな状態であることを確認して 下さい。汚れがついている状態でキャリブレーションを行うとスキャン画像に影響します。 必ずスキャナー背面のペーパーリターンガイドを取り外してください。

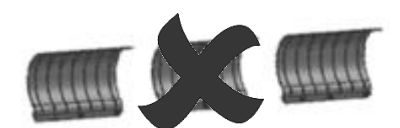

ホーム画面の左下にある口のアイコンをタップします。

| SmartWorks MFP5 - V5.3 (build 84312) |    |       |      |         | - a ×                             |
|--------------------------------------|----|-------|------|---------|-----------------------------------|
| SmartWorks                           |    |       |      |         | <b>*</b>                          |
|                                      |    | JK-   |      |         | オフ<br>ソート<br>オフ<br>道統モード<br>アレビュー |
| プリセット                                | 品質 | 3ビー部数 | 倍率   |         |                                   |
| カラー (図前) *                           | 標準 | 1     | 100% | 他のオフション |                                   |
| T36: (自動原稿幅検出 490 mm) (              | I) |       |      | (1      | ) Canon TX-3000: オンライン            |

#### 下記の画面が表示されたら「キャリブレーション」をタップします。

| 設<br>7 <b>+</b> •      | 定<br>a+_                                                                         |                                                                                                    |
|------------------------|----------------------------------------------------------------------------------|----------------------------------------------------------------------------------------------------|
| T36                    |                                                                                  |                                                                                                    |
| ファームウ                  | ェア: 2.08                                                                         |                                                                                                    |
| スキャン後に排紙する<br>スキャンスピード | 後方排紙                                                                             | 100%                                                                                                    |
| 省電力時間(分)               | 15                                                                               | _                                                                                                    |
| オートス<br>キャリブレ          | ペテッチ<br>ノーション                                                                    |                                                                                                    |
|                        | 設<br>スキャ<br>T36<br>ファームウ:<br>スキャン後に排紙する<br>スキャンスピード<br>省電力時間(分)<br>オートフ<br>キャリブレ | 設定<br>スキャナー<br>T36<br>ファームウエア: 2.08<br>スキャン後に排紙する <mark>後方排紙</mark><br>スキャンズピード<br>イートステッチ<br>キャリブレーション<br>OK |

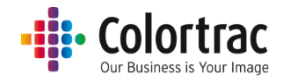

スキャナーにキャリブレーションシートをセットします。 白と黒の面を上にして黒い側からスキャナーに挿入し、OKをタップします。

| SmartWorks           |
|----------------------|
| 設定                   |
| キャリブレーション            |
|                      |
|                      |
| キャリブレーションシートを挿入して下さい |
| OK<br>キャンセル          |

キャリブレーションシートは数回スキャナーの中を前方または後方に搬送されます。

| SmartWorks | )<br>設定<br>キャリブレーション |  |
|------------|----------------------|--|
|            |                      |  |
|            | キャリブレーション中           |  |
|            |                      |  |

キャリブレーションは数分で完了し、ソフトウェアは自動的にホーム画面に戻ります。

スキャナーの「巻き戻し」ボタンを押してキャリブレーションシートをスキャナーから取り外します。 キャリブレーションシートを元のケースに戻し、折れたり傷が付いたりしないような場所に大切に保 管してください。

【注意】キャリブレーションシートは製品に同梱されています。メンテナンスの際に必要ですので 紛失しないようご注意ください。

- a x

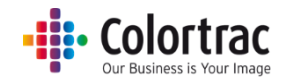

#### オートステッチ

オートステッチを行う前に必ずキャリブレーションを実施してください。必ずスキャナー背面のペーパーリターンガイドを取り外してください。

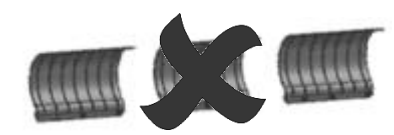

ホーム画面の左下にある田のアイコンをタップします。

| SmartWorks MFP5 - V5.3 (build 84312)                 |   |                              |              |          | - a ×                                                                 |
|------------------------------------------------------|---|------------------------------|--------------|----------|-----------------------------------------------------------------------|
| SmartWorks MPPS- V3.3 (build 84512)     SmartWorks M | 2 |                              |              |          | - C X<br>(日本)<br>(日本)<br>(日本)<br>(日本)<br>(日本)<br>(日本)<br>(日本)<br>(日本) |
| プリセット<br>カラー (図画) *                                  |   | コピー<br>コピー<br>コピー<br>部校<br>1 | - 倍率<br>100% | モッシー・ション | THÉ2-                                                                 |
| T36: (自動原稿幅検出 490 mm) (                              | 1 |                              |              |          | (i) Canon TX-3000: オンライン                                              |

オートステッチをタップします。

| SvartWorks MPP5 - V52 (bold 83390) |           |               |      | - | Ø X |
|------------------------------------|-----------|---------------|------|---|-----|
| SmartWorks MP                      |           |               |      |   |     |
|                                    | 設定        | 定             |      |   |     |
|                                    | 7+1       |               |      |   |     |
|                                    | 741       | /)-           |      |   |     |
|                                    | T36       |               |      |   |     |
|                                    | ファームウェ    | ア: 2.08       |      |   |     |
|                                    |           |               |      |   |     |
|                                    | キャン後に排紙する | 後方排紙          |      |   |     |
|                                    |           | 10C73 19F1140 |      |   |     |
|                                    | キャンスヒート   |               | 100% |   |     |
| ****                               | 電力時間(分)   | 15            |      |   |     |
|                                    |           |               |      |   |     |
|                                    |           |               |      |   |     |
|                                    |           |               |      |   |     |
|                                    | オートス      | テッチ           |      |   |     |
|                                    | キャリブレ     | /-ション         |      |   |     |
|                                    |           |               |      |   |     |
|                                    | 0         | K             |      |   |     |
|                                    |           |               |      |   |     |

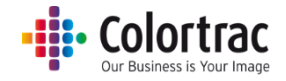

スキャナーにキャリブレーションシートをセットします。 白と黒の面を上にして黒い側からスキャナーに挿入し、OKをタップします。

| SmartWorks |                      |  |
|------------|----------------------|--|
| - ministry | 設定                   |  |
|            | キャリブレーション            |  |
|            |                      |  |
|            | キャリブレーションシートを挿入して下さい |  |
|            | OK<br>キャンセル          |  |

キャリブレーションシートは数回スキャナーの中を前方または後方に搬送されます。

| SmartWorks MFP |            |  |
|----------------|------------|--|
|                | 設定         |  |
|                | キャリブレーション  |  |
|                |            |  |
|                | A          |  |
|                |            |  |
|                |            |  |
|                |            |  |
|                | له         |  |
|                | キャリノレーション中 |  |
|                |            |  |
|                |            |  |
|                |            |  |
|                |            |  |
|                | キャリブレーション中 |  |

ステッチ調整は数分で終了し、ソフトウェアは自動的にホーム画面に戻ります。

スキャナーの「巻き戻し」ボタンを押してキャリブレーションシートをスキャナーから取り外します。 キャリブレーションシートを元のケースに戻し、折れたり傷が付いたりしないような場所に大切に保 管してください。

【注意】キャリブレーションシートは製品に同梱されています。メンテナンスの際に必要ですので紛 失しないようご注意ください。

.

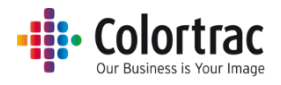

スキャナーをより効果的にお使いいただくために

画像の端が切り取られるのを防ぐ方法

「枠のトリミング」機能を使用し、プリント出力時に画像の端が欠損することを防ぐことができます。

枠のトリミング例:A1の定型サイズでスキャンし、A1ロール紙にプリントする場合

●トリミング・オフ

プリント時に出力用紙の余白 3mm 分 スキャン画像が移動します。このため横方向で 6mm の画 像欠損(右側)とタテ方向で 6mm 用紙サイズが大きくなり、出力サイズは 594mm × 847mm となり ます。

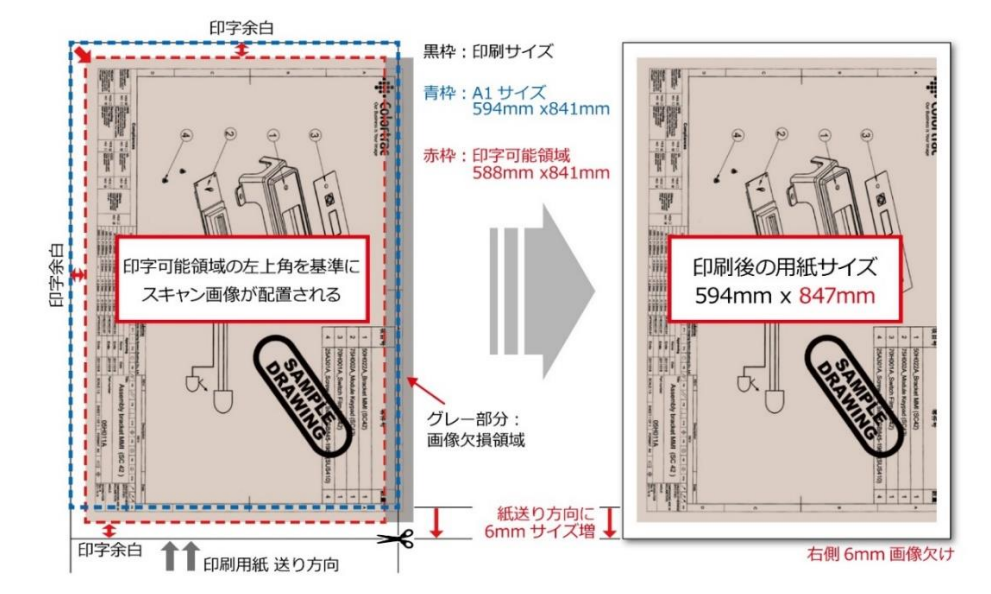

●トリミング・オン

プリントする前にスキャン画像の四方の 3mm をトリミングし、A1 サイズ 594mm×841mm で プリントします。

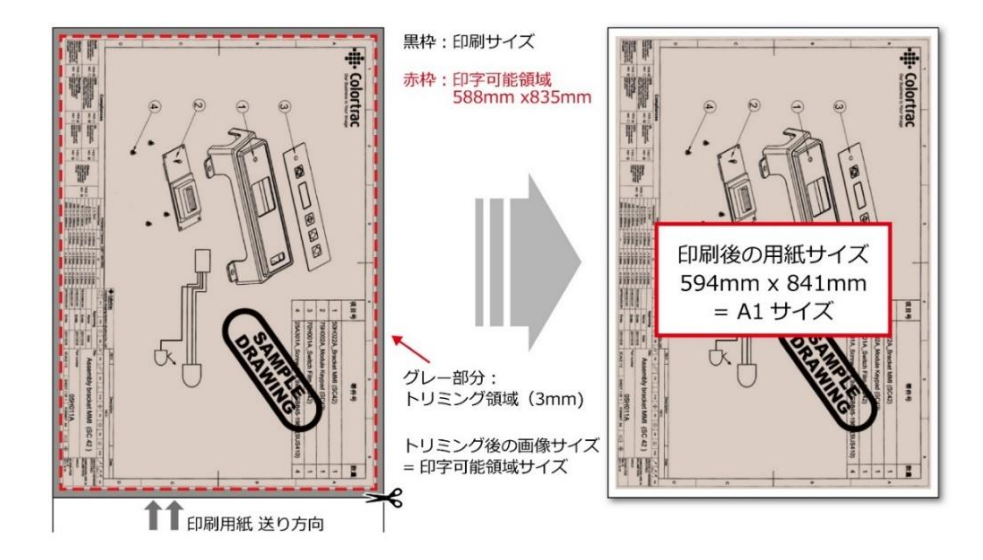

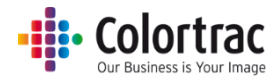

### 原稿サイズと原稿向きのオプション

• 用紙サイズ

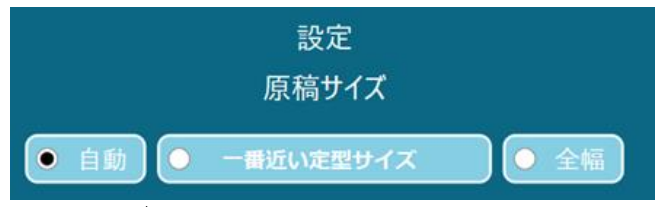

- 自動サイズ:スキャナーが自動で原稿の幅と長さを検知します。原稿がスキャナーの
   中を通紙する際に原稿の両端を検知しますが原稿の種類や通紙の状態(特に斜行し
   た場合)によっては両端の検知が正しく行われない場合があります。1ピクセルでも実
   際のサイズより大きく検知された場合には指定した用紙にプリントせず、ーサイズ大き
   なロール紙にプリントすることがあります。(複数のロール紙がセットされている場合)
- 一番近い定型サイズ:この機能を有効にすると一番サイズが近い ISO、ANSI、ARCH 定型幅サイズを認識し、その幅に自動で設定します。中央のペーパーセンサーが原稿 を検知できれば原稿はスキャナーの原稿挿入口のどこにでもセットできます。スキャン された画像は定型幅サイズになります。必要以上に大きなロール紙にプリントされるリ スクを回避できます。
- 全幅:原稿がスキャナーの中を通紙する際に原稿の両端をスキャナーが検知しますが、原稿がスキャナーの最大幅とほぼ同じであったり、フィルムのような透過原稿であった場合には、スキャナーによる原稿幅の検知が正しく行われない場合があります。そのような場合には「全幅」オプション(25 インチ、または 36 インチ)を使用し、プレビュー 画面で切り抜き編集を行ってください。
- 倍率

|                                   |     | 設定    |        |        |
|-----------------------------------|-----|-------|--------|--------|
|                                   |     | 倍率    |        |        |
|                                   |     |       |        |        |
| <ul> <li>ロールサイズに合わせて印刷</li> </ul> | • % | O ISO | • ANSI | • ARCH |

- **ロールサイズに合わせて印刷**: プリンターに搭載しているロール紙の最大幅に合わせ て画像サイズを自動で調整します。
- %:画像は指定された倍率で拡大、縮小されます。
- ISO / ANSI / ARCH: 入力サイズ、出力サイズを定型サイズで指定します。
   SmartWorks MFP が自動で倍率を計算します。
- 枠のトリミング

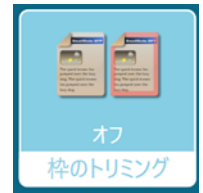

プリント時にスキャン画像の四辺を3mm自動で切り取ります。画面に表示されるプレビュー画像には適用されませんがプリント時にこのマージンが削除されます。詳しくは画像の端が切り取られるのを防ぐ方法を参照してください。

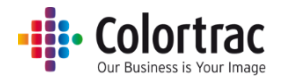

• 印刷自動回転

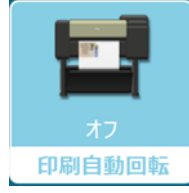

プリンターに搭載しているロール紙の画像の印字可能幅より画像の長辺側が短い
 場合に自動で画像を回転します。用紙の無駄を省くことができます。

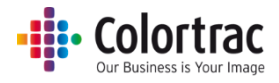

# トラブルシューティング

操作に関するよくある質問

スキャン開始のボタンを押しても、USB メモリーにスキャンデータが入らない

 USBメモリーがコントローラーに正常にマウントされてスキャン to USB のモードになっている かをご確認ください。USBメモリーが正しくフォーマットされていてスキャンに十分な空容量があ ることを確認して下さい。低めの解像度でスキャンするとデータサイズが小さくなります。

コピー開始のボタンを押してもコピーできない

• 選択したプリンターがオンライン上でコピーの準備ができていることを確認して下さい。

スキャン中、原稿がスムーズに搬送されず、途中で止まったりする

 処理するデータ量に対し、読取りの処理が早すぎる可能性があります。幅広の原稿で画質を高 品質に設定し、シャープニングなどの画像処理を同時に行っているときなどにこのような現象が 見られます。これはスキャナーの故障ではありませんがスキャナーの速度を遅く設定し、スキャ ン処理をスムーズに行うことをお勧めします。(スキャナーの情報と設定を参照)

ヘルプが英語で表示される

• 英語で表示される場合は、「使用する言語」の設定で、「日本語」を指定して下さい。

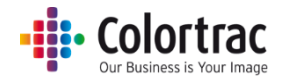

#### ネットワークエラー

SmartWorks MFP とプリンターとの通信障害

 SmartWorks MFP ソフトウェアはプリンターとの定期的な通信を行い、プリンターのステータスを取得します。これはデフォルトで設定されています。この通信がネットワーク上で支障をきたす場合、「プリンターステータス」をオフにしてこの設定を解除することができます。
 その場合、プリンターのステータスは下記の時にのみ取得します。
 プログラムが開始した時 緑のボタンが押されたとき 更新ボタンが押されたとき

設定をオフにした場合、画面に表示されるプリンターのステータスは最新ではなくなります。

SmartWorks MFP がフリーズする

- SmartWorks MFP ソフトウェアはスキャンされた画像を指定されたフォルダーに保存します。
   ネットワーク上のリモート PC にあるフォルダーに画像を保存する場合、画像ファイルのサイズ やネットワークの速度、または帯域幅によって保存にかかる時間が長くなる場合があります。
  - ネットワークモードをバッファー (デフォルト設定)に設定します。ソフトウェアはスキャン フォルダーの場所を確認します。フォルダーがネットワーク上のリモート PC にある場 合、スキャンデータは SmartWorks MFP がインストールされている PC に一時的に保 存されます。スキャンやプレビューでの編集が完了するとソフトウェアは「Please wait」 のメッセージを表示し、全てのスキャンファイルをネットワーク上の PC に一括転送しま す。これにより実際のスキャンや画像編集作業がネットワークの状況に影響されること を回避できます。
- スキャンした画像データを保存するには時間がかかります。画像データが小さい程、短時間で 保存することができます。下記の方法で画像のデータサイズを小さくすることができます(ファイ ルのサイズはおおよそです):
  - ・ 画質を低くする(dpi).

     (例:A1カラーTIFFの場合、600dpiで800MB、200dpiで400MB、200dpiで100MB)
  - TIFF の代わりに JPG か PDF ファイルフォーマットを使う
     (例: A0 カラー TIFF の場合、600dpi で 800MB、JPG、PDF の場合 600dpi で 12MB)
  - JPG や PDF ファイルフォーマットのファイル圧縮を使用する
     (例: A0 カラーJPG 600dpi の場合、50%圧縮で 12MB、20%圧縮で 8MB)

仕様

| ソフトウェア         | SmartWorks MFP V5                 |
|----------------|-----------------------------------|
|                | Windows 10 Enterprise LTSB        |
|                | CPU: Intel Celeron G3900TE 2.3GHz |
|                | RAM: 4GB DDR4                     |
| コントローラー        | HDD: SATA 500GB                   |
|                | ディスプレイ: タッチパネル 15.6" 1366 x 768   |
|                | コントローラー下面:                        |
|                | USB3x3、USB2x1、ギガビットイーサネット x1      |
|                | コントローラー前面:                        |
|                | 電源スイッチとUSB3x1                     |
| 最大スキャン長        | 8m (JPEG/PDF)、15.2m (TIFF)        |
|                | した。                               |
|                | りれてハイインの評協反によりて共なりより。             |
| 最大な            | スキャン長さ(インチ)                       |
|                |                                   |
| DPI 100 200 3  | 800 400 600 800 1000 1200         |
| JPEG 315 315 2 | 200 162 96 60 36 24               |
|                |                                   |
| TIFF 600 600 3 | 95 200 96 60 36 24                |
|                |                                   |

|      |       | 最大    | スキャン  | /長さ( | メートノ | L)   |      |      |
|------|-------|-------|-------|------|------|------|------|------|
| DPI  | 100   | 200   | 300   | 400  | 600  | 800  | 1000 | 1200 |
| JPEG | 8.00  | 8.00  | 5.08  | 4.11 | 2.44 | 1.52 | 0.91 | 0.61 |
| TIFF | 15.24 | 15.24 | 10.03 | 5.08 | 2.44 | 1.52 | 0.91 | 0.61 |

\*定型サイズの場合: A0、ANSI E/E+または ARCH E/E1、801dpi 以上の場合、DPI は自動で 800dpi に自動設定されます。

コピー設定時の最大コピー長さは、解像度の設定ごとに異なり、TIFF 形式と同じ長さとなります。 コピー&アーカイブ設定時の最大スキャン長さとコピー長さは、解像度の設定ごとに異なり、選 択したファイル形式の長さとなります。

仕様は予告なしに変更する場合がありますのでご了承ください。

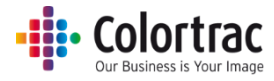

# 用語集

| ANSI                                                                           | America National Standards Institute の略。用紙の定型サイズ。                                                                                                    |
|--------------------------------------------------------------------------------|----------------------------------------------------------------------------------------------------|
| ARCH                                                                           | Architectural paper sizes の略。 用紙の定型サイズ。                                                                                                    |
| DPI                                                                            | Dots per Inch の略でインチ内のスキャンやプリントのピクセル数。                                                                                                    |
| DHCP                                                                           | Dynamic Host Configuration Protocol の略で IP アドレスを自動的に割り振るためのプロトコルです。                                                                                                    |
| FAT32                                                                          | File Allocation Table file system の略。Windows で採用しているファイルシ<br>ステムの一つでメモリーに保存されているデータ構成を定義します。                                                                                                    |
| ISO                                                                            | International Organization for Standardizationの略で用紙の定型サイズ。                                                                                                    |
| IP アドレス                                                                        | Internet Protocol アドレスの略。それぞれのデバイスがネットワーク上で認識<br>されるために使う数字で作られたアドレス。                                                                                                    |
| JPEG                                                                           | Joint Photographic Experts Group ファイルフォーマットの略でデジタル画像<br>用にデータ内容を少し削減して圧縮するデータ形式のこと。                                                                                                    |
| マルチページ PDF                                                                     | 複数のファイルをそれぞれ別のページに保存し、1 つの PDF ファイルにまと<br>めたファイル。                                                                                                    |
| MFP                                                                            | Multi-Functional Printer/Product/Peripheralの略で、複数の機能を搭載した<br>複合機のことを意味します。                                                                                                    |
| PDF                                                                            | Portable Document Format の略で ISO によって定義されているファイルフ<br>オーマット。スキャン画像は通常 JPEG ファイルに書き込まれます。                                                                                                    |
|                                                                                |                                                                                                    |
| PDF/A                                                                          | 電子ドキュメントの長期保存用に特化したファイルフォーマット。                                                                                                    |
| PDF/A<br>STATIC IP アドレス                                                        | 電子ドキュメントの長期保存用に特化したファイルフォーマット。<br>DHCP によって変更されないデバイスのインターネット固定 IP アドレス。                                                                                                    |
| PDF/A<br>STATIC IP アドレス<br>TIFF                                                | 電子ドキュメントの長期保存用に特化したファイルフォーマット。<br>DHCP によって変更されないデバイスのインターネット固定 IP アドレス。<br>Tagged Image File Format の略。Scan アプリでは画像をロスレス、非圧縮<br>ファイルフォーマットに保存します。ファイルサイズが大きくなりますがデータロ<br>スはありません。                                                                                                    |
| PDF/A<br>STATIC IP アドレス<br>TIFF<br>UI                                          | 電子ドキュメントの長期保存用に特化したファイルフォーマット。<br>DHCP によって変更されないデバイスのインターネット固定 IP アドレス。<br>Tagged Image File Format の略。Scan アプリでは画像をロスレス、非圧縮<br>ファイルフォーマットに保存します。ファイルサイズが大きくなりますがデータロ<br>スはありません。<br>ユーザーインターフェース - LCD ディスプレイとキーパッドからなる操作画<br>面。                                                                                                    |
| PDF/A<br>STATIC IP アドレス<br>TIFF<br>UI<br>USB                                   | 電子ドキュメントの長期保存用に特化したファイルフォーマット。<br>DHCP によって変更されないデバイスのインターネット固定 IP アドレス。<br>Tagged Image File Format の略。Scan アプリでは画像をロスレス、非圧縮<br>ファイルフォーマットに保存します。ファイルサイズが大きくなりますがデータロ<br>スはありません。<br>ユーザーインターフェース - LCD ディスプレイとキーパッドからなる操作画<br>面。<br>Universal Serial Bus の略。                                                                                                    |
| PDF/A<br>STATIC IP アドレス<br>TIFF<br>UI<br>USB<br>キャリブレーション                      | 電子ドキュメントの長期保存用に特化したファイルフォーマット。<br>DHCP によって変更されないデバイスのインターネット固定 IP アドレス。<br>Tagged Image File Format の略。Scan アプリでは画像をロスレス、非圧縮<br>ファイルフォーマットに保存します。ファイルサイズが大きくなりますがデータロ<br>スはありません。<br>ユーザーインターフェース - LCD ディスプレイとキーパッドからなる操作画<br>面。<br>Universal Serial Bus の略。<br>キャリブレーションはセンサーのピクセルの光学的な感度を調整し、白と黒を<br>正しいレベルに戻します。                                                                                                    |
| PDF/A<br>STATIC IP アドレス<br>TIFF<br>UI<br>USB<br>キャリブレーション<br>サブネットマスク          | 電子ドキュメントの長期保存用に特化したファイルフォーマット。<br>DHCP によって変更されないデバイスのインターネット固定 IP アドレス。<br>Tagged Image File Format の略。Scan アプリでは画像をロスレス、非圧縮<br>ファイルフォーマットに保存します。ファイルサイズが大きくなりますがデータロ<br>スはありません。<br>ユーザーインターフェース - LCD ディスプレイとキーパッドからなる操作画<br>面。<br>Universal Serial Bus の略。<br>キャリブレーションはセンサーのピクセルの光学的な感度を調整し、白と黒を<br>正しいレベルに戻します。<br>IP アドレスをネットワークアドレスとホストアドレスに分離します。<br>サブネットマスクと IP アドレスはセットとして使われます。                                                                                                    |
| PDF/A<br>STATIC IP アドレス<br>TIFF<br>UI<br>USB<br>キャリブレーション<br>サブネットマスク<br>自ポイント | 電子ドキュメントの長期保存用に特化したファイルフォーマット。<br>DHCP によって変更されないデバイスのインターネット固定 IP アドレス。<br>Tagged Image File Format の略。Scan アプリでは画像をロスレス、非圧縮<br>ファイルフォーマットに保存します。ファイルサイズが大きくなりますがデータロ<br>スはありません。<br>ユーザーインターフェース - LCD ディスプレイとキーパッドからなる操作画<br>面。<br>Universal Serial Bus の略。<br>キャリブレーションはセンサーのピクセルの光学的な感度を調整し、白と黒を<br>正しいレベルに戻します。<br>IP アドレスをネットワークアドレスとホストアドレスに分離します。<br>サブネットマスクと IP アドレスはセットとして使われます。<br>このバーを増やすことで地肌をきれいにすることができます。白いエリアをより<br>白くします。                                                                                                |
| PDF/A<br>STATIC IP アドレス<br>TIFF<br>UI<br>USB<br>キャリブレーション<br>サブネットマスク<br>自ポイント | <ul> <li>電子ドキュメントの長期保存用に特化したファイルフォーマット。</li> <li>DHCP によって変更されないデバイスのインターネット固定 IP アドレス。</li> <li>Tagged Image File Format の略。Scan アプリでは画像をロスレス、非圧縮ファイルフォーマットに保存します。ファイルサイズが大きくなりますがデータロスはありません。</li> <li>ユーザーインターフェース - LCD ディスプレイとキーパッドからなる操作画面。</li> <li>Universal Serial Bus の略。</li> <li>キャリブレーションはセンサーのピクセルの光学的な感度を調整し、白と黒を正しいレベルに戻します。</li> <li>IP アドレスをネットワークアドレスとホストアドレスに分離します。</li> <li>サブネットマスクと IP アドレスはセットとして使われます。</li> <li>このバーを増やすことで地肌をきれいにすることができます。白いエリアをより白くします。</li> <li>このバーを増やすことで画像の暗いエリアの濃さが増し、黒がより黒くなります。</li> </ul> |